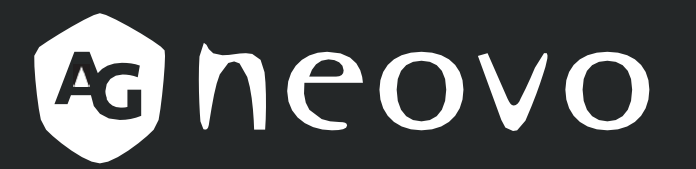

THE DISPLAY CHOICE OF PROFESSIONALS<sup>®</sup>

IFP6504P, IFP7504P és IFP8604P UHD interaktív kijelző

Felhasználói kézikönyv

www.agneovo.com

# TARTALOMJEGYZÉK

| BIZTONSÁGI INFORMÁCIÓK                                                           | 1  |
|----------------------------------------------------------------------------------|----|
| A Szövetségi Hírközlési Bizottság (FCC) közleménye (csak az Egyesült Államokban) | 1  |
| A Lengyel Vizsgáztatási és Tanúsítási Központ közleménye                         | 1  |
| Elektromos, mágneses és elektromágneses mezők ("EMF")                            |    |
| Csak az Egyesült Királyságra vonatkozó információk                               |    |
| Észak-Európa (északi országok) Információk                                       | 4  |
| Az életciklus végén történő ártalmatlanítás                                      | 5  |
| Elektromos es elektronikus berendezesek hulladekai - WEEE                        | 5  |
| Ukraina RoHS                                                                     | 6  |
|                                                                                  | 7  |
|                                                                                  | 7  |
| Óvintézkedések a basználat során                                                 |    |
| Tisztítás és karbantartás                                                        |    |
| Értesítés az interaktív kijelzőhöz                                               | 9  |
| Az érintőképernyő gondozása                                                      |    |
| 1. FEJEZET: TERMÉKLEÍRÁS                                                         |    |
| 1.1 Kicsomagolás                                                                 | 10 |
| 1.2 A csomag tartalma                                                            | 10 |
| 1.3 Felkészülés a telepítésre                                                    |    |
| 1.4 Faira szerelés                                                               | 12 |
| 1.4.1 VESA méret                                                                 | 13 |
| 1 4 2 Az interaktív kijelző falra szerelése                                      | 13 |
| 1 4 3 Szallőzáci követelmények a burkelat alhalvezéséhaz                         | 15 |
| 1 5 Az interaktív kilelző felszerelése az állványra                              | 16 |
|                                                                                  | 21 |
|                                                                                  |    |
|                                                                                  |    |
|                                                                                  |    |
|                                                                                  |    |
| 1.0.2 Az akkumulátor beszerelése                                                 |    |
| 1.0.3 Párositás az aktiv tollal                                                  |    |
| 1.9 A stylus es az aktiv toli elhelyezese                                        | 25 |
| 1.10 Interaktív kijelző áttekintése                                              |    |
| 1.10.1 Еlõlap                                                                    |    |
| 1.10.2 Bemeneti/kimeneti csatlakozók                                             |    |
| 1.11 Távirányító                                                                 |    |
| 1.11.1 Általános funkciók                                                        |    |
| 1.11.2 Az elemek behelyezése a távirányítóba                                     |    |
| 1.11.3 A távirányító kezelése                                                    |    |
| 1.11.4 A távirányító működési tartománya                                         |    |
| 2. FEJEZET: CSATLAKOZÁSOK                                                        | 32 |
| 2.1 Csatlakozási diagram                                                         | 30 |
| 3. FEJEZET: AZ INTERAKTÍV KIJELZŐ HASZNÁLATA                                     |    |
| 31                                                                               |    |
| 3.1 Az erntokepernyo hasznalata                                                  |    |
| J.Z A kepernyon megjeleno billentyuzet nasznalata                                |    |

# TARTALOMJEGYZÉK

| 42 |
|----|
| 42 |
| 43 |
|    |
| 51 |
| 51 |
| 51 |
| 55 |
|    |
| 60 |
| 61 |
| 61 |
| 62 |
|    |
| 62 |
| 65 |
| 67 |
| 69 |
|    |
|    |
|    |

## A Szövetségi Kommunikációs Bizottság (FCC) közleménye (csak az Egyesült Államokban )

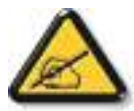

Ezt a berendezést tesztelték, és megállapították, hogy megfelel a B osztályú digitális eszközökre vonatkozó határértékeknek, az FCC-szabályok 15. része szerint. Ezeket a határértékeknek, az FCC-szabályok 15. része szerint. Ezeket a határértékeknek, az FCC-szabályok 15. Ez a berendezés rádiófrekvenciás energiát termel, használ és sugározhat, és ha nem az utasításoknak megfelelően telepítik és használják, káros interferenciát okozhat a rádiótávközlésben. nincs garancia arra, hogy egy adott telepítésben nem lép fel interferencia. Ha ez a berendezés káros interferenciát okoz a rádió- vagy televízió vételben, ami a berendezés ki- és bekapcsolásával megállapítható, a felhasználónak javasoljuk, hogy az alábbi intézkedések közül egy vagy több intézkedéssel próbálja meg kijavítani az interferenciát:

- Irányítsa át vagy helyezze át a vevőantennát.
- Növelje a berendezés és a vevőkészülék közötti távolságot.
- Csatlakoztassa a berendezést egy olyan konnektorba, amelyik más áramkörön van, mint amelyikhez a vevőegység csatlakozik.
- Forduljon a kereskedőhöz vagy egy tapasztalt rádió/TV-technikushoz segítségért.

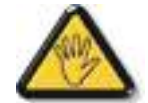

A megfelelőségért felelős fél által nem kifejezetten jóváhagyott változtatások vagy módosítások a következők lehetnek a felhasználónak a berendezés üzemeltetésére vonatkozó jogosultsága érvényét veszti.

Csak a kijelzővel együtt szállított, RF árnyékolt kábelt használjon, ha a kijelzőt számítógépes eszközhöz csatlakoztatja.

A tűz- vagy áraműtésveszélyt károk megelőzése érdekében ne tegye ki ezt a készüléket esőnek vagy túlzottan magas hőmérsékletnek. nedvesség.

EZ A B OSZTÁLYÚ DIGITÁLIS KÉSZÜLÉK MEGFELEL A KANADAI INTERFERENCIÁT OKOZÓ BERENDEZÉSEKRE VONATKOZÓ ELŐÍRÁSOK VALAMENNYI KÖVETELMÉNYÉNEK.

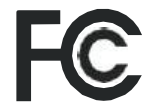

Ez a készülék megfelel az FCC-szabályok 15. részének. Az üzemeltetés a következő két feltételhez kötött: (1) ez a készülék nem okozhat káros interferenciát, és (2) ennek a készüléknek el kell fogadnia a kapott interferenciát, beleértve a nem kívánt működést okozó interferenciát is.

#### Lengyel Vizsgáló és Tanúsító Központ Értesítés

A berendezésnek olyan konnektorból kell áramot vennie, amelyhez védőáramkör (háromágú konnektor) van csatlakoztatva. Minden együtt működő berendezésnek (számítógép, kijelző, nyomtató stb.) azonos áramforrással kell rendelkeznie.

A helyiség elektromos berendezésének fázisvezetőjének rendelkeznie kell egy tartalék rövidzárlat-védelmi eszközzel, amely 16 amper (A) névleges értéket nem meghaladó biztosíték formájában van kialakítva.

A berendezés teljes kikapcsolásához a tápkábelt ki kell húzni a tápegységből. aljzat, amelynek a berendezés közelében kell lennie, és könnyen hozzáférhetőnek kell lennie.

A "B" védelmi jel megerősíti, hogy a berendezés megfelel a következő védelmi használati követelményeknek PN-93/T-42107 és PN-89/E-06251 szabványok.

#### Wymagania Polskiego Centrum Badañ i Certyfikacji (Lengyelország)

Urządzenie powinno być zasilane z gniazda z przyłączonym obwodem ochronnym (gniazdo z kołkiem). Współpracujące ze sobą urządzenia (komputer, monitor, drukarka) powinny być zasilane z tego samego źródła.

Instalacja elektryczna pomieszczenia powinna zawierać w przewodzie fazowym rezerwową ochronę przed zwarciami, w postaci bezpiecznika o wartości znamionowej nie większej niż 16A (amperów).

W celu całkowitego wyłączenia urządzenia z sieci zasilania, należy wyjąć wtyczkę kabla zasilającego z gniazdka, które powinno znajdować się w pobliżu urządzenia i być łatwo dostępne.

Znak bezpieczeństwa "B" potwierdza zgodność urządzenia z wymaganiami bezpieczeństwa użytkowania zawartymi w PN-93/T-42107 i PN-89/E-06251.

#### Pozostałe instrukcje bezpieczeñstwa

- Nie należy używać wtyczek adapterowych lub usuwać kołka obwodu ochronnego z wtyczki. Jeżeli konieczne jest użycie przedłużacza to należy użyć przedłużacza 3-żyłowego z prawidłowo połączonym przewodem ochronnym.
- System komputerowy należy zabezpieczyć przed nagłymi, chwilowymi wzrostami lub spadkami napięcia, używając eliminatora przepięć, urządzenia dopasowującego lub bezzakłóceniowego źródła zasilania.
- Należy upewnić się, aby nic nie leżało na kablach systemu komputerowego, oraz aby kable nie były umieszczone w miejscu, gdzie można byłoby na nie nadeptywać lub potykać się o nie.
- Nie należy rozlewać napojów ani innych płynów na system komputerowy.
- Nie należy wpychać żadnych przedmiotów do otworów systemu komputerowego, gdyż może to spowodować pożar lub porażenie prądem, poprzez zwarcie elementów wewnętrznych.
- System komputerowy powinien znajdować się z dala od grzejników i źródeł ciepła. Ponadto, nie należy blokować otworów wentylacyjnych. Należy unikać kładzenia luźnych papierów pod komputer oraz umieszczania komputera w ciasnym miejscu bez możliwości cyrkulacji powietrza wokół niego.

#### Elektromos, mágneses és elektromágneses mezők ("EMF")

- Számos, a fogyasztókat célzó terméket gyártunk és értékesítünk, amelyek, mint minden elektronikus készülék, a általában képesek elektromágneses jeleket kibocsátani és fogadni.
- Vezető üzleti alapelveink egyike, hogy megtegyünk minden szükséges egészségügyi és biztonsági intézkedést termékeinkkel kapcsolatban, hogy megfeleljünk az összes vonatkozó jogi követelménynek, és hogy a termékek gyártásakor érvényes EMF-szabványokon belül maradjunk.
- Elkötelezettek vagyunk az olyan termékek kifejlesztése, előállítása és forgalmazása iránt, amelyek nem okoznak káros egészségügyi hatásokat.
- Megerősítjük, hogy a ma rendelkezésre álló tudományos bizonyítékok termékei a rendeltetésszerű használatnak megfelelő kezelés esetén biztonságosan használhatók.
- Aktív szerepet játszunk a nemzetközi EMF- és biztonsági szabványok kidolgozásában, ami lehetővé teszi számunkra, hogy a szabványosítás további fejlődését előre jelezzük a termékeinkbe történő korai integrálás érdekében.

## Csak az Egyesült Királyságra vonatkozó információk:

FIGYELMEZTETÉS - EZT A KÉSZÜLÉKET FÖLDELNI KELL.

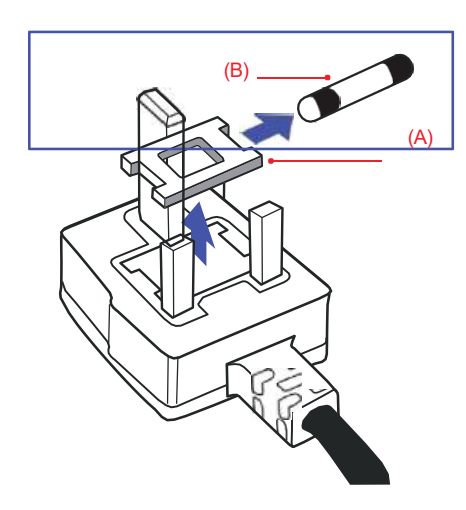

#### Fontos:

Ezt a készüléket jóváhagyott, öntött 13A dugóval szállítjuk. A biztosíték cseréjéhez az ilyen típusú dugóban a következőképpen járjon el:

- 1 Távolítsa el a biztosítékfedelet és a biztosítékot.
- 2 Szereljen be új biztosítékot, amelynek BS 1362 5A, A.S.T.A. vagy BSI által jóváhagyott típusnak kell lennie.
- **3** Helyezze vissza a biztosítékfedelet.

Ha a beszerelt dugó nem alkalmas az Ön konnektoraihoz, akkor azt le kell vágni, és egy megfelelő 3-tűs dugót kell a helyére illeszteni.

Ha a hálózati csatlakozó tartalmaz biztosítékot, akkor annak 5A értékűnek kell lennie. Ha biztosíték nélküli dugót használnak, az elosztótáblán lévő biztosíték értéke nem lehet nagyobb 5A-nál.

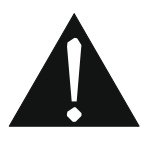

Megjegyzés: A levágott dugót meg kell semmisíteni, hogy elkerülhető legyen az áramütés veszélye, ha máshol 13A-s aljzatba dugják.

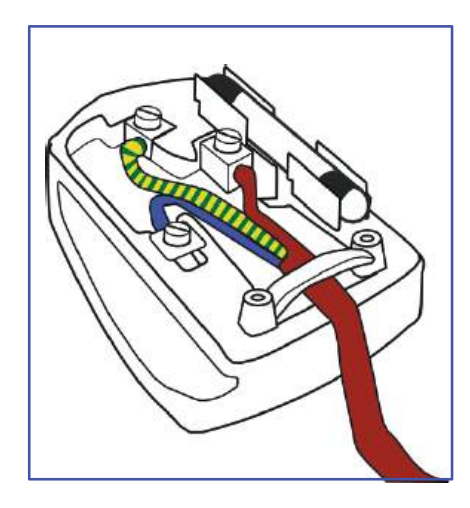

#### Hogyan kell csatlakoztatni egy dugót

A hálózati vezetékben lévő vezetékek színe a következő kód szerint van megadva:

KÉK - "SEMLEGES" ("N") BARNA - "ÉLŐ" ("L") ZÖLD ÉS SÁRGA - "FÖLD" ("E")

- A ZÖLD és SÁRGA vezetéket a dugasz "E" betűvel vagy a Föld szimbólummal jelölt, illetve ZÖLD vagy ZÖLD és SÁRGA színű csatlakozóhoz kell csatlakoztatni.
- A KÉK vezetéket az "N" betűvel jelölt vagy FEKETE színű csatlakozóhoz kell csatlakoztatni.

• A BARNA vezetéket az "L" betűvel jelölt vagy a VÖRÖS színű csatlakozóhoz kell csatlakoztatni. A dugófedél visszahelyezése előtt győződjön meg arról, hogy a vezeték fogantyúja a vezeték köpenye fölé van szorítva - nem csak a három vezeték fölé.

## Észak-Európa (északi országok) Információk

Elhelyezés/szellőztetés

VARNING: FÖRSÄKRA DIG OM ATT HUVUDBRYTARE OCH UTTAG ÄR LÄTÅTKOMLIGA, NÄR DU STÄLLER DIN UTRUSTNING PÅPLATS.

Elhelyezés/szellőztetés

ADVARSEL: SØRG VED PLACERINGEN FOR, AT NETLEDNINGENS STIK OG STIKKONTAKT ER NEMT TILGÆNGELIGE.

Paikka/Ilmankierto

VAROITUS: SIJOITA LAITE SITEN, ETTÄ VERKKOJOHTO VOIDAAN TARVITTAESSA HELPOSTI IRROTTAA PISTORASIASTA.

Plassering/Ventilasjon

ADVARSEL: HA EZ AZ UTALÁS MEGTÖRTÉNIK, AKKOR A STÍLUSTÁJÉKOZTATÓRA VALÓ KAPCSOLATFELVÉTELRE VONATKOZÓ

LEVELEKET EL KELL KÜLDENI.

#### Az életciklus végét jelentő ártalmatlanítás

Az Ön új nyilvános információs kijelzője olyan anyagokat tartalmaz, amelyek újrahasznosíthatók és újrafelhasználhatók. Speciális cégek újrahasznosíthatják termékét, hogy növeljék az újrafelhasználható anyagok mennyiségét, és minimalizálják az ártalmatlanítandó anyagmennyiséget.

Kérjük, tájékozódjon helyi kereskedőjénél a régi kijelző megsemmisítésére vonatkozó helyi előírásokról.

#### (Kanadában és az Egyesült Államokban élő ügyfelek számára.)

Ez a termék ólmot és/vagy higanyt tartalmazhat. A helyi-állami és szövetségi előírásoknak megfelelően ártalmatlanítsa. Az újrahasznosítással kapcsolatos további információkért forduljon a www.eia.org (Consumer Education Initiative) címre.

#### Hulladék elektromos és elektronikai berendezések - WEEE

#### Figyelemfelhívás az Európai Unió magánháztartásaiban

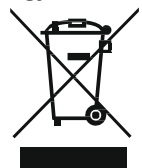

Ez a jelölés a terméken vagy annak csomagolásán azt jelzi, hogy a használt elektromos és elektronikus készülékekre vonatkozó 2012/19/EU európai irányelv értelmében ez a termék nem ártalmatlanítható a normál háztartási hulladékkal együtt. Ön felelős ennek a készüléknek a kijelölt elektromos és elektronikai hulladékgyűjtő helyen történő ártalmatlanításáért. Az ilyen elektromos és elektronikai hulladékok leadási helyeinek meghatározásához forduljon a helyi önkormányzati hivatalhoz, a háztartását kiszolgáló hulladékkezelő szervezethez vagy ahhoz az üzlethez, ahol a terméket vásárolta.

#### Figyelem, felhasználók az Egyesült Államokban:

Kérjük, hogy a helyi, állami és szövetségi törvényeknek megfelelően ártalmatlanítsa. Az ártalmatlanítással vagy újrahasznosítással kapcsolatos információkért forduljon a következő címekhez: www.mygreenelectronics.com vagy www.eiae.org.

#### Az életciklus végére vonatkozó irányelvek-újrahasznosítás

Az új nyilvános információs kijelzője számos olyan anyagot tartalmaz, amelyet újrahasznosíthat az új felhasználók számára.

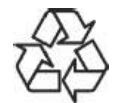

Kérjük, hogy a helyi, állami és szövetségi törvényeknek megfelelően ártalmatlanítsa.

#### Veszélyes anyagokra vonatkozó korlátozó nyilatkozat (India)

Ez a termék megfelel az "India E-hulladék szabály 2011" előírásainak, és tiltja az ólom, higany, hat vegyértékű króm, polibrómozott bifenilek vagy polibrómozott difeniléterek használatát 0,1 tömegszázalékot, illetve 0,01 tömegszázalékot meghaladó koncentrációban a kadmium esetében, kivéve a szabály 2. jegyzékében meghatározott kivételeket.

#### E-hulladék nyilatkozat India számára

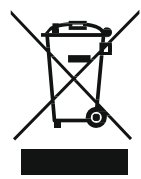

A terméken vagy a csomagoláson található szimbólum azt jelzi, hogy ezt a terméket nem szabad az egyéb háztartási hulladékkal együtt ártalmatlanítani. Ehelyett az Ön felelőssége, hogy a készülékhulladékot az elektromos és elektronikai hulladékok újrahasznosítására kijelölt gyűjtőhelyen adja le. Az Ön hulladékkészülékeinek elkülönített gyűjtése és újrahasznosítása az ártalmatlanításkor segít megőrizni a természeti erőforrásokat, és biztosítja, hogy az újrahasznosítás az emberi egészség és a környezet védelmét szolgáló módon történjen.

#### Akkumulátorok

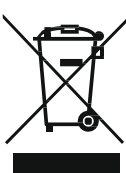

Az EU számára: Az áthúzott kerekes kuka azt jelenti, hogy a használt elemeket nem szabad az általános háztartási hulladékba dobni! A használt elemeket külön gyűjtési rendszer gyűjti, hogy a jogszabályoknak megfelelően megfelelően kezelhessék és újrahasznosíthassák őket.

A begyűjtési és újrahasznosítási rendszerekkel kapcsolatos részletekért forduljon a helyi hatósághoz.

Svájc esetében: A használt akkumulátort vissza kell küldeni az értékesítési pontra.

Egyéb nem uniós országok esetében: Kérjük, forduljon a helyi hatósághoz a használt akkumulátor megfelelő módjával kapcsolatban.

A 2006/66/EK uniós irányelv szerint az akkumulátor nem ártalmatlanítható szakszerűtlenül. Az akkumulátort szét választani, hogy a helyi szerviz összegyűjtse.

#### Törökország RoHS

Türkiye Cumhuriyeti: EEE Yönetmeliğine Uygundur.

#### Ukrajna RoHS

Обладнання іпідповідає вимогам Технічного регламенту щодо обмеження використання деяких петбезпечних речовин іп електричному та електронному обладнанні, затвердженого постановою Кабінету Міністрів України від 3 грудня 2008 № 1057.

# ÓVINTÉZKEDÉSI SZABÁLYOK

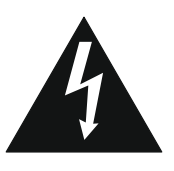

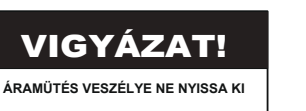

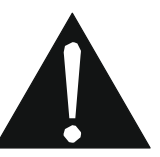

Ebben a kézikönyvben használt szimbólumok

| 4 | Ez az ikon olyan potenciális veszélyt jelez, amely személyi sérüléshez vagy a termék károsodásához vezethet. |
|---|----------------------------------------------------------------------------------------------------|
|   | Ez az ikon fontos üzemeltetési és szervizelési információkat jelez.                                          |

#### Értesítés

- Az interaktív kijelző használata előtt olvassa el figyelmesen ezt a felhasználói kézikönyvet, és őrizze meg későbbi használatra.
- A termékleírások és a jelen felhasználói kézikönyvben található egyéb információk csak referenciaként szolgálnak. Minden információ előzetes értesítés nélkül változhat. A frissített tartalom letölthető <u>a www.agneovo.com</u>.weboldalunkról
- Fogyasztói jogainak védelme érdekében ne távolítson el matricákat az interaktív kijelzőről. Ez befolyásolhatja a jótállási időszak meghatározását.

## Óvintézkedések a beállításakor

- Ne helyezze az interaktív kijelzőt hőforrások, például fűtőtest, szellőzőnyílás vagy közvetlen napfény közelébe.
- Ne takarja le és ne zárja el a ház szellőzőnyílásait.
- Helyezze az interaktív kijelzőt egy stabil területre. Ne helyezze az interaktív kijelzőt olyan helyre, ahol rezgésnek vagy ütésnek lehet .
- Az interaktív kijelzőt jól szellőző helyezze el.
- Ne helyezze az interaktív kijelzőt kültéren.
- Az áramütés vagy a készülék maradandó károsodásának elkerülése érdekében ne tegye ki a kijelzőt pornak, esőnek, víznek vagy túlzottan nedves környezetnek.
- Ne öntsön ki folyadékot, és ne helyezzen éles tárgyakat az interaktív kijelzőbe a szellőzőnyílásokon keresztül. Ha így tesz véletlen tűz, áramütés vagy az interaktív kijelző károsodása okozhat.

# ÓVINTÉZKEDÉSI SZABÁLYOK

#### Óvintézkedések a használatakor

- Csak az interaktív kijelzőhöz mellékelt tápkábelt használja.
- A konnektornak az interaktív kijelző közelében kell lennie, és könnyen hozzáférhetőnek kell lennie.
- Ha hosszabbítót használ az interaktív kijelzővel együtt, győződjön meg arról, hogy a konnektorba csatlakoztatott teljes áramfelvétel nem haladja meg az amper névleges értékét.
- Ne hagyja, hogy bármi a tápkábelre támaszkodjon. Ne helyezze az interaktív kijelzőt olyan helyre, ahol a tápkábelre rá lehet lépni.
- Ha az interaktív kijelzőt nem használják határozatlan ideig, akkor a alkalommal húzza ki a tápkábelt a konnektorból.
- A tápkábel kihúzásához fogja meg és húzza a dugófejnél fogva. Ne rángassa a kábelt; ez tüzet vagy áramütést okozhat.
- Ne húzza ki a hálózati kábelt, és ne érintse meg nedves kézzel.
- Ha a kijelzőt a tápkábel leválasztásával kikapcsolja, várjon 6 másodpercet, mielőtt a tápkábelt újra csatlakoztatja a normál működéshez.
- Ne üsse vagy ejtse le a kijelzőt működés vagy szállítás közben.

### Tisztítás és Karbantartás

- A kijelző esetleges károsodásának elkerülése érdekében ne gyakoroljon túlzott nyomást az interaktív kijelzőre. A kijelző mozgatásakor a keretet fogja meg az emeléshez; ne emelje a kijelzőt úgy, hogy kezét vagy ujjait az interaktív kijelzőre helyezi.
- Az érintőképernyő tisztításához lásd a 9. oldalt.
- Ha a kijelző nedves lesz, törölje le száraz ruhával, amint lehetséges.
- Ha idegen anyag vagy víz kerül a kijelzőre, azonnal kapcsolja ki a készüléket, és húzza ki a tápkábelt. Ezután távolítsa el az idegen anyagot vagy a vizet, és küldje el a készüléket a karbantartó központba.
- A kijelző legjobb teljesítményének fenntartása és a hosszabb élettartam biztosítása érdekében erősen javasoljuk, hogy a kijelzőt olyan helyen használja, amely az alábbi hőmérsékleti és páratartalom-tartományok közé esik.
  - Hőmérséklet: HŐMÉRSÉKLET: 0°C-40°C (32°F-104°F)
  - Páratartalom: 20%-80% (nem kondenzáló)

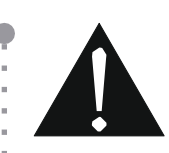

#### Figyelmeztetés:

Húzza ki a tápkábelt a konnektorból, és forduljon szakképzett szervizhez. személyzet a következő feltételek mellett:

- Ha a tápkábel megsérült.
- Ha az interaktív kijelzőt leejtették, vagy a ház megsérült.
- Ha az interaktív kijelző füstöt vagy határozott szagot bocsát ki.

# ÓVINTÉZKEDÉSI SZABÁLYOK

#### Értesítés az interaktív kijelzőhöz

- A stabil fényteljesítmény fenntartása érdekében ajánlott az alacsony fényerő beállítás használata.
- A lámpa élettartama miatt normális, az interaktív kijelző fényereje idővel csökkenhet.
- Ha statikus képeket hosszú jelenít meg, a kép lenyomatot hagyhat az interaktív kijelzőn. Ezt nevezik képmegmaradásnak vagy beégésnek.
  - A képmegőrzés megakadályozásához tegye a következők bármelyikét:
    - Állítsa be az interaktív kijelzőt úgy, hogy néhány perc tétlenség után kikapcsoljon.
    - Használjon olyan képernyőkímélőt, amely mozgó grafikát vagy üres fehér képet tartalmaz.
    - Rendszeresen cserélje az asztali hátteret.
    - Állítsa az interaktív kijelzőt alacsony fényerőre.
    - Kapcsolja ki az interaktív kijelzőt, amikor a rendszer nincs használatban.
  - Teendők, amikor az interaktív kijelző képmegtartást mutat:
    - Hosszabb kapcsolja ki az interaktív kijelzőt. Ez lehet több óra vagy több nap is.
    - Használjon képernyőkímélőt, és futtassa hosszabb .
    - Használjon fekete-fehér képet, és futtassa hosszabb .
- Az interaktív kijelzőben több millió mikro-tranzisztor található. Normális, hogy néhány tranzisztor megsérül, és foltok keletkeznek. Ez elfogadható, és nem tekinthető hibának.
- FONTOS: Mindig aktiváljon egy mozgó képernyőkímélő programot, ha felügyelet nélkül hagyja a kijelzőt. Mindig aktiváljon egy időszakos képernyőfrissítő
  alkalmazást, ha a készülék változatlan statikus tartalmat fog megjeleníteni. Az állóképek vagy statikus képek hosszabb időn keresztül történő megszakítás nélküli
  megjelenítése "beégést", más néven "utóképet" vagy "szellemképet" okozhat a képernyőn. Ez egy jól ismert jelenség az interaktív kijelzőtechnológiában. A legtöbb
  esetben a "beégés" vagy "utókép" vagy "szellemkép" a tápellátás kikapcsolása után egy idő után fokozatosan eltűnik.
- FIGYELMEZTETÉS: A súlyos "beégés" vagy "utókép" vagy "szellemkép" tünetei nem tűnnek el, és nem javíthatók. Ezekre a garanciális feltételek sem terjednek ki.

#### Az érintőképernyő ápolása

Az érintőképernyő ápolásához az alábbi ajánlások szerint járjon el.

- A képernyő tisztítása előtt győződjön meg arról, hogy az interaktív kijelző ki van kapcsolva, és a tápkábel ki van húzva a konnektorból.
- Rendszeresen távolítsa el a képernyőről a szennyeződéseket és a port. Ajánlott kis mennyiségű alkoholt használni tisztítószerként.
- A képernyő sérülésének elkerülése érdekében soha ne használjon agresszív oldószereket vagy súrolószereket.
- Óvatosan törölje át a képernyőt a tisztítószerrel megnedvesített szöszmentes ruhával.
- Soha ne fújja a tisztítószert közvetlenül a képernyő felületére vagy a készüléktestre, mert rövidzárlatot okozhat az érintőképernyőn.
- Használat közben ne tegye ki a kijelzőt közvetlen napfénynek vagy erős fényforrásnak.

# 1. FEJEZET: TERMÉKLEÍRÁS

# 1.1 Kicsomagolás

- Ez a termék egy csomagoló dobozba van csomagolva, amely szabványos tartozékokat tartalmaz.
- Minden egyéb opcionális tartozékot külön csomagolunk.
- Tekintettel a kijelző méretére és súlyára, ajánlott, hogy ezt a terméket két személy végezze.
- A csomagoló doboz felnyitása után győződjön meg arról, hogy a mellékelt elemek jó állapotban vannak és hiánytalanok.

# 1.2 Csomag Tartalom

Kicsomagoláskor ellenőrizze, hogy a következő elemek benne vannak-e a csomagban. Ha bármelyik hiányzik vagy sérült, forduljon a kereskedőhöz.

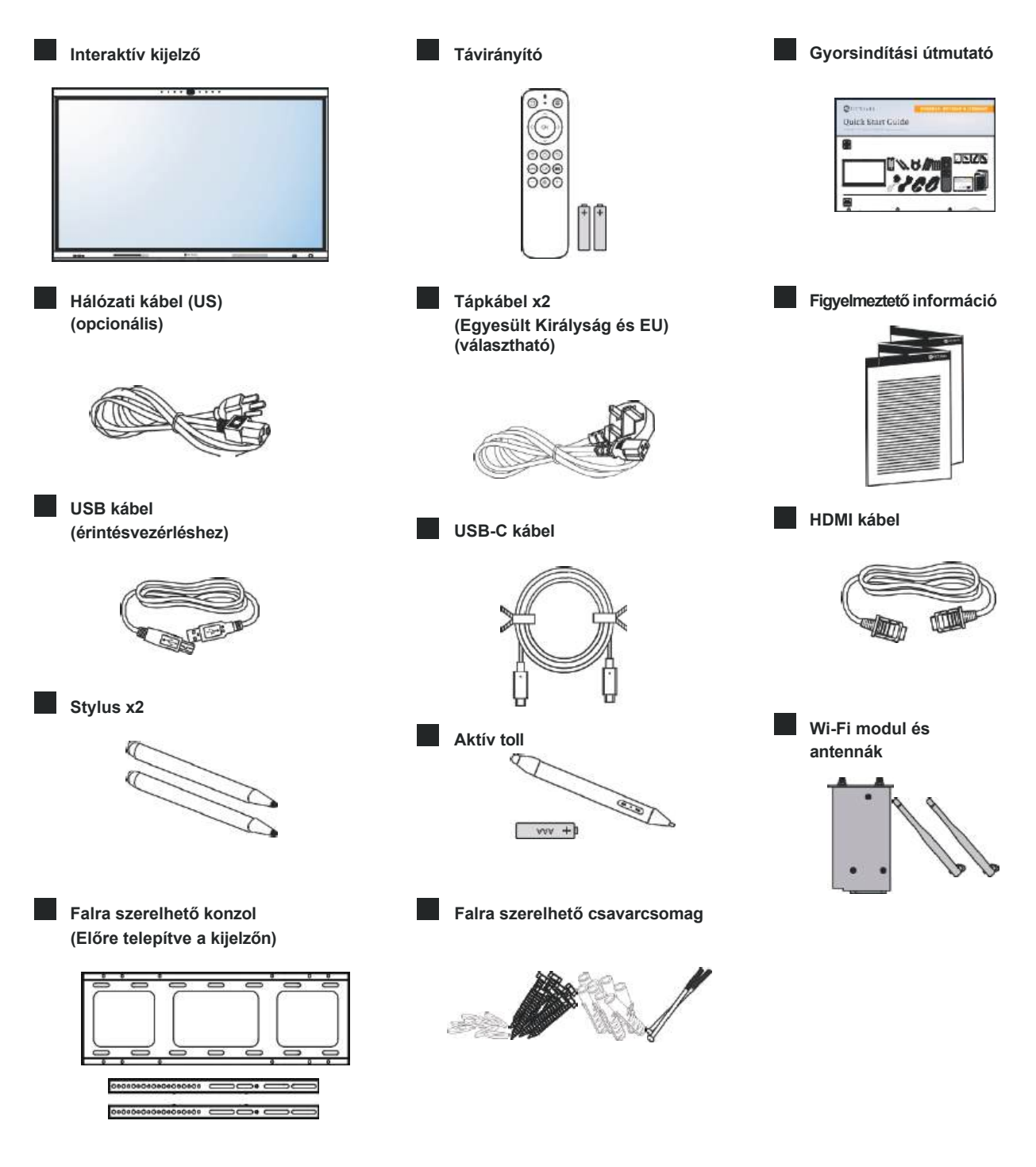

## Megjegyzés:

- A távirányítót és az aktív tollat a mellékelt AAA elemekkel szállítjuk.
- Minden más régióban olyan hálózati kábelt használjon, amely megfelel a hálózati aljzat váltakozó feszültségének, valamint az adott ország biztonsági előírásai által jóváhagyott és azoknak megfelelő (H05W-F, 2G vagy 3G, 0,75 vagy 1 mm² típusú).
- Érdemes megmenteni a csomagolódobozt és a csomagolóanyagot a kijelző szállításához.
- A képek csak tájékoztató jellegűek. A tényleges tárgyak a szállításkor eltérhetnek.

# 1.3 Felkészülés a telepítésére

- A nagy energiafogyasztás miatt mindig a kizárólag ehhez a termékhez tervezett csatlakozót használja. Ha hosszabb vezetékre van szükség, kérjük, forduljon a szervizhez.
- A terméket sík felületre kell telepíteni a billenés elkerülése érdekében. A termék hátsó része és a fal közötti távolságot be kell tartani a megfelelő szellőzés érdekében. Kerülje a termék konyhába, fürdőszobába vagy más, magas páratartalmú helyekre történő telepítését, hogy ne rövidüljön az elektronikus alkatrészek élettartama.
- A termék általában csak 3600 m magasság alatt működhet. A 3600 m feletti magasságban történő telepítéseknél bizonyos rendellenességek előfordulhatnak.

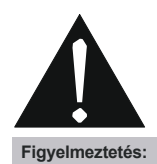

Ne nyomja túl erősen az interaktív kijelzőt vagy a keret szélét, mert ez a készülék meghibásodását okozhatja.

## 1.4 Falra szerelés Telepítés

A kijelző falra szereléséhez be kell szereznie egy szabványos falra szerelő készletet (a kereskedelemben kapható). Észak-Amerikában a TUV-GS és/vagy UL1678 szabványnak megfelelő szerelőfelület használatát javasoljuk.

Az interaktív kijelző falra szereléséhez csavarja a rögzítő konzolt az interaktív kijelző hátulján lévő VESA furatokhoz.

#### IFP6504P

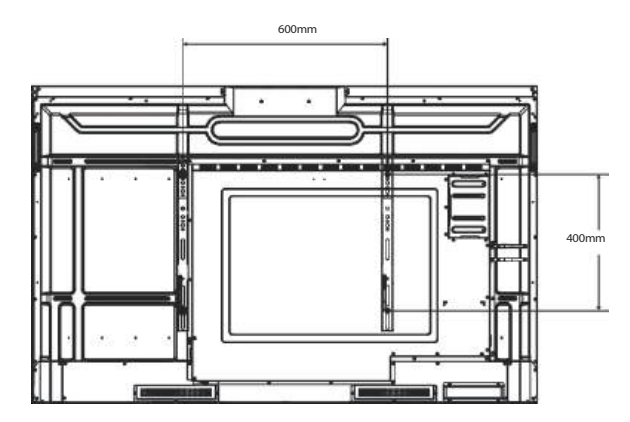

IFP7504P

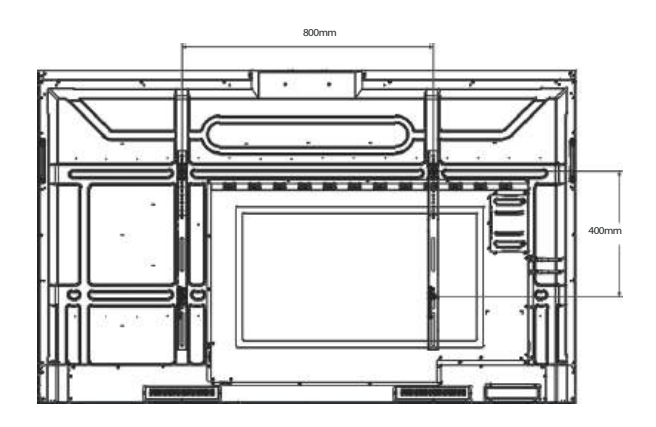

IFP8604P

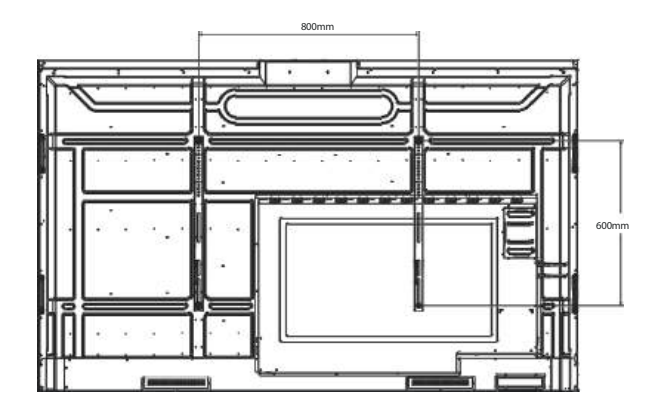

#### Megjegyzés:

- Kerülje el, a falra szerelhető készlet eltakarja a kijelző hátoldalán lévő szellőzőnyílásokat.
- Rögzítse az interaktív kijelzőt egy szilárd falra, amely elég erős ahhoz, hogy elbírja a súlyát.
- A képernyő felülete alá fektessen egy asztalon lévő védőlapot, amelyet a csomagoláskor a kijelző köré tekertek, hogy ne karcolja meg a képernyő felületét.
- Győződjön meg róla, hogy kijelző felszereléséhez szükséges összes tartozékkal rendelkezik (fali tartó, mennyezeti tartó stb.).
- Kövesse az alaptartozék rögzítő készlethez mellékelt utasításokat. A helyes szerelési eljárások be nem tartása a berendezés károsodását vagy a felhasználó vagy a szerelő sérülését eredményezheti. A termékgarancia nem terjed ki a nem megfelelő telepítésből eredő károkra.

## 1.4.1 VESA Grid

| Modell neve | VESA méret         |
|-------------|--------------------|
| IFP6504P    | 600(W) x 400(H) mm |
| IFP7504P    | 800(W) x 400(H) mm |
| IFP8604P    | 800(W) x 600(H) mm |

## Vigyázat!

A kijelző leesésének megakadályozása érdekében:

- Falra vagy mennyezetre történő felszerelés esetén javasoljuk, hogy a kijelzőt a kereskedelemben kapható fémtartókkal szerelje fel. Részletes telepítési utasításokat a megfelelő tartóhoz kapott útmutatóban talál.
- A földrengés vagy más természeti katasztrófa esetén a kijelző leeséséből eredő sérülések és károk valószínűségének csökkentése érdekében mindenképpen konzultáljon a konzol gyártójával a beszerelési helyről.

## 1.4.2 Az interaktív kijelző felszerelése a falra

Az interaktív kijelző falra szereléséhez a következő elemekre van szüksége:

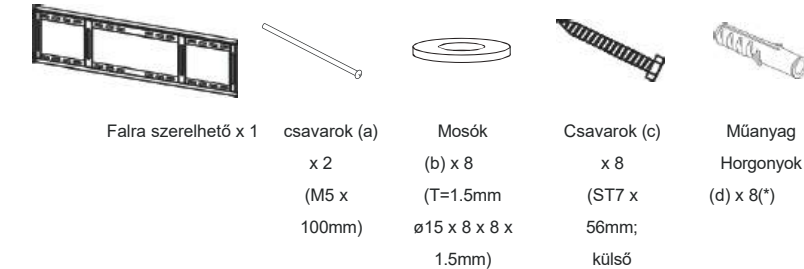

1 Jelölje be a nyolc falra szerelhető csavarfurat helyét a falon.

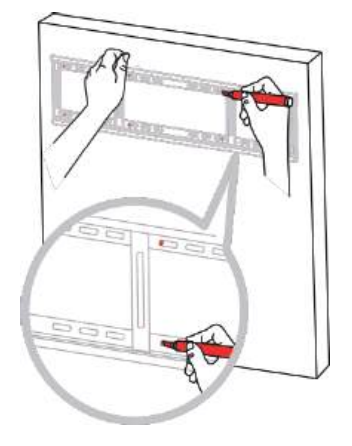

hatszögletű csavar)

# 9

#### Megjegyzés:

- A falra szerelhető készlethez használjon M6os rögzítőcsavarokat (amelyek hossza 10 mm-rel hosszabb, mint a rögzítő konzol vastagsága), és húzza meg őket szorosan.
- Egység súlya konzol nélkül: IFP6504P=40,5 kg / IFP7504P=50,7 kg / IFP8604P=68,7 kg.
   A berendezés és a hozzá tartozó rögzítőeszközök a vizsgálat során is biztonságban maradnak. Falra szerelhető konzol minimális tömeggel/terheléssel: IFP6504P=49,8 kg / IFP7504P=62,4 kg / IFP8604P=84,5 kg.

2 Fúrjon nyolc kis lyukat a rögzítési helyen, amelyek hossza és szélessége 55 mm x 10 mm.

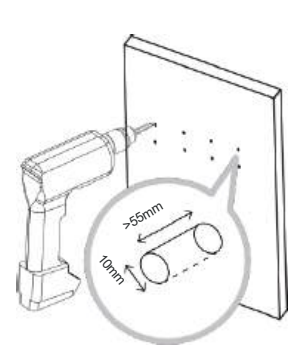

**3** Helyezzen be egy műanyag horgonyt (d) minden lyukba.

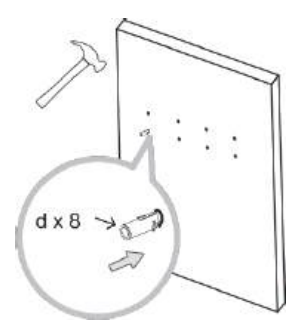

4 Rögzítse a falra szerelt tartószerkezetet a nyolc mellékelt csavarral (c) az alátéteken (b) keresztül a falra szerelt nyolc horgonyba.

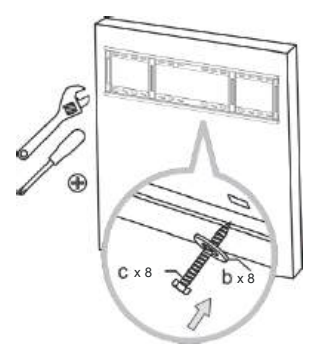

5 Igazítsa ki és akassza be az interaktív kijelző kettős fali tartóját a fali tartóba.

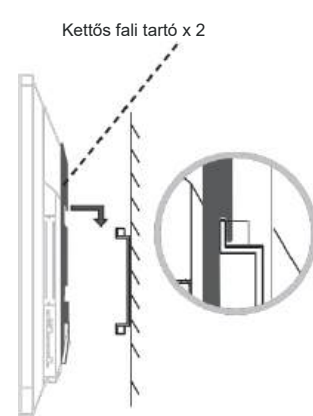

#### Megjegyzés:

•

- Tartsa be az interaktív kijelző körüli távolságokat az ábrán látható minimális méreteknek megfelelően.
- Soha ne takarja el a szellőzőnyílásokat, és ne helyezzen semmit a házba.
- Ne helyezze az interaktív kijelzőt zárt térben, például szekrényben vagy beágyazott szekrényben. Helyezze a kijelzőt stabil, vízszintes felületre, és gondoskodjon a megfelelő szellőzésről.

ŵ

6 Rögzítse a kettős fali tartót és a fali tartót a két csavarral (a).

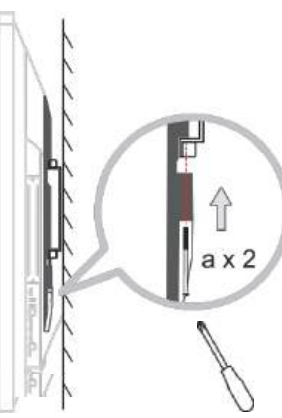

# Figyelmeztetés:

A telepítés előtt győződjön meg arról, hogy az interaktív kijelző tápkábele ki van húzva.

## 1.4.3 Szellőzési követelmények a burkolathoz Helymeghatározás

A hő eloszlása érdekében hagyjon helyet a környező tárgyak között az alábbi ábrán látható módon.

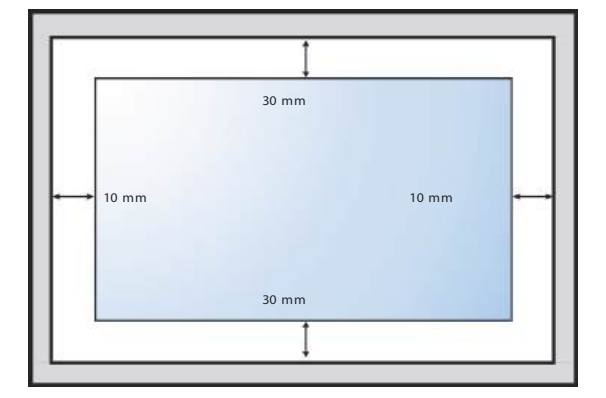

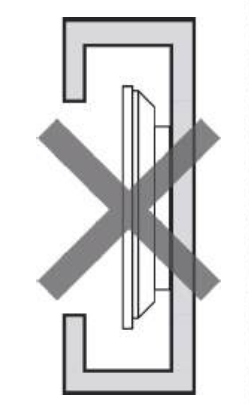

ė

# 1.5 Az interaktív kijelző felszerelése a állványra

Az interaktív kijelző állványra történő felszereléséhez a következő elemekre van szüksége:

## Megjegyzés:

A rögzítőkonzol modellje FMC-07. (Opcionális)

L- Hatszögkulcs (4mm) x 1

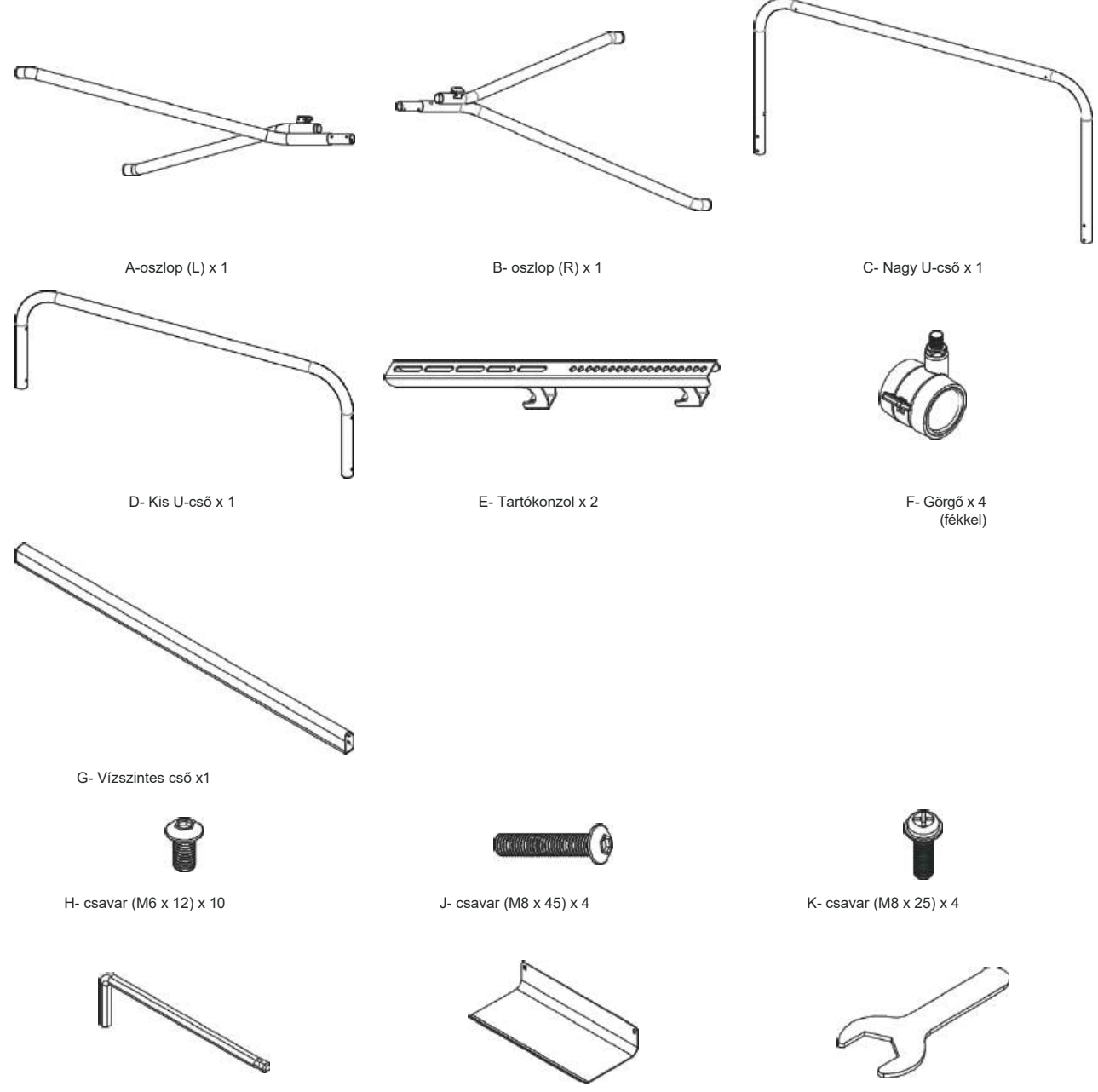

P- Nyílászáró kulcs (19 mm) x 1

Q- Tálca x 1

16

- 1 Szerelje össze a vízszintes csövet a két oszlop között.
  - H: csavar (M6 x 12) x 4

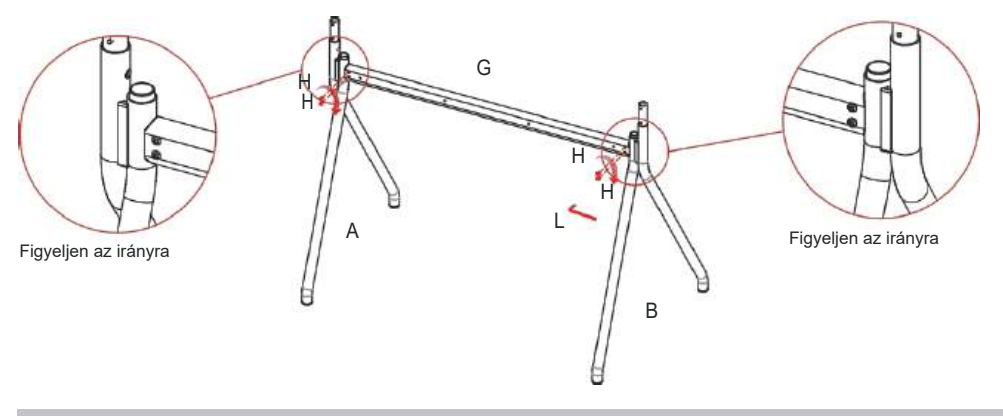

## Megjegyzés:

- A 4. lépésig ne húzza meg teljesen a csavarokat.
- 2 Szerelje össze a Big U-csövet a két oszlop között.
  - H: csavar (M6 x 12) x 4

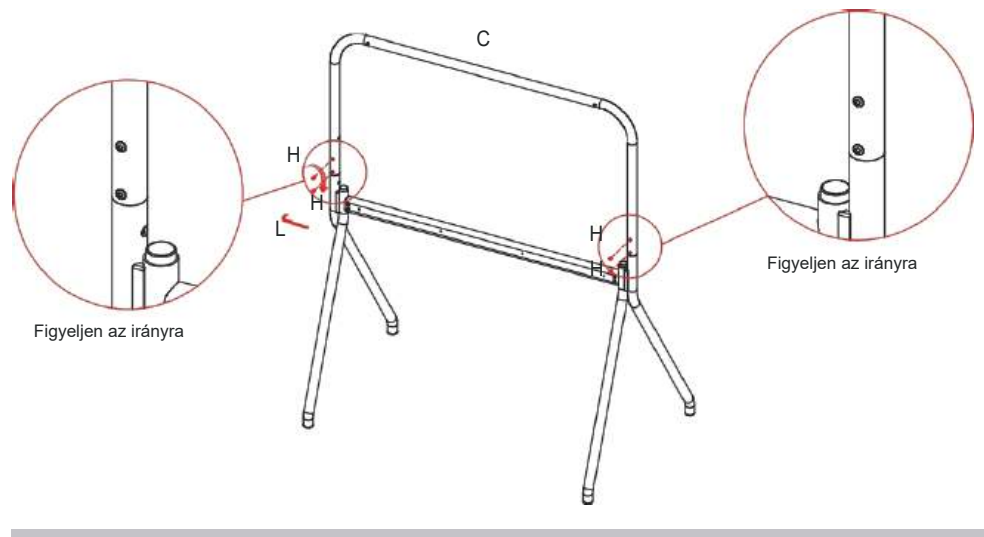

## Megjegyzés:

• A 4. lépésig ne húzza meg teljesen a csavarokat.

- 3 Szerelje össze a kis U-csövet a két oszlop között.
  - J: csavar (M8 x 45) x 4

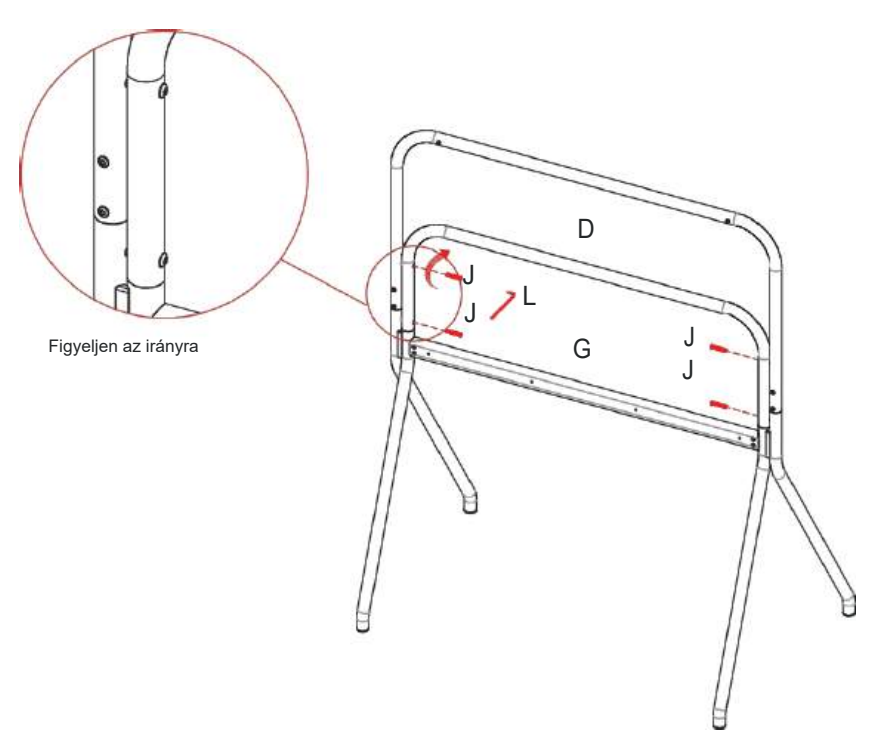

#### Megjegyzés:

A 4. lépésig ne húzza meg teljesen a csavarokat.

4 Helyezze az állványt vízszintes talajra, és győződjön meg arról, hogy minden alkatrész a megfelelő helyen van. Ezután kövesse az "a" - "c" lépéseket (az ábrán jelöltek szerint) a csavarok rögzítéséhez.

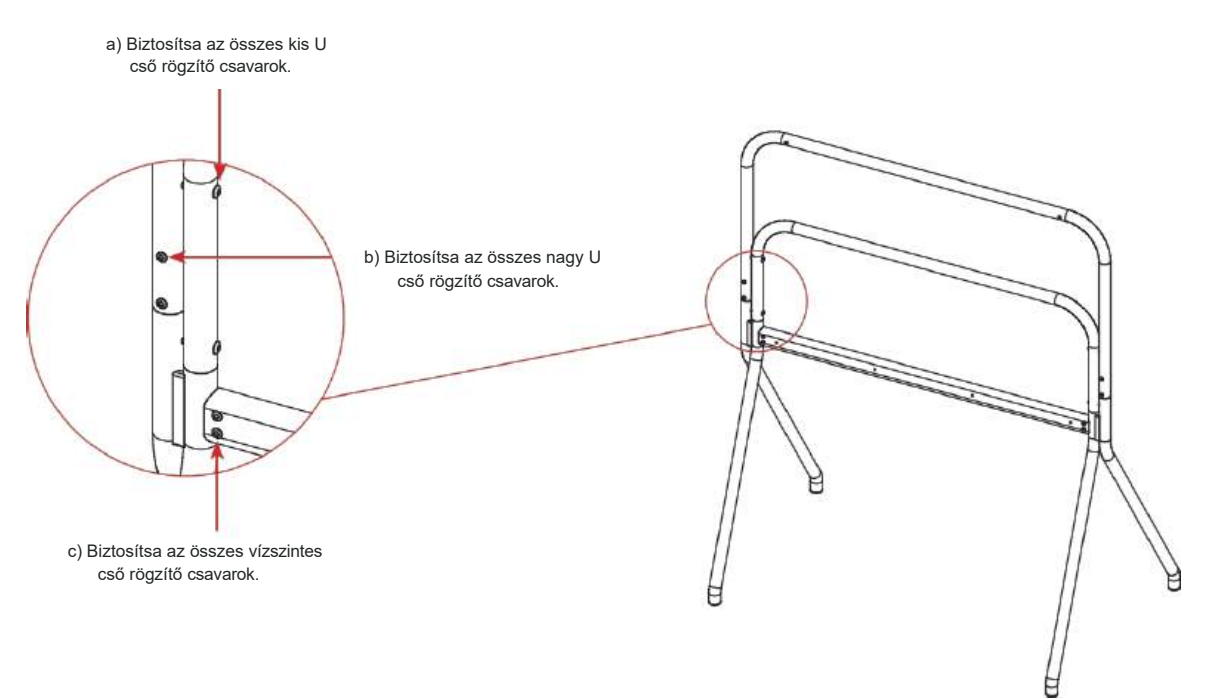

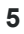

Helyezze az állványt arccal lefelé a padlóra. Állítsa a kereket a fék állapotába, és forgassa be a lábába. Ismételje meg a lépést a többi kerékkel.

6 Igazítsa és rögzítse a rögzítő konzolokat az interaktív kijelző mindkét oldalán. Rögzítse a rögzítőkonzolokat a kijelzőhöz a mellékelt csavarokkal.

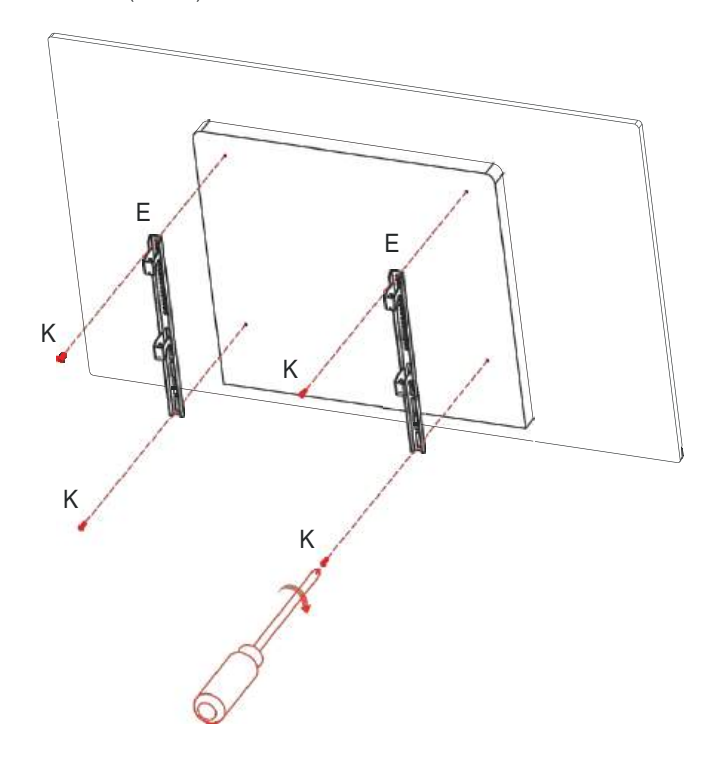

• K: csavar (M8 x 25) x 4

- 7 Helyezze az állványt függőlegesen. Ezután akassza az interaktív kijelzőegységet az állványra, és rögzítse a biztonsági csavarral.
  - Biztonsági csavar: A rögzítőkonzolhoz előzetesen rögzített rögzítőcsavar.

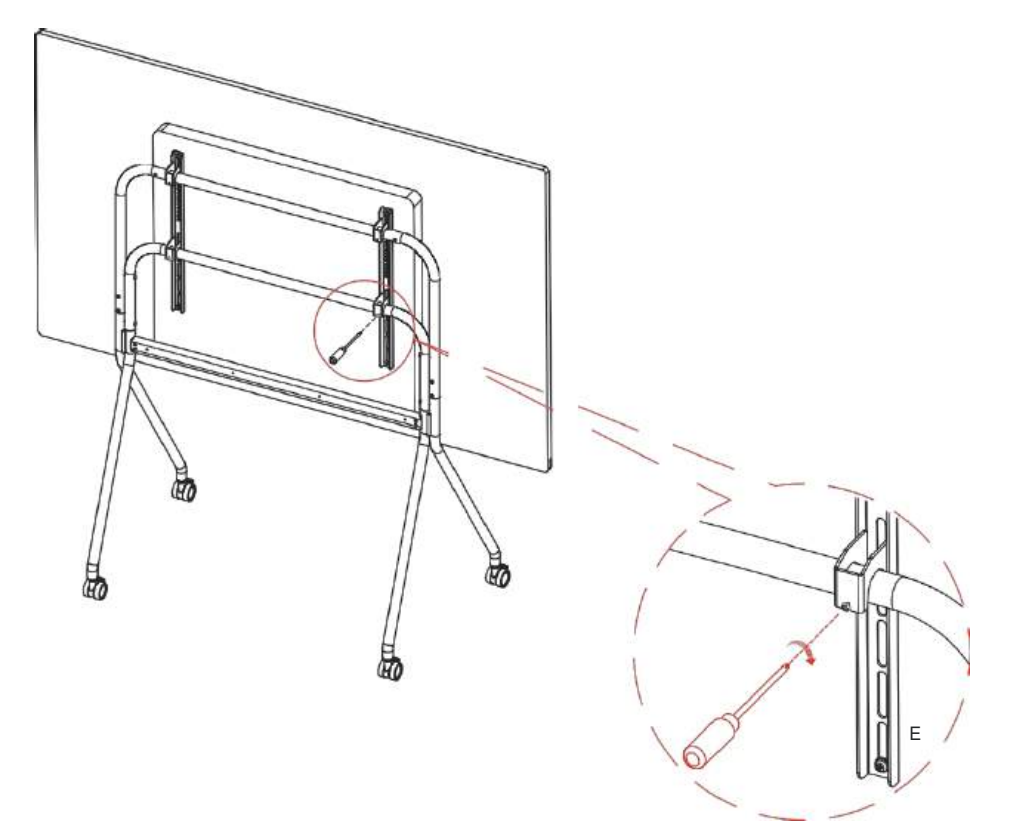

Az interaktív kijelző felszerelése az állványra befejeződött.

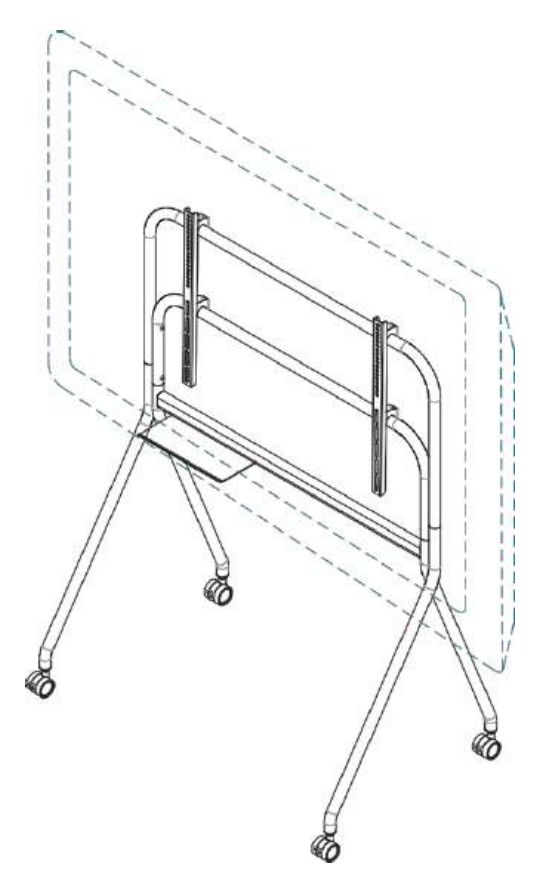

## Megjegyzés:

- Az állványra egy opcionális tálca is felszerelhető. A tálca pozíciója állítható.
  - H: csavar (M6 x 12) x 2

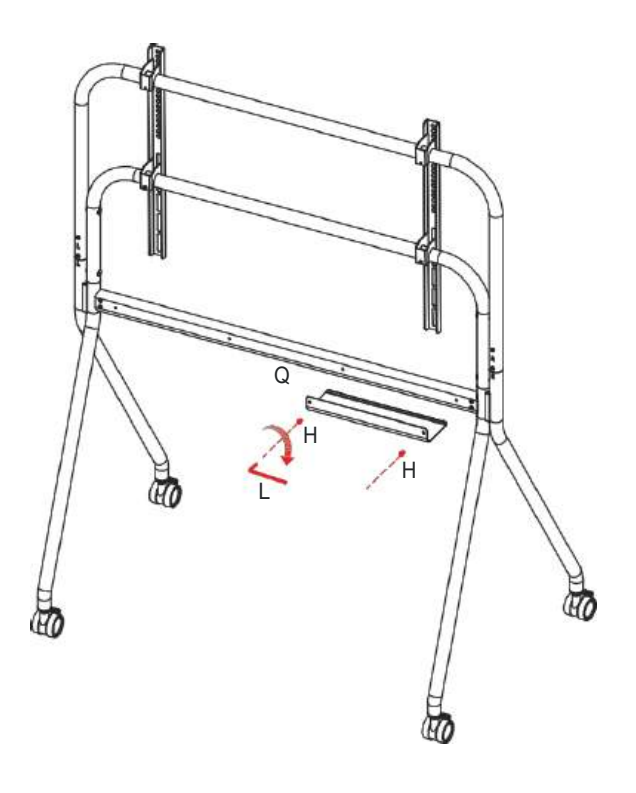

# 1.6 A Wi-Fi modul telepítése

A vezeték nélküli kapcsolat használatához Wi-Fi modult kell telepítenie az interaktív kijelzőre.

1 Távolítsa el a két csavart a Wi-Fi modul foglalatának fedeléről.

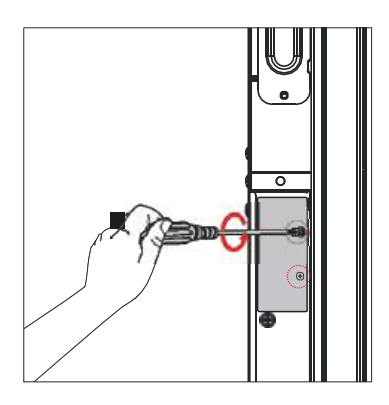

2 Távolítsa el a Wi-Fi modul foglalat fedelét.

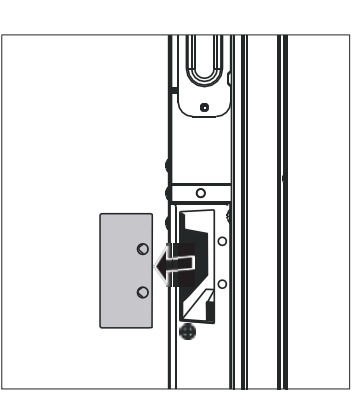

3 Helyezze be a Wi-Fi modult az interaktív kijelzőben lévő nyílásába, és rögzítse a modul nyílásfedél csavarjaival.

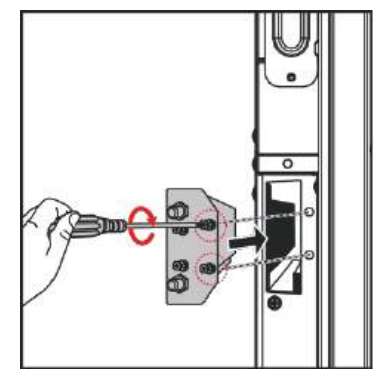

4 Szorosan rögzítse az antennákat a Wi-Fi modul csatlakozóihoz.

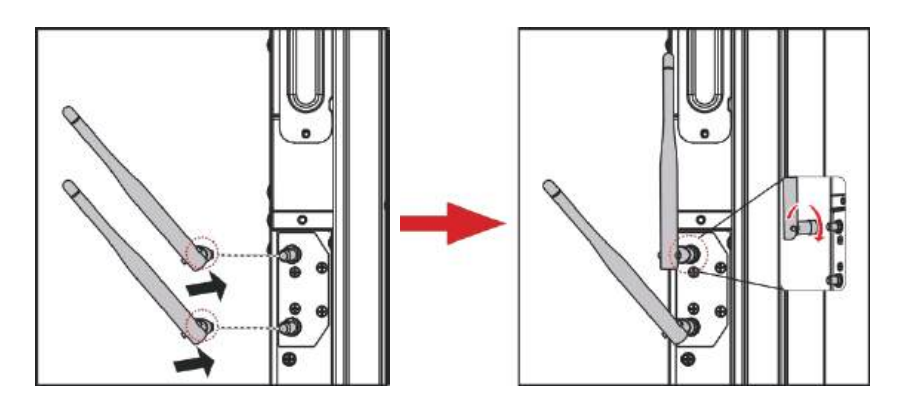

# 1.7 OPS modul beillesztése

Helyezze be az OPS-modult az interaktív kijelző hátoldalán lévő OPS-nyílásba. Rögzítse az OPS-modult az interaktív kijelzőhöz a csavarokkal.

Győződjön meg arról, hogy az OPS modul mérete 180 x 119 x 30 mm, és a névleges teljesítmény 18V; 5A.

#### Megjegyzés:

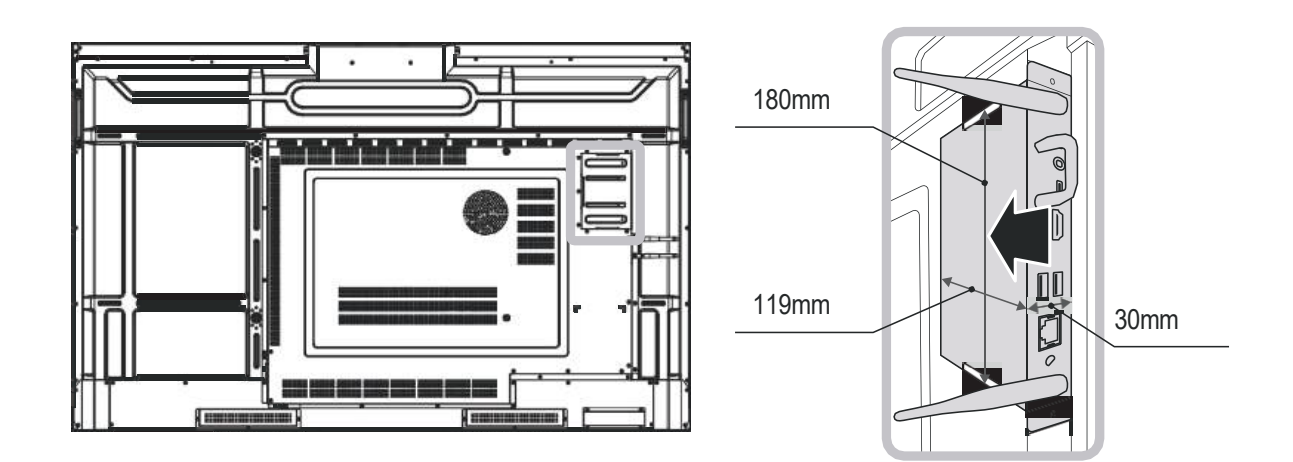

# 1.8 Az aktív toll használata

Az aktív tollal simán írhat és rajzolhat az interaktív kijelzőn.

## 1.8.1 Gombfunkciók és LED fény

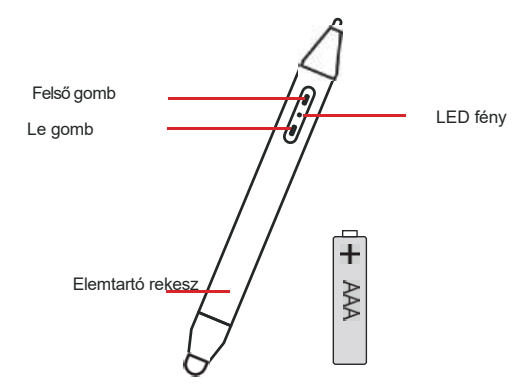

| Tétel      | Akció               | Funkció                                                                                                    | Megjegyzés                                                              |
|------------|---------------------|----------------------------------------------------------------------------------------------------|-------------------------------------------------------------------------|
| Felső gomb | Kattintson a címre. | Oldal fel                                                                                                    |                                                                         |
|            | Sajtó               | Nyomja meg és tartsa lenyomva több mint 4 másodpercig<br>az alvó üzemmódba lépéshez. (*)                                    | Ha az aktív toll alvó üzemmódban<br>van, akkor a LED lámpa folyamatosan |
|            |                     | Nyissa meg a PPT-t, és nyomja meg hosszan a gombot<br>1,5-4 másodpercig a PPT teljes képernyőn történő<br>megjelenítéséhez. |                                                                         |
| Le gomb    | Kattintson a címre. | Oldal lefelé                                                                                                    |                                                                         |
|            | Sajtó               | A párosítási módba való belépéshez tartsa lenyomva több<br>mint 4 másodpercig.                                              |                                                                         |
|            |                     | Nyissa meg a PPT-t, és nyomja meg hosszan a gombot<br>1,5-4 másodpercig a PPT teljes képernyőn történő<br>megjelenítéséhez. |                                                                         |

| Tétel    | Akció                                                | Funkció                    | Megjegyzés |
|----------|------------------------------------------------------|----------------------------|------------|
| LED fény | ény Villogó zöld<br>(1 másodperc be/ 1 másodperc ki) | Belépés a párosítási módba |            |
|          | Villogó zöld<br>(4 alkalommal másodpercenként)       | Belépés a párosítási módba |            |

Megjegyzés: (\*)

Az aktív toll 5 perc inaktivitás után alvó üzemmódba lép. A toll felébresztéséhez nyomja meg a toll gombjait, vagy kezdjen el írni/rajzolni a képernyőn.

Az alvó üzemmódba való manuális belépéshez nyomja meg a felső gombot több mint 4 másodpercig.

## 1.8.2 A akkumulátor beszerelése

Távolítsa el az elemtartó fedelét, és helyezzen be egy AAA elemet a tollba. Ezután helyezze vissza az elemtartó fedelét.

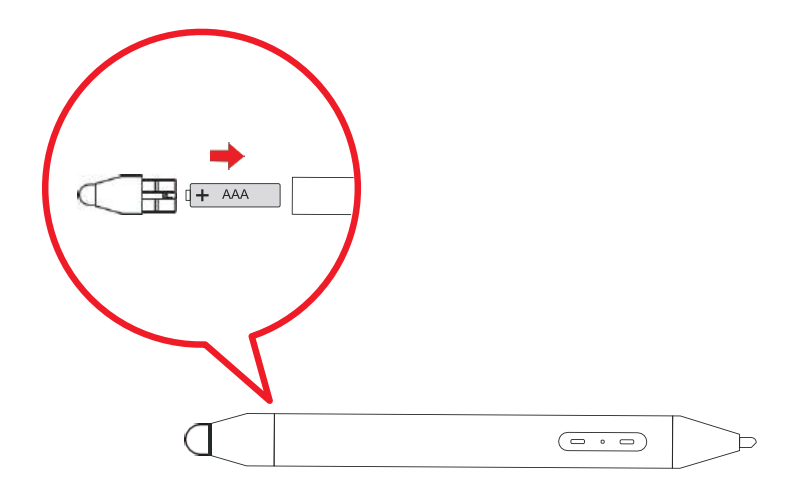

## 1.8.3 Párosítás az aktív tollal

Az aktív toll és az interaktív kijelző párosításához tegye a következőket:

- 1 Nyomja meg a lefelé gombot az aktív tollon több mint 4 másodpercig. Amikor a LED fény elkezd világítani zöld színnel villog, akkor a toll párosítási üzemmódban van.
- 2 Érintse meg a Minden alkalmazás 2 Beállítások Eszközkezelés> Aktív toll.
- 3 Érintse meg a CLICK PAIRING gombot.

| <ul> <li>Walipaper</li> <li>Walipaper</li> </ul> | 5 Active per                                                                                                    |
|--------------------------------------------------|----------------------------------------------------------------------------------------------------|
| E Sound and Display                              |                                                                                                    |
| 9 Dovice Management                              |                                                                                                    |
| R APPS                                           | <ul> <li>For the first periods, you used to prevaible preve page key of the active period to mine then it associate, and then relative the (parting) builton to complete priods, (interthering table priod)</li> </ul> |
| 🕼 Input Settings                                 | CLICK PAIRWO                                                                                                    |
|                                                  |                                                                                                    |
| 🕘 Power Settinge                                 |                                                                                                    |
| () Date and Time                                 |                                                                                                    |
| () Language                                      |                                                                                                    |
| O Advanced Settings                              |                                                                                                    |
| (1) Ame                                          |                                                                                                    |

Ha a párosítás befejeződött, a képernyő alján megjelenik az "Aktív tollkapcsolat sikeres" felugró ablak.

# 1.9 A stylus és az aktív toll elhelyezése

Miközben nem használja a tollat és/vagy az aktív tollat, rögzítse azokat az interaktív kijelző előlapján lévő mágneses területekre.

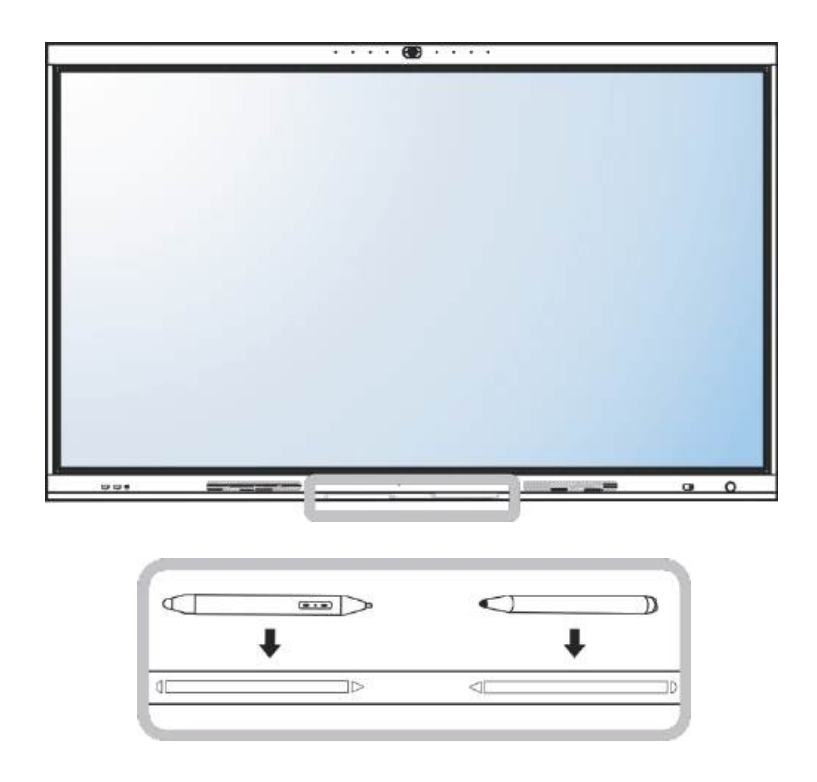

# 1.10 Interaktív kijelző Áttekintés

## 1.10.1 Elülső panel

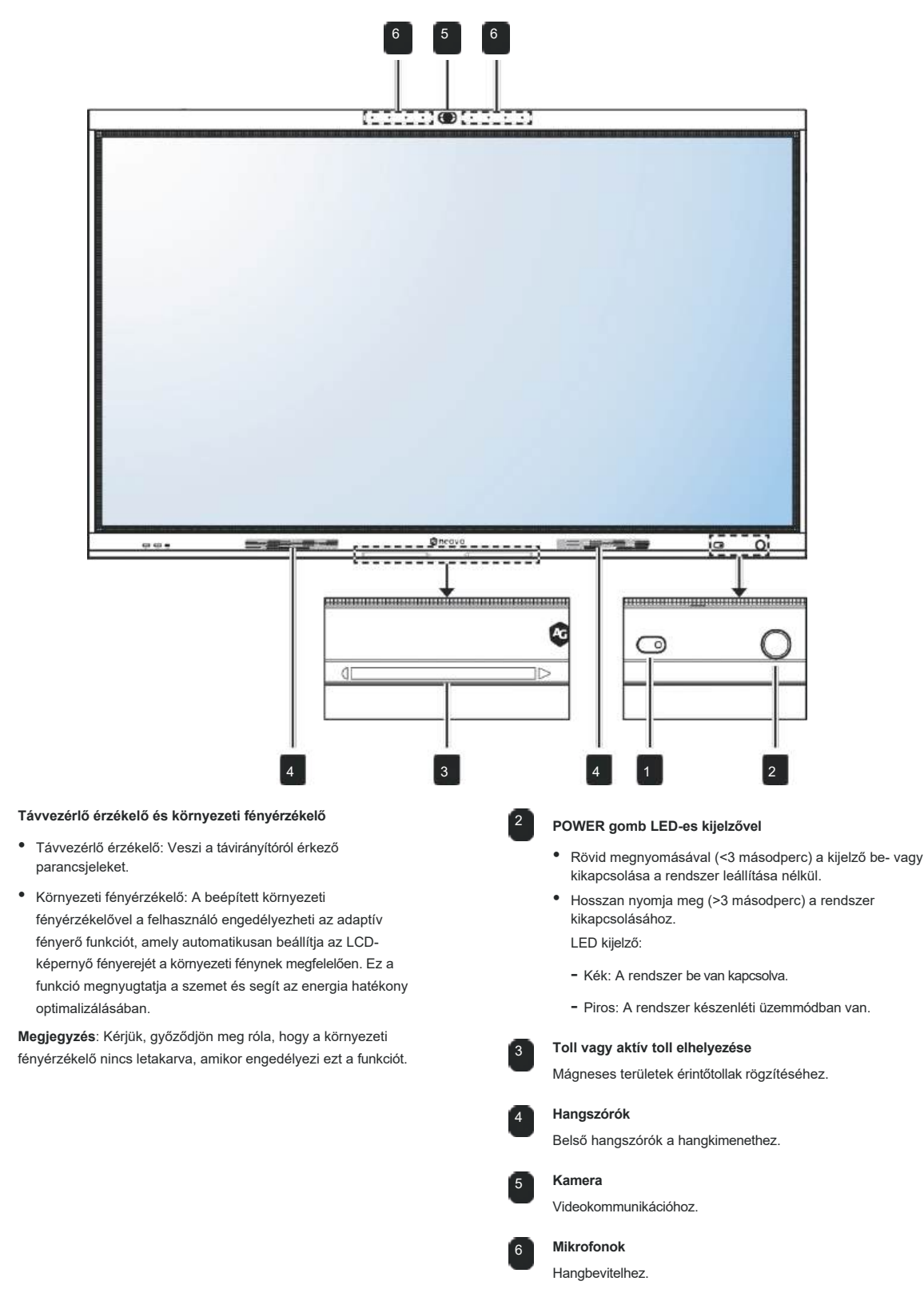

## 1.10.2 Be- és kimeneti csatlakozók

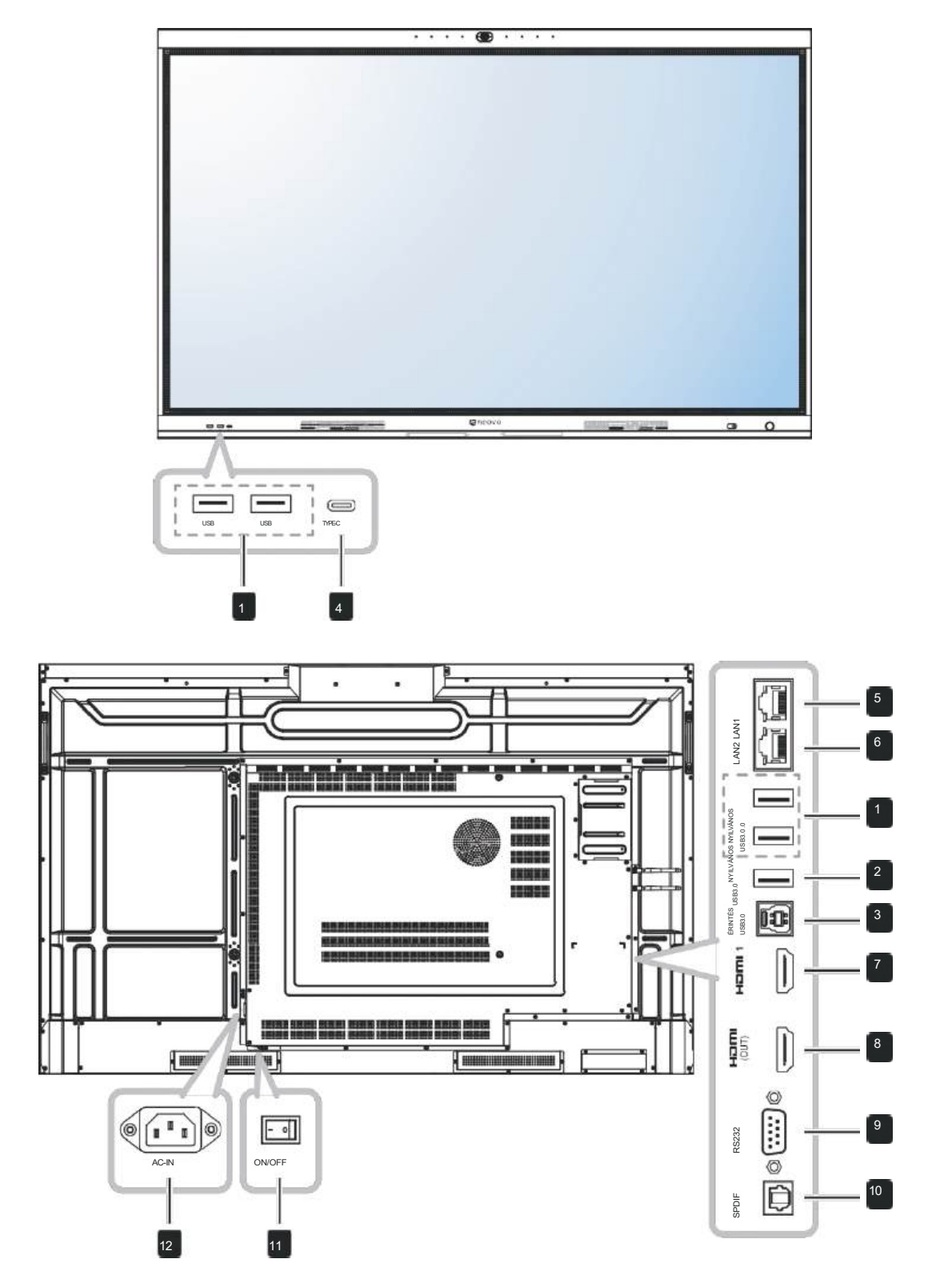

USB/NYILVÁNOS USB3.0

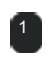

Csatlakozik egy USB-csatlakozó eszközhöz.

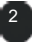

Csatlakozik egy USB-csatlakozó eszközhöz.

#### TOUCH USB3.0

USB3.0

USB csatlakozó az érintőképernyős vezérléshez.

## 4 TYPE-C

Csatlakozik egy USB-csatlakozó eszközhöz.

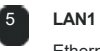

Ethernet-kábellel történő internetkapcsolathoz.

## LAN2

Ethernet-kábellel történő internetkapcsolathoz.

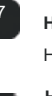

# HDMI 1

HDMI-jelek csatlakoztatása.

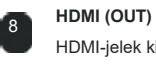

9

HDMI-jelek kimenetét csatlakoztatja.

Külső berendezés RS232 bemenetének csatlakoztatása.

SPDIF Digitális audiojelek kimenetét csatlakoztatja.

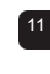

**ON/OFF** A fő tápellátás be- és kikapcsolása.

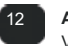

AC-IN Váltakozó áramú bemenet.

# 1.11 Távvezérlés

## 1.11.1 Általános Funkciók

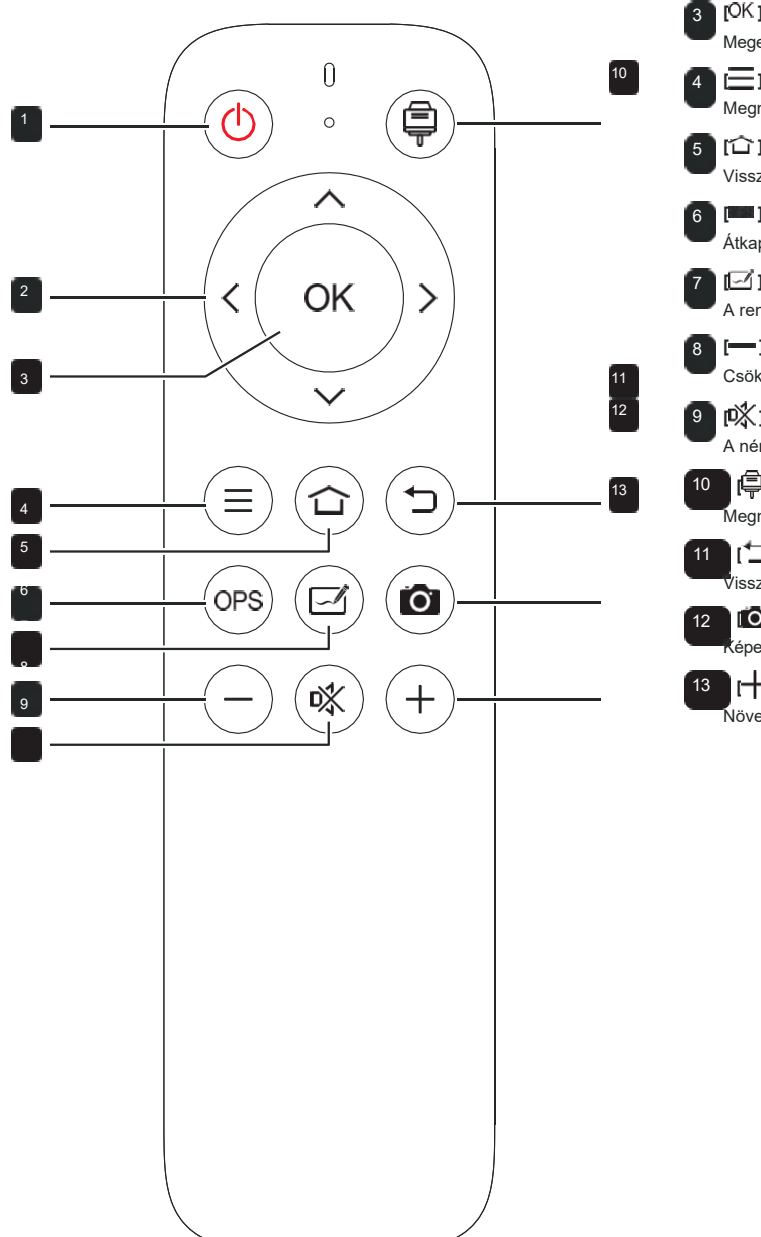

| 1 [🕛 ] Bekapcsológomb                                         |                       |
|---------------------------------------------------------------|-----------------------|
| Bekapcsolja vagy a rendszert.                                 |                       |
| 2 [(]] [)] [)] [)] Navigációs go<br>A beállítások módosítása. | mbok                  |
| 3 [OK ] Enter gomb<br>Megerősíti a választást vagy elmenti a  | a módosításokat.      |
| El Menü gomb     Megnyitja a Rendszerbeállítások me           | nüt.                  |
| 5 [îî ] Kezdőlap gomb<br>Visszatér a kezdőképernyőre (Andro   | id OS).               |
| 6 [] OPS gomb<br>Átkapcsol a fedélzeti OPS modulra.           |                       |
| A rendszer átvált a <b>Meetboard</b> alkalmazás gomb          | mazásba (Android OS). |
| [] Hangerő lefelé gomb<br>Csökkenti a hangerősséget.          |                       |
| INémító gomb     A némítás funkció be- vagy kikapcsol         | ása.                  |
| 10 Forrás gomb<br>Megnyitja a Forrás menüt.                   |                       |
| 11 Vissza gomb<br>Visszatér az előző képernyőre (Andr         | oid OS).              |
| 12 [O] ] Pillanatkép gomb<br>Képernyőképet készít.            |                       |
| 13 [+] Hangerő gomb<br>Növeli a hangerősséget.                |                       |
|                                                               |                       |
|                                                               |                       |
|                                                               |                       |

## 1.11.2 Az elemek behelyezése a távvezérlőbe Control

A távirányító két 1,5 V-os AAA elemmel működik.

Az akkumulátorok beszerelése vagy cseréje:

- 1 Nyissa ki, majd vegye le az elemtartó fedelét.
- 2 Igazítsa az elemeket az elemtartóban lévő (+) és (-) jelzéseknek megfelelően.
- **3** Helyezze vissza az elemtartó fedelét.

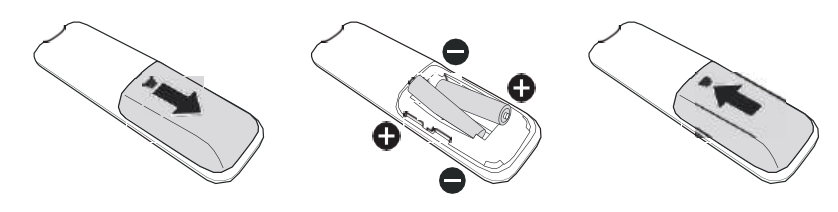

## 1.11.3 A távvezérlő kezelése

- Ne tegye ki erős ütésnek.
- Ne engedje, hogy víz vagy más folyadék fröccsenjen a távirányítóra. Ha a távirányító vizes lesz, azonnal törölje szárazra.
- Kerülje a hőnek és gőznek való kitettséget.
- Az elemek behelyezésén kívül ne nyissa ki a távirányítót.

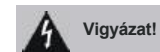

#### Az elemek helytelen használata szivárgást vagy szétrobbanást okozhat. Feltétlenül tartsa be ezeket az utasításokat:

- Helyezze az "AAA" elemeket a (+) és (-) jeleket az elemeken lévő (+) és (-) jeleket az elemtartó rekeszben.
- Ne keverje az akkumulátortípusokat.
- Ne kombináljon új elemeket használtakkal. Ez az akkumulátorok rövidebb élettartamát vagy szivárgását okozza.
- Azonnal távolítsa el a lemerült elemeket, hogy megakadályozza a folyadék szivárgását az elemtartóba. Ne érintse meg a szabadba került akkumulátorsavat, mert az károsíthatja a bőrét.

#### Megjegyzés:

- Ha a távirányítót hosszabb ideig nem kívánja használni, vegye ki az elemeket.
- Előfordulhat, hogy a távirányító nem működik megfelelően, ha a kijelzőn lévő távirányító érzékelője közvetlen napfényben vagy erős megvilágításban van, vagy ha a jelátvitel útjában akadály van.

# 1.11.4 A távvezérlő működési tartománya

A távirányító tetejét a kijelző távirányító érzékelője felé irányítsa (a jobb ), amikor megnyom egy gombot. A távirányító használatakor a távirányító és a kijelzőn lévő érzékelő közötti távolságnak a következőnek kell lennie kevesebb, mint 7 m/22,96 láb, és a vízszintes és függőleges szögeknek 30°-nál kisebbnek kell lenniük.

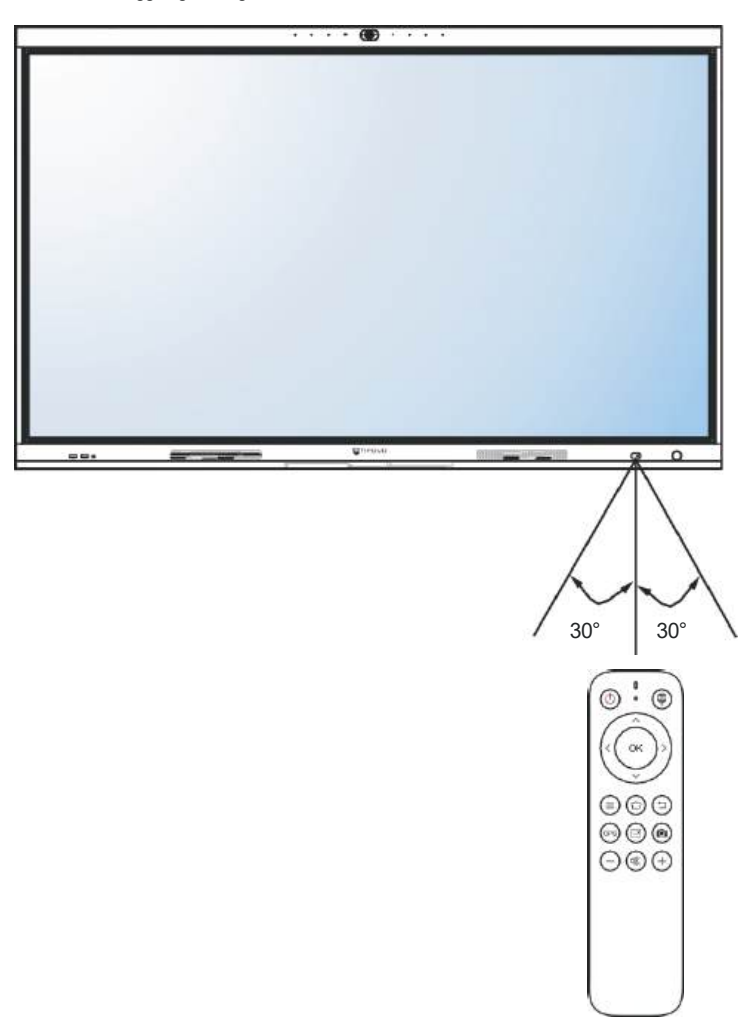

# 2. FEJEZET: CSATLAKOZÁSOK

# 2.1 Csatlakozás diagram

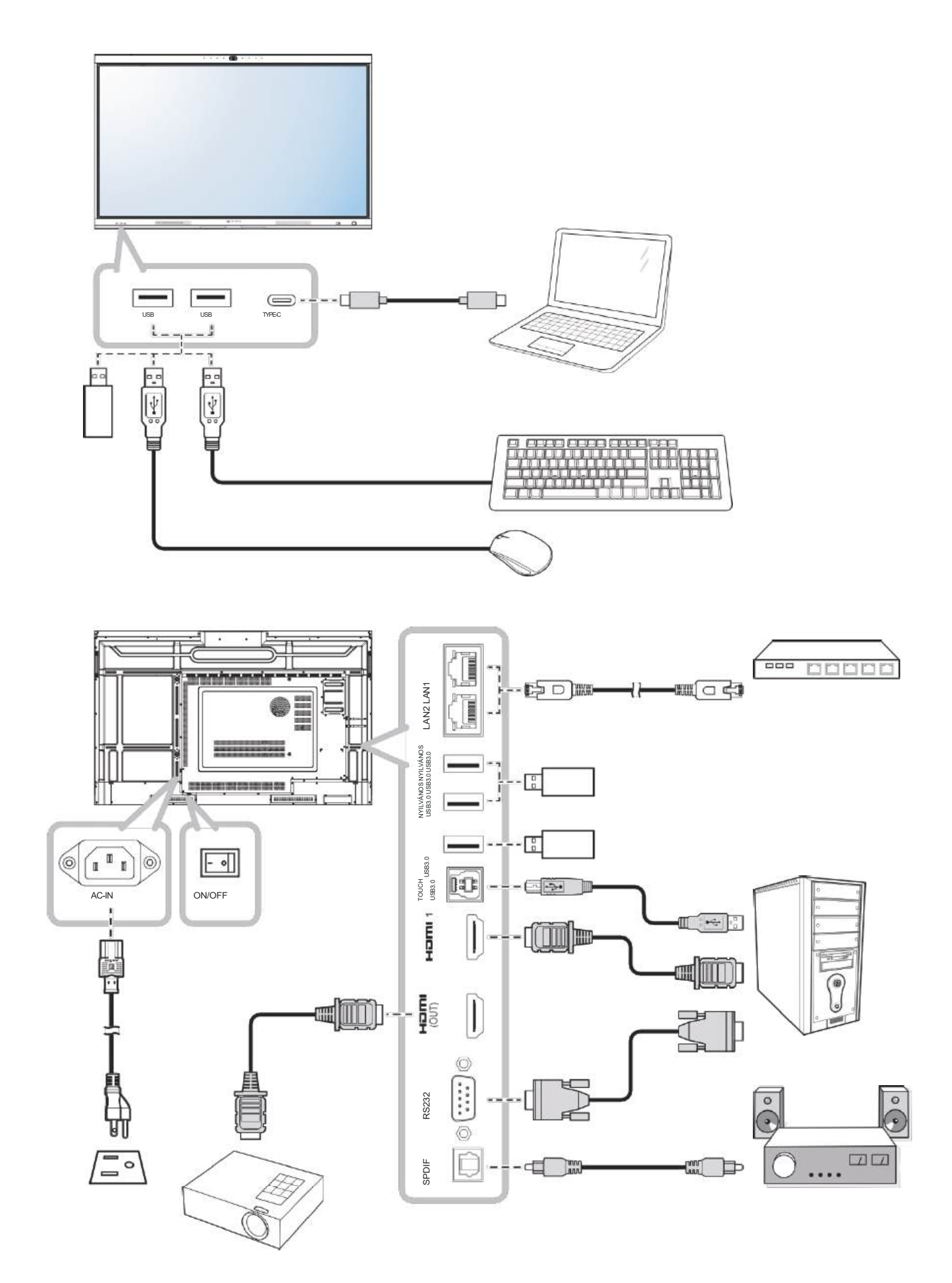
# 3. FEJEZET: AZ INTERAKTÍV KIJELZŐ HASZNÁLATA

## 3.1 A érintőképernyő használata

A távvezérlőn kívül az interaktív kijelzőt az alábbi táblázatokban leírt érintéses gesztusok segítségével is kezelheti.

#### Androidra

| Akció                             | Érintés gesztus | Funkció                                                                                                    |
|-----------------------------------|-----------------|----------------------------------------------------------------------------------------------------|
| Érintés                           | A               | Érintse meg a képernyőn lévő kattintható elemek, például alkalmazások, oldalsáv<br>menüpontok és egyéb elemek megnyitásához.                                               |
|                                   |                 | Megjegyzés:                                                                                                    |
|                                   |                 | <ul> <li>Mindig érintse meg a képernyőt az ujjával vagy<br/>a mellékelt érintőtollal.</li> </ul>                                                                           |
|                                   |                 | <ul> <li>Ne érintse meg a képernyőt éles, fémes tárgyakkal, amelyek<br/>megkarcolhatják a képernyő bevonatát.</li> </ul>                                                   |
| Érintse meg és tartsa<br>lenyomva |                 | <ul> <li>Az alkalmazások eltávolítása az Alkalmazások képernyőn.</li> <li>A beállításokat a csúszkát felfelé, lefelé, balra vagy jobbra húzva<br/>módosíthatja.</li> </ul> |
| Húzás vagy húzás                  |                 |                                                                                                    |
| Nagyítás                          | Nagyítás        | <ul> <li>Nagyítsa ki és nagyítsa ki a képet. Például:</li> </ul>                                                                                                    |
|                                   | Kicsinyítés     | Nagyítás<br>Ficsinyítés                                                                                                    |
|                                   |                 |                                                                                                    |

#### Windowshoz

### Megjegyzés:

- Győződjön meg róla, hogy megfelelően csatlakoztatta a Windows-alapú eszközt az interaktív kijelzőhöz.
- A többérintéses funkciók csak a Windows 11, Windows 10, Windows 8, Windows 7 Home Premium /Professional / Enterprise / Ultimate operációs rendszereken támogatottak, a Windows XP, Windows Vista és Windows 7 Starter / Home Basic operációs rendszereken nem támogatottak.
- A Windows a Microsoft Corporation bejegyzett védjegye az Egyesült Államokban és más országokban.

| Funkció                                                                                         | Érintés gesztus                                                                                                    | Akció                                                                                                    |  |  |  |  |  |  |
|-------------------------------------------------------------------------------------------------|----------------------------------------------------------------------------------------------------|----------------------------------------------------------------------------------------------------|--|--|--|--|--|--|
| Egyérintéses geszt                                                                              | Egyérintéses gesztusok:                                                                                                    |                                                                                                    |  |  |  |  |  |  |
| Megjegyzés:                                                                                     |                                                                                                    |                                                                                                    |  |  |  |  |  |  |
| Windows XP, Windows Vista, Windows 7, Windows 8, Windows 10 és Windows operációs rendszerekhez. |                                                                                                    |                                                                                                    |  |  |  |  |  |  |
| Тар                                                                                             | R                                                                                                    | Érintse meg egyszer a képernyőt.                                                                            |  |  |  |  |  |  |
| Dupla koppintás                                                                                 |                                                                                                    | Érintse meg kétszer a képernyőt.                                                                            |  |  |  |  |  |  |
| Jobbra koppintás                                                                                | $\mathcal{R} \rightarrow \mathcal{R} \rightarrow $ | Érintse meg és tartsa lenyomva a célpontot, amíg egy kék<br>megjelenik a gyűrű. Ezután engedje el az ujját. |  |  |  |  |  |  |
| Drag                                                                                            |                                                                                                    | Érintse meg a képernyőt, és húzza az egyik<br>ujját balra vagy jobbra.                                      |  |  |  |  |  |  |
| Megjegyzés:                                                                                     |                                                                                                    |                                                                                                    |  |  |  |  |  |  |
| <ul> <li>Windows Vista</li> </ul>                                                               | , Windows 7, Windows 8, Windows 10 és Windows 11 operációs rendszerekhez                                                                                                    |                                                                                                    |  |  |  |  |  |  |
| Kiválasztás                                                                                     |                                                                                                    | Érintse meg a képernyőt, és húzza az egyik<br>ujját balra vagy jobbra.                                      |  |  |  |  |  |  |

| Funkció                                     | Érintés gesztus                                    | Akció                                                                                                    |
|---------------------------------------------|----------------------------------------------------|----------------------------------------------------------------------------------------------------|
| Pan up / Pan<br>down<br>/ Vissza /<br>Előre |                                                    | Érintse meg a képernyőt, és gyorsan húzza a<br>ujját a kívánt irányba.                                                                                                    |
| Megjegyzés:                                 |                                                    |                                                                                                    |
| Windows 8 ese                               | tén                                                |                                                                                                    |
| Tanuljon                                    |                                                    | További információk megjelenítéséhez érintse meg és tartsa<br>lenyomva a képernyőt.<br>Bármi, ami így jelenik meg, nem akadályozhatja meg a<br>pásztázást.                                                                                                    |
| Elsődleges<br>cselekvés                     |                                                    | Érintse meg a célpontot az elsődleges akciójának előhívásához.<br>Például egy alkalmazás elindítása vagy egy parancs<br>végrehajtása.                                                                                                    |
| Pan                                         |                                                    | Érintse meg a képernyőt, és csúsztassa el a pásztázó<br>interakciókhoz, elemek mozgatásához, rajzoláshoz vagy<br>íráshoz. A csúsztatás kis, sűrűn elhelyezkedő elemek<br>megcélzására is használható súrolással (az ujját a kapcsolódó<br>objektumok, például rádiógombok).                                                                    |
| Kijelölés,<br>parancsok és<br>mozgatás      |                                                    | Érintse meg a képernyőt, és húzza el a kijelöléshez, a<br>parancsok kiadásához és a mozgatáshoz. Az ujját a<br>pásztázási irányra merőlegesen, rövid távolságra csúsztatva<br>kiválaszthatja az objektumokat egy listában vagy rácson, és<br>megjeleníti az alkalmazássávot a kapcsolódó parancsokkal,<br>amikor az objektumok<br>kiválasztva. |
| Nagyítás                                    |                                                    | Érintse meg a képernyőt, és a kicsinyítéshez vagy a nagyításhoz<br>csípje meg, illetve nyújtsa ki.<br>A csippentés és a nyújtás gesztusait leggyakrabban a<br>méretváltoztatásra használják, de a szemantikus nagyítással a<br>tartalom elejére, végére vagy bárhova máshova is el lehet<br>mozdulni.                                          |
| Megjegyzés:                                 |                                                    |                                                                                                    |
| ♦ Windows XP, V                             | Vindows Vista és Windows 7 operációs rendszerekhez |                                                                                                    |

| Funkció                                                           | Érintés gesztus                                             | Akció                                                                                                    |
|-------------------------------------------------------------------|-------------------------------------------------------------|----------------------------------------------------------------------------------------------------|
| A számítógép<br>felébresztése<br>készenléti<br>üzemmódból<br>(S3) | RR                                                          | Érintse meg és tartsa lenyomva a képernyőt körülbelül 4<br>másodpercig.                                               |
| Multi-touch gesztus                                               | sok:                                                        |                                                                                                    |
| Megjegyzés:                                                       |                                                             |                                                                                                    |
| ♦ Windows 7 Ho                                                    | me Premium / Professional / Enterprise / Ultimate verzióhoz |                                                                                                    |
| Jobbra koppintás                                                  | $\mathcal{A}$                                               | Érintse meg és tartsa lenyomva a célpontot, majd gyorsan<br>érintse meg a képernyőt egyszer egy másik ujjal.          |
| Görgetés                                                          |                                                             | Érintse meg és húzza a képernyőt egy vagy<br>két ujjal felfelé vagy lefelé.                                           |
| Nagyítás                                                          | Nagyítás<br>Kicsinyítés                                     | Érintse meg a célpontot, és mozgassa szét vagy<br>egymás felé a két ujját a nagyításhoz, illetve a<br>kicsinyítéshez. |

### 3.2 A képernyőn megjelenő billentyűzet használata

Amikor szöveget kell beírnia, a képernyőn automatikusan megnyílik a billentyűzet. Érintse meg a képernyőn megjelenő billentyűket úgy, ahogyan egy csatlakoztatott billentyűzeten nyomná meg a billentyűket. A képernyőn megjelenő billentyűzetet áthelyezheti úgy is, hogy a billentyűzetet a felső szélénél, ahol képernyőn található, lenyomva tartja és húzza. A képernyőn megjelenő billentyűzet bezárásához nyomja meg a képernyő bármelyik pontját a billentyűzetablakon kívül.

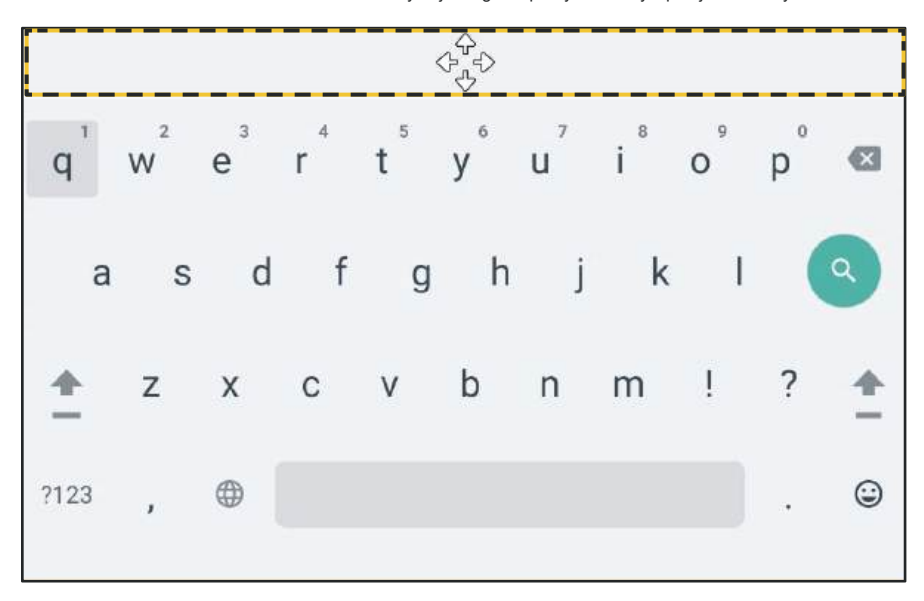

### 3.3 Kezdeti beállítások

Az interaktív kijelző bekapcsolása után a rendszer felkéri az alapértelmezett rendszer nyelvének kiválasztására, a konfigurálásra hálózati beállítások, és így tovább. Kövesse a képernyőn megjelenő utasításokat a kezdeti beállítás befejezéséhez.

|          | English (United States)   |     |
|----------|---------------------------|-----|
|          | e crigion (crines crares) |     |
| Hi there | Vision settings           |     |
| in there |                           |     |
|          |                           | Owt |
|          |                           |     |
|          |                           |     |

#### Megjegyzés:

A kezdeti beállítási képernyő csak az interaktív kijelző első használatakor, vagy az interaktív kijelző alaphelyzetbe állítása után jelenik meg. rendszer.

A kezdeti beállítás után utasításokat kap arra vonatkozóan, hogy miként távolítsa el az oldalsáv menüt, és hogyan váltson át a normál kezdőlapra. Olvassa el az utasításokat, és érintse meg az Oké, megvan, hogy elutasítsa a kérést.

| <ol> <li>Please go to Setting -&gt; System, and disable Sidebar Gesture Switch<br/>to show the sidebar menu.</li> </ol>                                                                                                    |
|----------------------------------------------------------------------------------------------------|
| <ul> <li>2. In Setting -&gt; System -&gt; IFPD Settings, go to Advanced Settings</li> <li>-&gt; Homepage mode and switch to Standard homepage mode.</li> <li>(You may need to set a 6-digit password for Advanced Settings first)</li> </ul> |
| Okay , i got it                                                                                                    |
|                                                                                                    |

### 3.3.1 A oldalsáv elrejtésének megszüntetése

Alapértelmezés szerint az oldalsáv el van rejtve, és a képernyő bal vagy jobb oldaláról befelé kell húznia, hogy láthatóvá váljon. Az oldalsáv elrejtésének megszüntetéséhez és állandóan láthatóvá tételéhez tegye a következőket:

1 Érintse meg a Kezdőképernyőn a **Beállítások** i elemet.

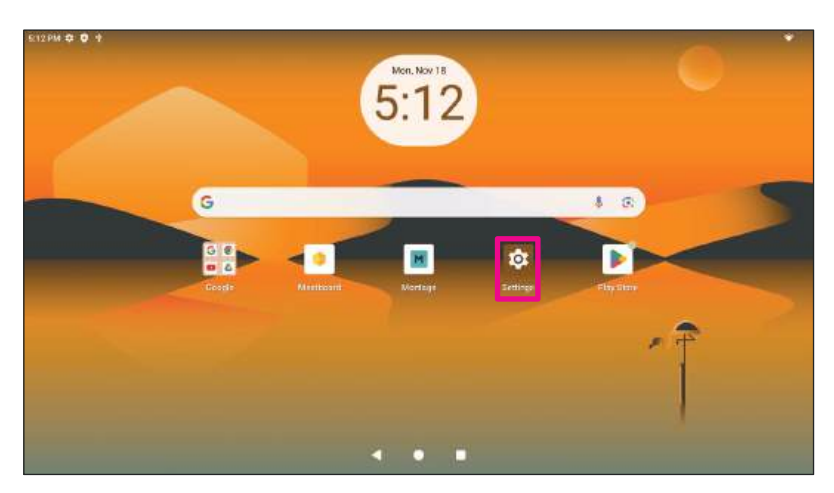

2 A Beállítások menüben érintse meg a **Rendszer** elemet. Ezután tiltsa le az Oldalsáv gesztusváltót.

| E18 PM 🗘 | *                                                                 |                                                | * |
|----------|-------------------------------------------------------------------|------------------------------------------------|---|
| Q,       | Search                                                            |                                                |   |
| <b>±</b> | Screen lock, Find My Device, app security                         |                                                |   |
| ¢,       | Privacy<br>Permissions, account activity personal data            | System                                         |   |
| ۲        | Location<br>On -2 apparture access to location                    | Languages & input                              |   |
| *        | Safety & emergency<br>Integency 305 metical info dem              | C IFPD Settings                                | > |
| 図        | Passwords & accounts<br>Savet passwords, exterit, synoel accounts | C Gestures                                     |   |
| 0        | System<br>Langeagen, greitunes, thrie, beckup                     | C Date & Unite<br>GMT+DB 00 Tape Standard Time |   |
| Q        | About tablet<br>Mathoadalivena                                    | E System update                                |   |
|          |                                                                   | III 4 0 H                                      |   |

### 3.3.2 Átváltás a normál kezdőképernyőre

A kezdeti beállítás után az EDLA kezdőképernyője jelenik meg. A normál kezdőképernyőre való váltáshoz tegye a következőket:

1 Érintse meg a Kezdőképernyőn a **Beállítások** elemet.

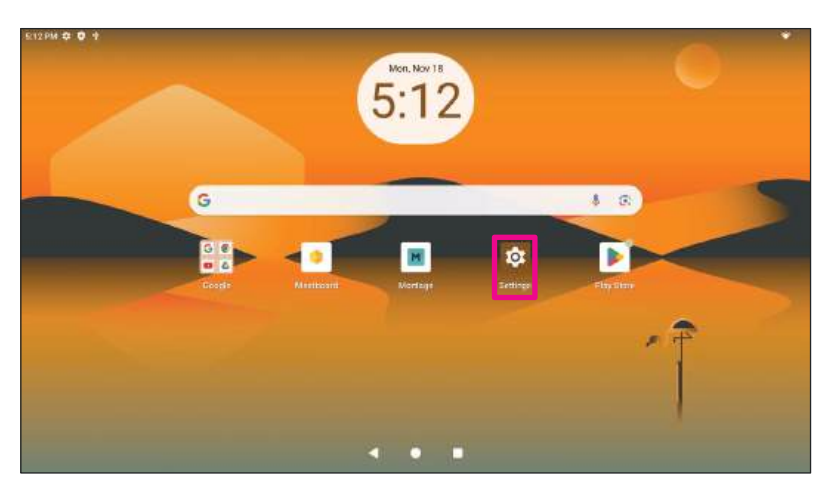

2 A Beállítások menüben érintse meg az IFPD-beállítások elemet.

| Q. Search                                                                             |   |
|---------------------------------------------------------------------------------------|---|
|                                                                                       |   |
| Screen lock, Flord My Device, app percently                                           |   |
| Privacy     Privacy     Privacy     Privacy     System                                |   |
| Languages & input                                                                     |   |
| Location     De-2 apprilate access to location     Sidebar Gesture Switch             |   |
| * Safety & emergency<br>fmegency Sol, meticality, sem                                 | > |
| Passwords & accounts                                                                  |   |
| Savid paraviriti, saturil, synod accounts O Date & time CM1-48 00 Taxes Standard Time |   |
| System     Languages, posture; trans backup     Backup                                |   |
| About tablet  B System update Uptre malafe                                            |   |
| E 4 4 4                                                                               |   |

3 Az IFPD beállítások menüben érintse meg a **Speciális beállítások** elemet.

| 1                       | System Settings     |                       |            |   | × |
|-------------------------|---------------------|-----------------------|------------|---|---|
| activity, personal data | 😔 Weilbeger         | Please set password I |            |   |   |
|                         |                     |                       |            |   |   |
|                         | 🛞 Doorsland Display |                       | 00000      |   |   |
| ess to location         | 9 Device Varagement |                       | 0 2 (      | 3 |   |
|                         | 🗄 APPS              |                       | 4 5 (      | 6 |   |
| ency                    | 🛱 Hour Settings     |                       | 0 0 0      | 9 |   |
| ical info, alerts       |                     |                       |            |   |   |
|                         | () NoverSettings    |                       | U          |   |   |
| ccounts                 | () Descard Time     |                       | Rose Rador |   |   |
| tofill, synced accounts | () Language         |                       |            |   |   |
|                         | O antiecon saturge  |                       |            |   |   |
|                         | C About             |                       |            |   |   |
| time, backup            | e                   | Backup                |            |   |   |

4 Hozzon létre egy 6 számjegyű jelszót, és érintse meg a **BEFEJEZÉS** gombot.

|                      | System Settings     |                       |   |     |   |  |
|----------------------|---------------------|-----------------------|---|-----|---|--|
| ivity, personal data | \varTheta Welsawe   | Please set password ( |   |     |   |  |
|                      |                     |                       |   |     |   |  |
|                      | Bound and Display   |                       |   | ••• |   |  |
| o location           | V Device Management |                       | 1 | 2   | 3 |  |
|                      | 88 ACOS             |                       | 4 | 5   | 6 |  |
| су                   | GD input Settings   |                       | 7 | 8   | Ø |  |
| info, alerts         |                     |                       | - | Ä   |   |  |
|                      | () PowerSettings    |                       |   | •   |   |  |
| ounts                | () Oute and Time    |                       |   |     |   |  |
| , synced accounts    | Contraction (C)     |                       |   |     |   |  |
|                      | Ø Advanced Delitras |                       |   |     |   |  |
|                      | (D-About            |                       |   |     |   |  |

5 A Speciális beállítások menüben érintse meg a Kezdőlap módot.

\_

| System Settings                 |                           |   |
|---------------------------------|---------------------------|---|
| tivity, personal data 🛛 🖓 🗤 🖡   | ppicadan Pietralaiana     |   |
| 1999.<br>1999                   |                           |   |
| 193 Source and Display          | anethige more             | 2 |
| B Ams                           | sufrict. App installation | • |
| ncy 🕫 tear Serange 👘            | atrast Seman              |   |
| l info, alerts space a          | estore factory certings   |   |
| () Power Settings               | амел                      | 6 |
| counts O maximum                |                           |   |
| ill, synced accounts 🕥 Largenge |                           |   |
| 🗘 Advinced Service              |                           |   |
| 1 Martin Street                 |                           |   |

6 Állítsa a Kezdőlap módot Standardra. A kezdőképernyő elrendezése azonnal megváltozik.

|                       | 5                    | ystem                   |   |
|-----------------------|----------------------|-------------------------|---|
| nce, app security     | System Settings      |                         | × |
|                       | 🕀 watosper           | C Select Humelinge mode | 0 |
| tivity, personal data | 🕑 Gound and Display  | Randard                 |   |
|                       | 5° Device Management |                         |   |
| to location           | APPS                 |                         |   |
|                       | 🍄 kazi betaga        |                         |   |
| ncy<br>Linfo alerts   | () Power Settings    |                         |   |
|                       | D Detraced Time      |                         |   |
| ounts                 | () Language          |                         |   |
| II, synced accounts   | C Aborted Sectory:   |                         |   |
|                       |                      |                         |   |

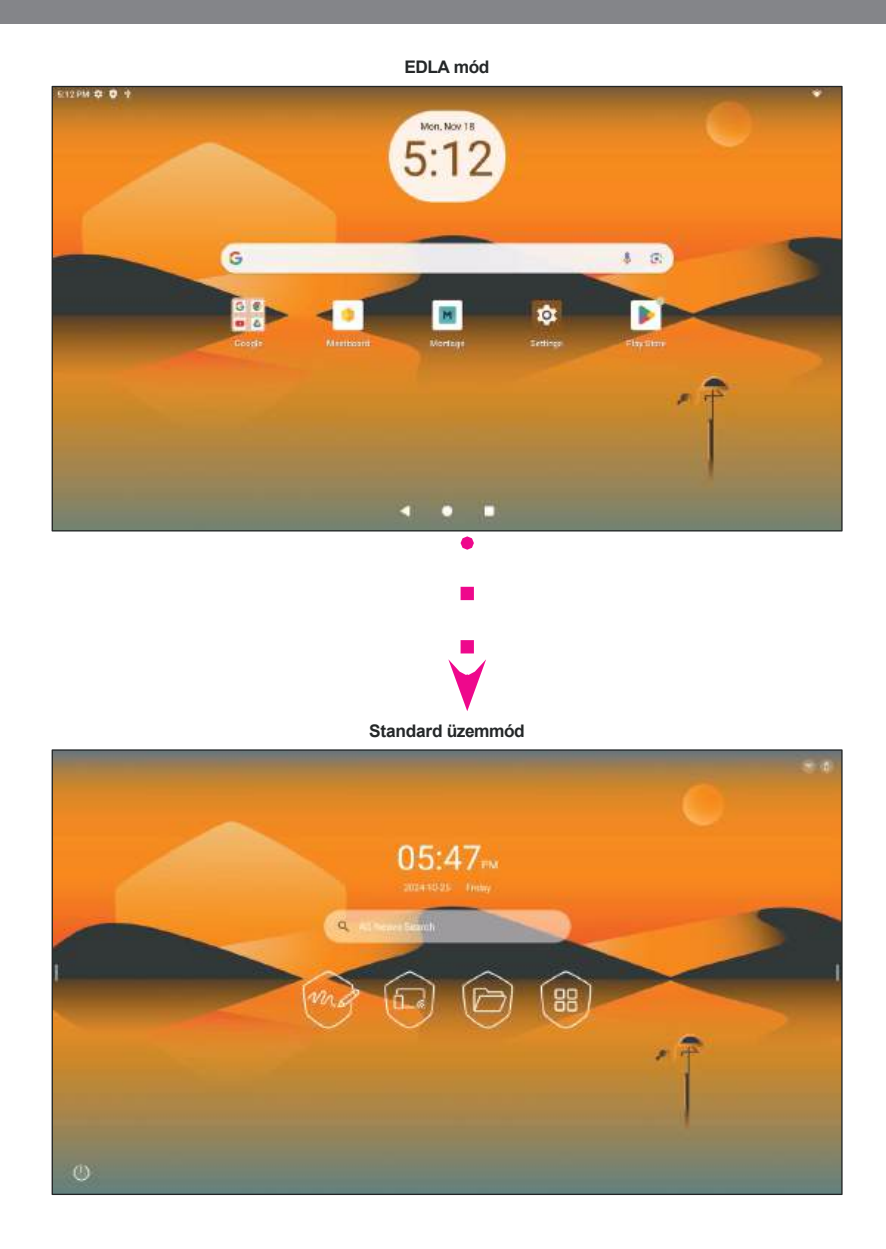

## 4. FEJEZET: A RENDSZER HASZNÁLATA

## 4.1 A Kezdőképernyőről

A rendszer bekapcsolása után megjelenik a Kezdőképernyő. A Kezdőképernyőn megtekintheti az aktuális dátumot és időt, hozzáférhet az Oldalsáv menühöz és a különböző alkalmazásokhoz.

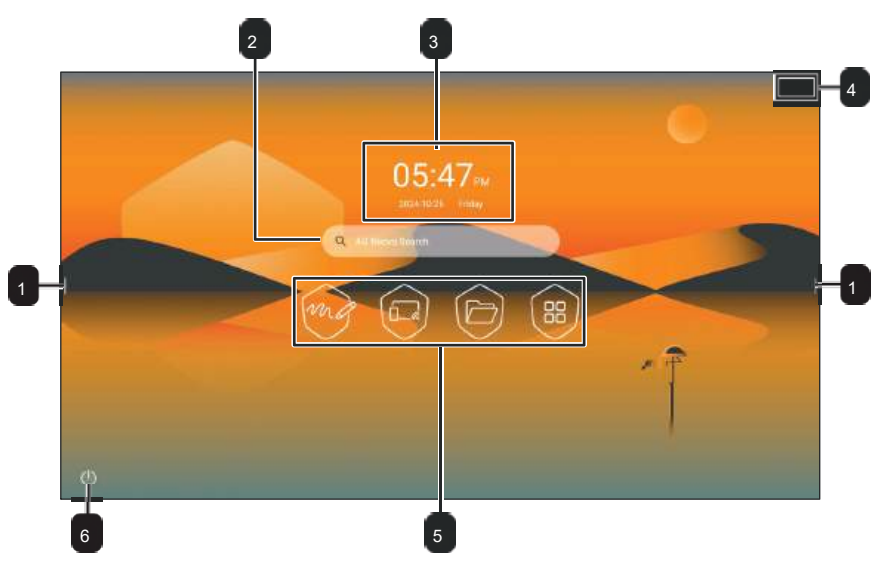

| # | Tétel                    | Leírás                                                                                                    |
|---|--------------------------|----------------------------------------------------------------------------------------------------|
| 1 | Oldalsáv menü            | Gyors hozzáférés az alkalmazásokhoz, a kezdőképernyőhöz, hátrafelé mozog, jegyzetelő eszköz, intelligens elrejtés menü,<br><b>ScreenShot</b> , Forrás menü, lebegő menü, hangerő és képernyő fényerejének beállítása, valamint legutóbbi feladatok. |
|   |                          | Megjegyzés:                                                                                                    |
|   |                          | <ul> <li>Az oldalsáv menü ikonjai / az interaktiv kijelző mindkét oldalán láthatóak.</li> </ul>                                                                                                    |
|   |                          |                                                                                                    |
| 2 | AG Neovo Keresés         | Keresés az interneten.                                                                                                    |
| 3 | Dátum és idő             | Aktuális dátum és idő. Állítsa be a dátumot és az időt a Beállítások menüben.                                                                                                    |
| 4 | Állapotsor               | Aktív kapcsolatok, például Wi-Fi és USB flash lemez.                                                                                                    |
| 5 | Alkalmazás parancsikonok | Lépjen be a Meetboard alkalmazásba, a Montage alkalmazásba, a Fájlkezelő alkalmazásba és az Alkalmazások képernyőbe.                                                                                                    |
| 6 | Teljesítmény menü        | Érintse meg az interaktív kijelző kikapcsolásához.                                                                                                    |

#### Megjegyzés:

Az interaktív kijelző feloldásához húzza felfelé a feloldás ikonját

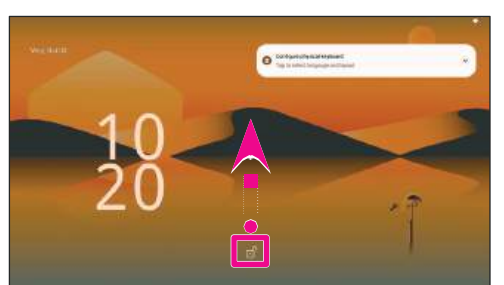

A Forrás menü megnyitásához lapozzunk a képernyő aljától felfelé.

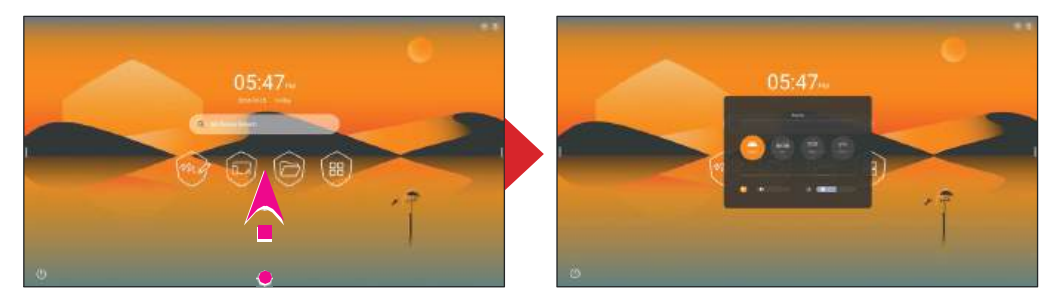

### 4.2 Az oldalsáv menü használata

Az Oldalsáv menü az interaktív kijelző mindkét oldalán elérhető a / érintésével. Az oldalsáv menü ikonjai mindig láthatóak a képernyőn, függetlenül attól, hogy hol helyezkedik el a felhasználói felületen.

#### Megjegyzés:

Ha az oldalsáv menü ikonjai nem láthatók a képernyőn, akkor a képernyő bal vagy jobb befelé húzva jelenítse meg őket.

| 🧿 💿 🖻                             |                   | Alkalmazás parancsikonok |
|-----------------------------------|-------------------|--------------------------|
| Home Back                         | (P)<br>Annotation |                          |
| Smart Side ScreenShot Signal Sour | ©<br>Floating Me  |                          |
| <ul> <li></li></ul>               |                   |                          |
| Recent tasks                      | Û                 |                          |
| No task                           |                   |                          |

Az alábbi oldalsáv menüpontok bármelyikét elérheti igényei szerint:

- Érintse meg a megnyitni kívánt alkalmazást a parancsikonok menüben. Az alkalmazás gyorsbillentyűk testreszabásához érintse meg hosszan bármelyik alkalmazás ikonját. Ezután válasszon ki legfeljebb öt olyan alkalmazást a súgóban, amelyet az alapértelmezett alkalmazásokon kívül a parancsikonok menüjében is látni szeretne. Érintse meg az Alkalmazás gombot a módosítások mentéséhez, vagy a Mégsem gombot a módosítások elvetéséhez.
  - Az alapértelmezett alkalmazás parancsikonok nem távolíthatók el vagy cserélhetők le.

#### Megjegyzés:

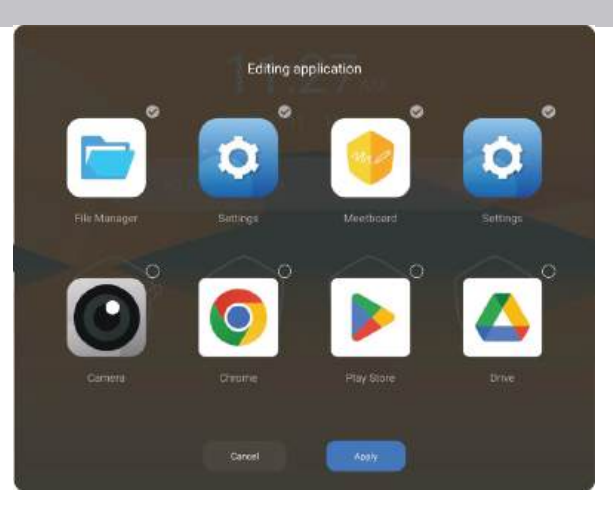

- Érintse meg a Kezdőképernyő gombot, hogy bármely más képernyőről vagy menüből elérje a Kezdőképernyőt.
- Érintse meg a Vissza gombot az előző menübe való visszatéréshez vagy az alkalmazás bezárásához.
- Érintse meg az Annotation (Megjegyzések) elemet az írási módba való belépéshez. További információkért lásd az "5.5 Megjegyzések" című részt a 60. oldalon.
- Érintse meg az Intelligens oldalsáv menüt az oldalsáv menü elrejtéséhez vagy megjelenítéséhez.

- Érintse meg a ScreenShot gombot a képernyőkép rögzítéséhez. További információkért lásd az "5.6 ScreenShot" című részt a 61. oldalon.
- Érintse meg a Signal Source (Jelforrás) elemet a bemeneti forrás kiválasztásához.
- Érintse meg a Floating (Lebegő) elemet a Floating (Lebegő) menü megjelenítéséhez a képernyőn.

#### Megjegyzés:

A lebegő menüt úgy is előhívhatja, hogy két ujjal megérinti és nyomva tartja a képernyőt.

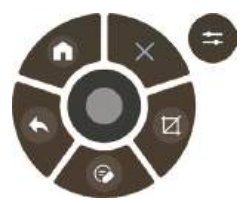

Érintse meg a o a Kezdőképernyőre való visszatéréshez, a a z előző menübe való visszatéréshez vagy az alkalmazás bezárásához, a a z írás üzemmódba való belépéshez és a képernyő megjegyzéseinek készítéséhez, a a képernyő rögzítéséhez, o a Lebegő menü minimalizálásához vagy a a Lebegő menü bezárásához.

#### Megjegyzés:

A lebegő menüben testreszabhatja az alkalmazás gyorsbillentyűit. A parancsikonok panel megnyitásához érintse meg a elemet. Azok a parancsikonok, amelyeket nem használ a Lebegő menüben, a fehér szaggatott körökön belül jelennek meg, például Meetboard.

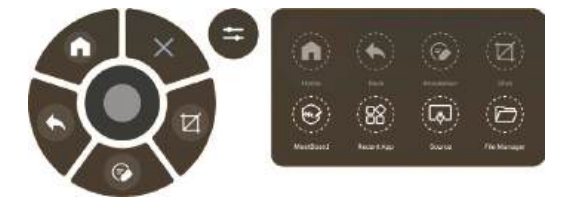

Érintse meg az alkalmazás parancsikonját, és húzza a lecserélni kívánt alkalmazás fölé. Például cserélje ki **Pillanatkép** a **legutóbbi alkalmazással**.

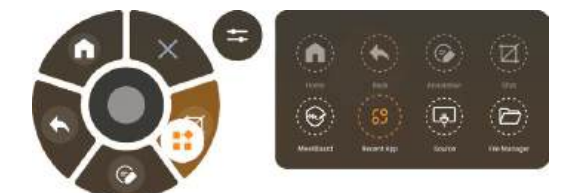

- Alapértelmezett parancsikonok: 0, Vissza , és Kilépés nem cserélhetők le.
- Húzza a csúszkát balra a hangerő csökkentéséhez vagy jobbra a hangerő növeléséhez.

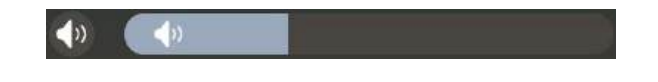

### Megjegyzés:

A hangerőt a távvezérlőn található és gomb megnyomásával is beállíthatja.

Érintse meg a a hangerő elnémításához.

| Mogiogyzós: |  |
|-------------|--|

•

- A hangerőt a 🗱 gombjának megnyomásával is elnémíthatja.
- Húzza a csúszkát balra a képernyő fényerejének csökkentéséhez vagy jobbra a fényerő növeléséhez.

())

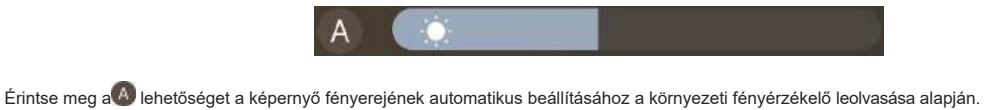

A Legutóbbi feladatok menü az interaktív kijelzőn megnyitott és jelenleg a háttérben futó legújabb alkalmazásokat jeleníti meg. Az összes alkalmazás megnyitásához egyszerűen érintse meg az alkalmazás ikonját. Az alkalmazás bezárásához érintse meg az alkalmazás ikonját. Az alkalmazás bezárásához érintse meg az alkalmazás akonját. Az alkalmazás bezárásához érintse meg az alkalmazás bezárásához érintse meg az alkalmazás bezárásához érintse meg az alkalmazás bezárásához érintse meg az alkalmazás bezárásához érintse meg az alkalmazás

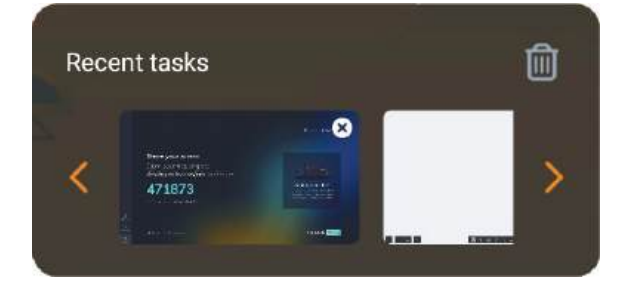

### 4.3 A rendszer beállításainak konfigurálása

A Beállítások menüben különböző rendszerbeállításokat konfigurálhat. A Beállítások menü eléréséhez tegye a következőket:

1 A Kezdőképernyőn érintse meg a 🦉 💮, nyomja meg a gombot az Oldalsáv menüben, vagy nyomja meg a gombot a távirányítón. Megnyílik a Beállítások menü.

| System Settings     |                    | × |
|---------------------|--------------------|---|
| Internet            | Wireless           | 6 |
| S Wrolean           | Add Network        |   |
| Ethemet             | Available Networks |   |
| (9) Hotspot         |                    |   |
| # Bluetooth         |                    |   |
| Personal            |                    |   |
| S Wallpaper         |                    |   |
|                     |                    |   |
| Sound and Display   |                    |   |
| 5 Device Management |                    |   |
| APPS                |                    |   |
| 역 input Settings    |                    |   |

2 Konfigurálja a következő beállításokat az igényei alapján:

#### Internet:

- Vezeték nélküli: Csatlakozás egy elérhető vezeték nélküli hozzáférési ponthoz. Kérésre adja meg a hozzáférési jelszót.
- Ethernet: Csatlakozás a LAN-hoz vezetékes kapcsolaton keresztül.
- Hotspot: Wi-Fi-kapcsolaton keresztül internetet biztosít más eszközök számára.
- Bluetooth: Csatlakozás a közeli Bluetooth-eszközökhöz.

#### Személyes:

- Háttérkép: Válasszon háttérképet a kezdőképernyőre, és konfigurálja a háttérképek keverési beállításait.

Eszköz:

- Hang és kijelző> Képbeállítás: Válasszon ki egy előre meghatározott képmódot vagy szabja testre a képet. beállítások manuálisan.
- Hang és kijelző> Hangbeállítás: Válasszon ki egy előre meghatározott hangmódot vagy szabja testre a hangot. beállítások manuálisan.
- Eszközkezelés> Mikrofon: Mikrofon engedélyezése vagy letiltása.
- Eszközkezelés> Kamera: A kamera és az Al funkciók engedélyezése vagy letiltása.
- Eszközkezelés> Aktív toll: Aktív toll párosítása. További információkért lásd az "1.8 Az aktív toll használata" című részt a 23. oldalon.

- APPS> Letöltött alkalmazások: Letöltött alkalmazások megtekintése és kezelése.
- APPS> Rendszeralkalmazások: Rendszeralkalmazások megtekintése és kezelése.
- APPS> Alkalmazásengedélyek: Alkalmazásengedélyek konfigurálása.
- Bemeneti beállítások> Forrás átnevezése: A bemeneti források átnevezése. Válassza ki a forrást, írja be az új nevet a kérésre, majd érintse meg a CONFIRM (MEGERŐSÍTÉS) gombot a módosítás mentéséhez, a RESET (VISSZATÖLTÉS) gombot az alapértelmezett beállítás visszaállításához, vagy a CANCEL (MEGSZŰNÉS) gombot a módosítás elvetéséhez.

| System Settings     |   |                                                    |                     | ×       |
|---------------------|---|----------------------------------------------------|---------------------|---------|
| Personal            | < | Rename Source<br>Input Name(not support Chinese ar | nd special symbols) |         |
| 😔 Walipaper         |   | OPS                                                | Input Name          |         |
| Device              |   | HDMII                                              | Input Name          |         |
| Sound and Display   |   | TYPE-C                                             | Input Name          |         |
| 🐕 Device Management |   | AEGET                                              | CANCEL              | CONFIRM |
| 88 APPS             |   |                                                    |                     |         |
| Input Settings      |   |                                                    |                     |         |

Rendszer:

- Teljesítménybeállítások: A teljesítménybeállítások konfigurálása.

|   | System Settings      |                                                     | ×   |
|---|----------------------|-----------------------------------------------------|-----|
|   | 😔 Wallpaper          | Power-on Timer<br>Ordy one timer can be set per day |     |
|   |                      |                                                     |     |
|   | Sound and Display    | Power-off Timer                                     |     |
|   | 5* Device Management | Power-on Mode                                       |     |
|   | R APPS               | No Operation Automatic standby time                 |     |
|   | ाइउँ Input Settings  | Source When Power On                                |     |
| - | System               | Auto Wakeup upon Source Connection                  | •   |
|   | Power Sattings       | Wake On LAN                                         | ••• |
|   | () Date and Time     |                                                     |     |
|   | ① Language           |                                                     |     |
|   | O Advanced Settings  |                                                     |     |
|   | ① About              |                                                     |     |

- Energiabeállítások> Bekapcsolási időzítő: Állítsa be a bekapcsolási időt a hét minden egyes napjára.
- Energiabeállítások> Kikapcsolási időzítő: Állítsa be a kikapcsolási időt a hét minden egyes napjára.
- Energiabeállítások> Bekapcsolási mód: Válassza ki a bekapcsolási módot a bekapcsolás, a készenléti állapot és a memória bekapcsolása között.
- Energiabeállítások> Nincs működés Automatikus készenléti idő: Válassza ki az inaktivitás időtartamát, amikor az interaktív kijelző készenléti üzemmódba lép.
- Energiabeállítások> Forrás bekapcsoláskor: Válassza ki az alapértelmezett indítási forrást az Android, OPS, HDMI, TYPE-C és Utolsó forrás közül.

- Energiabeállítások> Automatikus ébresztés forráscsatlakozáskor: Az interaktív kijelző automatikus indításának engedélyezése vagy letiltása, amikor aktív jelforrást észlel.
- Energiabeállítások> Wake On LAN: Engedélyezheti vagy letilthatja az interaktív kijelző hálózati üzenetre történő bekapcsolását vagy ébresztését.

Megjegyzés:

- A Wake On LAN használatához győződjön meg arról, hogy az interaktív kijelző a LAN-hoz és a hálózathoz van csatlakoztatva. a beállítások megfelelően vannak konfigurálva.
- Dátum és idő: A dátum és az idő beállításainak konfigurálása.
- Nyelv: Válassza ki a rendszer nyelvét és a beviteli módszert.
- Speciális beállítások: A Speciális beállítások eléréséhez jelszót kell létrehoznia. Írja be a 6 számjegyű jelszót a kérésre, majd érintse meg a FINISH (Befejezés) gombot.

| System Settings     |                       |       |      |       | × |
|---------------------|-----------------------|-------|------|-------|---|
| 😔 Wallpaper         | Please set password I |       |      |       |   |
|                     |                       |       |      |       |   |
| Sound and Display   |                       | ••    | •••• | •     |   |
| 💱 Device Management |                       | 1     | 2    | 3     |   |
| 88 APPS             |                       | 4     | 5    | 6     |   |
| 다와 Input Settings   |                       | 7     | 8    | 9     |   |
| System              |                       |       | Ä    |       |   |
| O Power Settings    |                       |       | •    |       |   |
| 🕚 Date and Time     |                       | Reset |      | Пинан |   |
| C Language          |                       |       |      |       |   |
| O Advanced Settings |                       |       |      |       |   |
| ① About             |                       |       |      |       |   |

#### Megjegyzés:

Ha elfelejtette a jelszót, érintse meg a jelszó elfelejtése gombot, és adja meg a Superpassowrd-et a kérésre. Ezután érintse meg a Reset (Visszaállítás) elemet, és állítson be új jelszót a Speciális beállításokhoz.

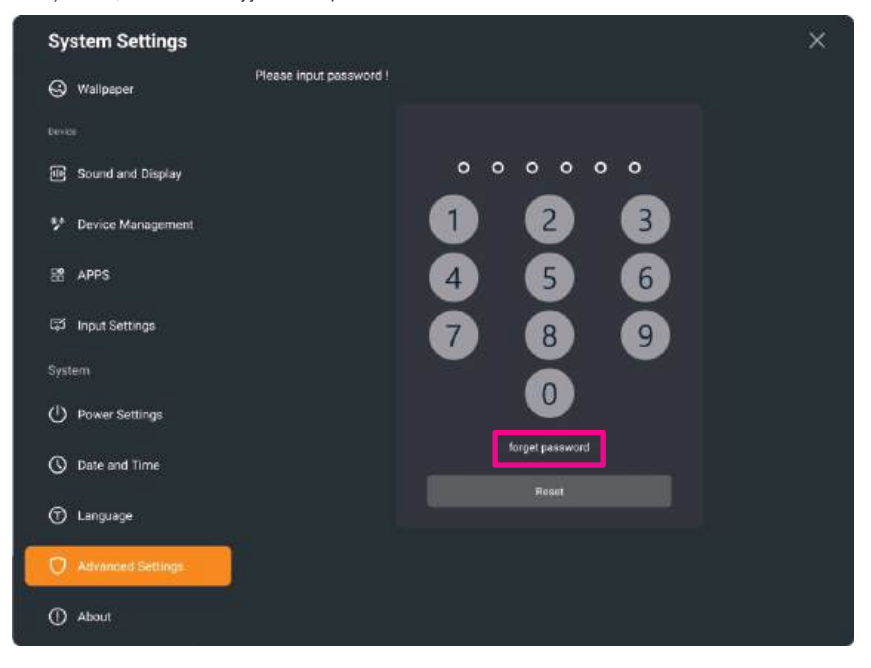

- Speciális beállítások> Alkalmazási engedélyek: Válassza ki azokat az alkalmazásokat, amelyek használhatják a mikrofont és/vagy a kamerát.
- Speciális beállítások> USB-zár: Engedélyezi vagy letiltja a hozzáférést a külső eszközökhöz, amelyeket az interaktív kijelző USB-portjaiba csatlakoztatva. Például flashlemez.
- Speciális beállítások> Kezdőlap mód: Válassza ki a kívánt kezdőlap módot az EDLA és az ODM.

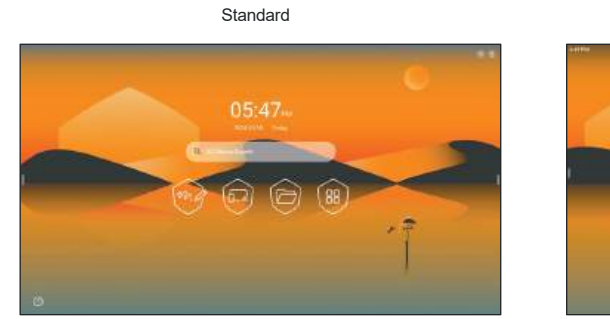

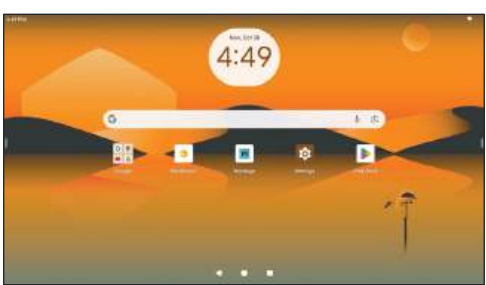

EDLA

- Speciális beállítások> Alkalmazások telepítésének korlátozása: Engedélyezi vagy letiltja a harmadik féltől származó alkalmazások telepítését az interaktív kijelzőre.
- Speciális beállítások> Képernyő frissítése: Válassza ki a képernyőfrissítési időközöket.

Speciális beállítások> Gyári beállítások visszaállítása: Törölje az összes egyéni műveletet, és állítsa vissza a rendszert a gyári alapbeállításokra.
 Érintse meg a Reset (Visszaállítás) elemet, majd a rendszer visszaállításának folytatásához érintse meg a CONFIRM (MEGERŐSÍTÉS) elemet a kérésre.

| System Settings                   |                                                                                                    | ×                                                 |
|-----------------------------------|----------------------------------------------------------------------------------------------------|---------------------------------------------------|
| 🕲 Walpoper                        | ( Restore factory settings                                                                             |                                                   |
| Torus                             | This operation will delete all custom actions and restore the system to factory defaults,<br>nationage | 5.                                                |
| 7 Device Management               | University of context<br>Delete ones instabled applications and all lies it is competingues            | The device is about to be restored to factory set |
| ið afts                           |                                                                                                    | CANCES.                                           |
| 121 Transf Settings               |                                                                                                    |                                                   |
| System                            |                                                                                                    |                                                   |
| <ul> <li>Data and Time</li> </ul> |                                                                                                    |                                                   |

- Speciális beállítások> SAMBA: A SAMBA szolgáltatás engedélyezése vagy letiltása.
- Körülbelül: Megnézheti és módosíthatja az eszköz nevét, megtekintheti az eszköz modelljét, a szériamodellt, a rendelkezésre álló tárhelyet, az Android verzióját, a rendszer verzióját, az érintőkeret verzióját, az érintésvezérlő verzióját és a futási időt.

# 5. FEJEZET: AZ ALKALMAZÁSOK HASZNÁLATA

### 5.1 Hozzáférés a alkalmazásokhoz

Néhány alkalmazás, például a Meetboard, a Montage és a Fájlkezelő közvetlenül a kezdőképernyőről érhető el. Más, az interaktív panelre telepített alkalmazások az Alkalmazások képernyőn keresztül érhetők el.

Az Alkalmazások képernyő eléréséhez tegye a következőket:

1 A Kezdőképernyőn érintse meg a lehetőséget.

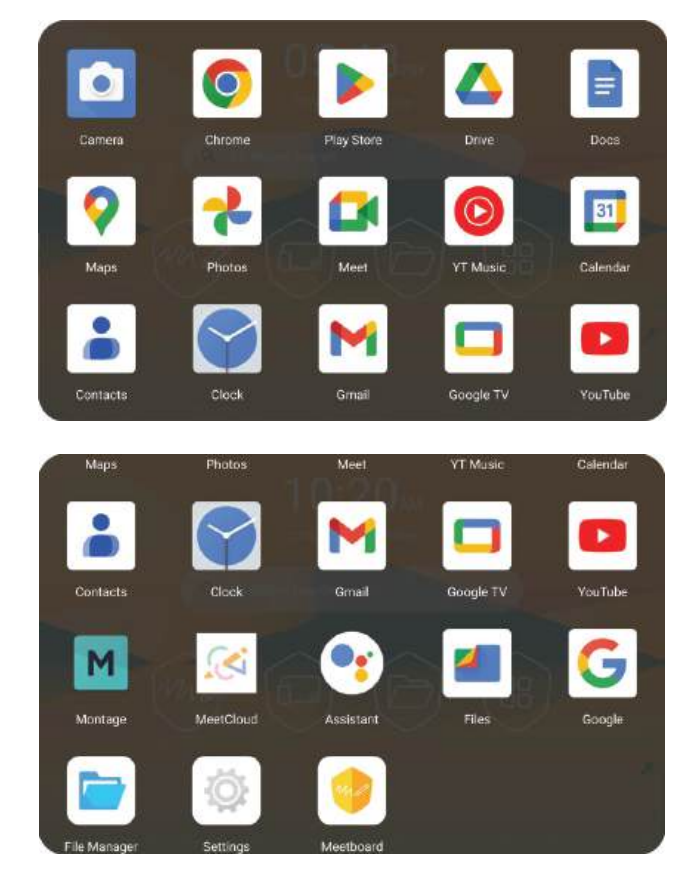

2 Az összes alkalmazás megtekintéséhez húzza felfelé vagy lefelé az Alkalmazások képernyőt. Egy alkalmazás megnyitásához egyszerűen érintse meg az alkalmazás ikonját.

### 5.2 Meetboard

A Meetboard egy interaktív alkalmazás, amely lehetővé teszi, hogy írjon és rajzoljon képeket a kijelzőre, hogy bemutassa ötleteit. A képernyő képe elmenthető a készülék memóriájába, csatlakoztatott hordozható lemezre, könnyen megosztható QR-kóddal vagy e-mailben.

#### A Meetboard használatához tegye a következőket:

2

1 Érintse meg a Kezdőképernyőn gombot, nyomja meg a távvezérlőn gombot, vagy a Kezdőképernyőn tartózkodva vegye ki az érintőképernyőt vagy az aktív tollat az előlapon lévő mágneses helyéről. A Meetboard megnyílik.

|    |                          | u = < ·           | ■>0%                    | ≣ - ⊃ C               | 4 ( 0 ) H         |                     |   |  |
|----|--------------------------|-------------------|-------------------------|-----------------------|-------------------|---------------------|---|--|
| Me | gjegyzés:                |                   |                         |                       |                   |                     |   |  |
| •  | A tábla összes vezérlőel | lemének elrejtésé | hez érintse meg a 🔽 lel | hetőséget. A kitakará | ás megszüntetésél | nez érintse meg a . | ~ |  |

- A menü és az oldalkezelő helyének felcseréléséhez érintse meg a lehetőséget.
- Írjon vagy rajzoljon közvetlenül a táblára a tollhegy típusának (alsó és felső hegy), vastagságának, betűszínének és háttérszínének alapértelmezett beállításaival, vagy érintse meg az alábbi ikonok bármelyikét az alapértelmezett beállítások módosításához:

- Dil: Beállítja a toll típusát, hegyét, vastagságát és betűszínét a felső és alsó .

| Alsó tipp opciók | Felső csúcs opciók |
|------------------|--------------------|
|                  |                    |
| to 2 a           |                    |
|                  |                    |
|                  |                    |
|                  |                    |
|                  |                    |
| _ ₩              |                    |

- XAI: Automatikusan felismeri az írott szöveget () vagy a rajzolt alakzatot (), és digitalizálja azt. A szöveg vagy az alakzat színét is megváltoztathatja.

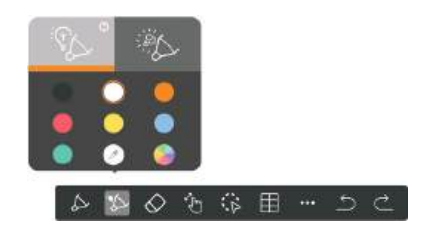

- Radír: Törli az írott szöveg vagy alakzatok területeit.

- Content - Content - Cont

| - 💽 Válassza ki: Kijelöli az írást vagy rajzot a képernyőn. Ezután áthelyezheti, elforgathatja, nagyíthatja, törölheti 🕕 ), másolhatja/beillesztheti 🕼 | ) |
|----------------------------------------------------------------------------------------------------|---|
| ), kereshet az interneten (🝳 ), megfordíthatja (🐠 ) jobbra (够 ) vagy lefelé (戻 ), és megváltoztathatja a színét ( ).                                   |   |

- Asztal: Táblázat beillesztése.
- Eszközök: Nyisson meg több eszközt, és használja őket igényei szerint:

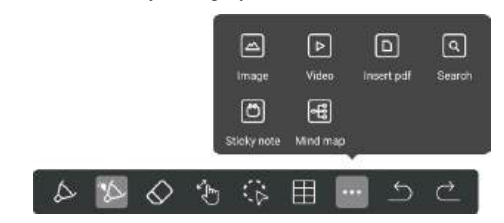

- 🔤 Kép: Kép importálása.
- DVideó: Videó importálása.
- D pdf beillesztése: PDF-fájl importálása.
- G Keresés: Adjon hozzá egy teljesen működőképes webböngészőt és keressen az interneten.

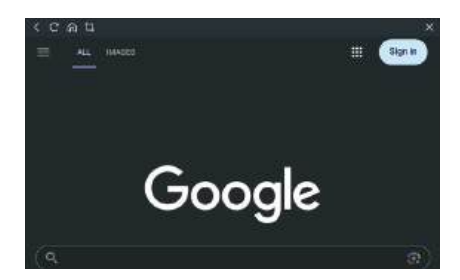

- Ditapadós jegyzet: Adjon hozzá egy öntapadós jegyzetet.
- 🖪 Mind map: Hozzáad egy diagramot.
- Contraction Contraction -
- 3 Érintse meg a Menü > MHÁttérbeállítás a képernyő hátterének megváltoztatásához. Válassza ki a háttér színét, mintáját, vagy töltse fel saját hátterét.

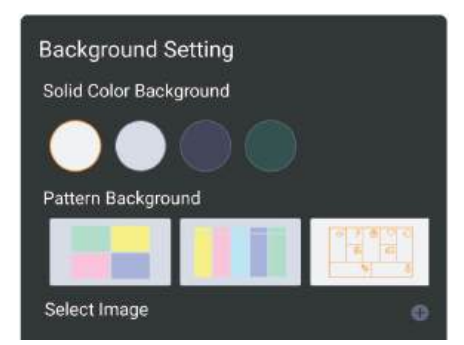

- 4 Érintse meg a Menu > Menu > Menu / Menu /
- 5 Új oldal hozzáadásához érintse meg a + Hozzáadás gombot az oldalkezelőben. A munkamenet összes oldalát is megtekintheti, egy adott oldalra léphet, vagy törölhet egy felesleges oldalt, ha megérinti a Törlés kiválasztása vagy az összes oldal törléséhez az oldalkezelőben az Összes törlése elemet.

6 A munkamenetmentéséhezi Mentés gombot. Adjon nevet a munkamenetnek, válassza ki a mentendő formátumot, elérési utat és oldalt, majd érintse meg a Mentés gombot.

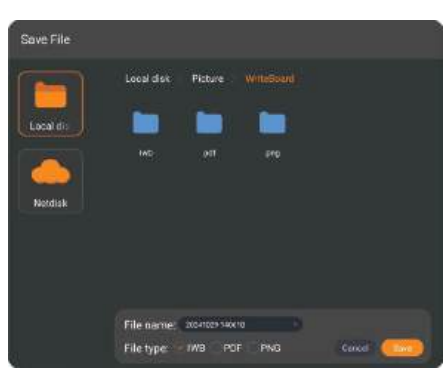

- 7 Érintse meg a menü > Set as Default Alapértelmezettként beállítvaelemet, hogy az aktuális munkamenet paramétereit sablonként mentse el a jövőbeli munkamenetekhez, beleértve a toll színét, vastagságát, háttérszínét és egyebeket.
- 8 A munkamenet megosztásához érintse meg a Megosztás gombot.

-Kódmegosztás: Alapértelmezés szerint megjelenik egy QR-kód, amely megosztja a teljes munkamenetet azokkal a résztvevőkkel, akik ugyanahhoz a Wi-Fi hálózathoz csatlakoznak, mint az interaktív kijelző. Bejelölheti a Csak az aktuális oldal megosztása jelölőnégyzetet az aktuális oldal megosztásához, a Lan-megosztás kapcsolása a munkamenet LAN-on keresztüli megosztásához, valamint a titkosítás a munkamenet titkosításához (ha szükséges).

Ha titkosítani szeretné a munkamenetet, akkor a rendszer kéri, hogy adjon meg egy PIN-kódot, vagy használjon egy véletlenszerűen generált

#### Megjegyzés:

kódot. Az eljárás befejezéséhez érintse meg a Megerősítés gombot.

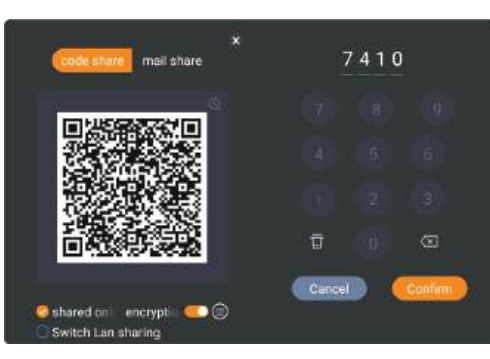

- Mail megosztás: A munkamenet elküldése e-mailben. Töltse ki a szükséges mezőket, majd érintse meg a Megerősítés gombot. A munkamenet PDF-fájlként csatolva.

| c      | ode sha | re 📘 | mail s | hare |  |
|--------|---------|------|--------|------|--|
| Sende  | e       |      |        |      |  |
| Subje  |         |      |        |      |  |
| Receiv | er:     |      |        |      |  |
|        |         |      |        |      |  |
|        |         | 10   |        |      |  |

9 Érintse meg a Menü > GKilépés a Meetboard bezárásához.

### 5.3 Montage

A Montage alkalmazás lehetővé teszi a kijelző képernyőjének tükrözését hordozható eszközén a gyakorlati jegyzeteléshez, a készülék képernyőjének tükrözését a kijelzőn, vagy a készülék távvezérlőként való használatát a kijelzőhöz.

A Montage elérhető a DisplayNote alkalmazás letöltésével a hordozható eszközre, vagy a DisplayNote webes alkalmazás használatával a Chromium webböngészőn keresztül. A hordozható eszköz képernyőjének az interaktív kijelzővel való megosztásához használja az AirPlay, a Miracast vagy a Google Cast szolgáltatást.

A DisplayNote alkalmazás Windows, Mac, iOS és Android operációs rendszerekre érhető el.

#### Megjegyzés:

A Miracast első alkalommal történő beállítása során kérjük, válassza le a Wi-Fi hálózatokat, de a Wi-Fi maradjon engedélyezve. Ezután lépjen a Beállítások> Hálózat és kapcsolatok menüpontra a Montage-ban a Miracast-vevő bekapcsolásához. Végül csatlakozzon újra a Wi-Fi hálózatához.

A képernyő castingjának elindításához tegye a következőket:

- 1 Telepítse a DisplayNote-ot a hordozható eszközére, vagy hagyja ki ezt a lépést, ha a DisplayNote webes alkalmazást webböngészőn keresztül kívánja használni.
- 2 Győződjön meg róla, hogy az interaktív kijelző csatlakozik a hálózathoz, és a hordozható eszköz ugyanahhoz a hálózathoz van csatlakoztatva.
- 3 A Kezdőképernyőn érintse meg a lehetőséget a Montage megnyitásához. Megnyílik az indítóképernyő:

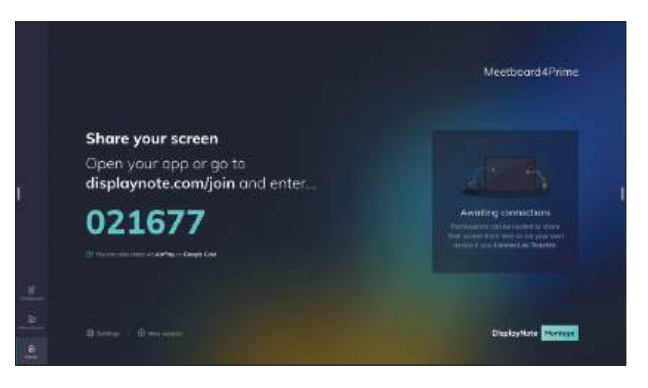

4 Érintse meg a következő elemek bármelyikét az indítóképernyőn az igényeinek megfelelően:

- E Fehér tábla: Megosztott tábla munkamenet indítása. A munkamenet során érintse meg a MENU gombot a jegyzetelési eszközök eléréséhez.

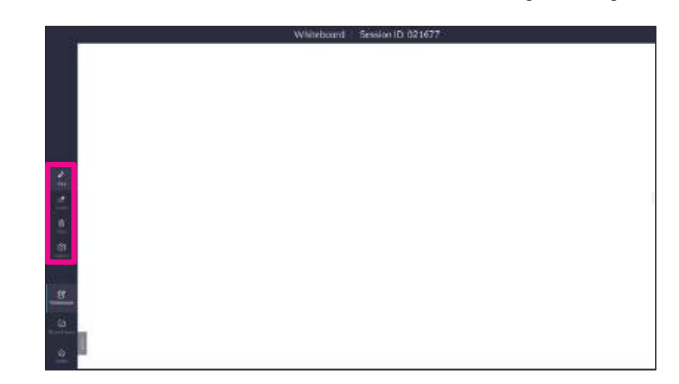

- Mözös tárgyak: Az Önnel megosztott elemek megtekintése és elemek megosztása más résztvevőkkel.
- M Otthon: Visszatérés az indítóképernyőre bármely más képernyőről.

- 🔯 Beállítások: Szerkesztheti a helyiség nevét, kiválaszthatja a kezelőfelület nyelvét, és megtekintheti a készülék adatait.

| Settings |                                                                                                    |                      |                                                                                                   |
|----------|----------------------------------------------------------------------------------------------------|----------------------|---------------------------------------------------------------------------------------------------|
|          | General                                                                                                    |                      |                                                                                                   |
|          |                                                                                                    |                      |                                                                                                   |
|          | MeetawardHPrime                                                                                                |                      | The device name phone by the<br>overall the same where the down                                   |
|          |                                                                                                    |                      | The name is start to addressingly                                                                 |
|          | Language selection                                                                                             |                      | pontenza a network norma ha din<br>devica: which we'd recommend<br>bring arrayat as poor retrocks |
|          | Longuage                                                                                                    |                      |                                                                                                   |
|          |                                                                                                    |                      |                                                                                                   |
|          |                                                                                                    |                      |                                                                                                   |
|          | Setur number: Solid07c3-052-46de                                                                               | -x89xi-15baDrie/510f |                                                                                                   |
|          | Papers 19218 50218                                                                                             |                      |                                                                                                   |
|          |                                                                                                    |                      |                                                                                                   |
|          | Denilla Infla<br>Schwarz weisien: 4.32,2 (13904)<br>Serial namber: Schöt7(1-052-654<br>(Pindene: 192-18856218) | olisi-titochetaar    |                                                                                                   |

5 Indítsa el a DisplayNote-ot a hordozható eszközén, vagy nyissa meg a webböngészőt, és írja be a "displaynote.com/ join" szót idézőjelek nélkül, valamint az indítóképernyőn megjelenő számkódot. Például "021677".

#### Megjegyzés:

- Az alábbi képernyőképek egy iOS-eszközről készültek a DisplayNote alkalmazás használata közben.
- 6 Írja be a munkamenet azonosítóját, amely az indítóképernyőn jelenik meg, valamint az Ön nevét. Ezután érintse meg a Csatlakozás gombot.

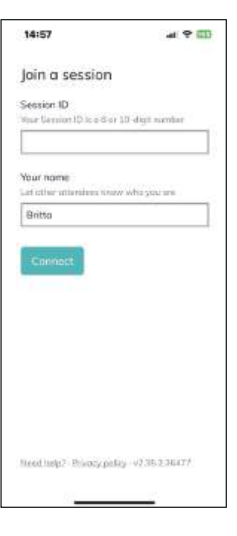

7 Érintse meg az alábbiak bármelyikét:

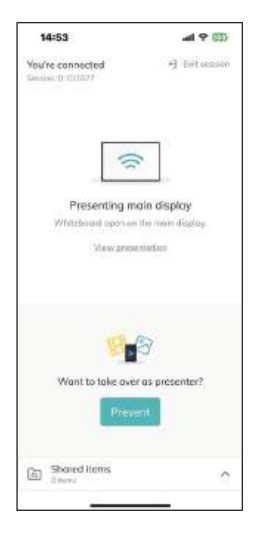

- Prezentáció megtekintése: A prezentáció megtekintése a főképernyőn, a prezentáció képernyőjének megjegyzései és képernyőkép készítése.

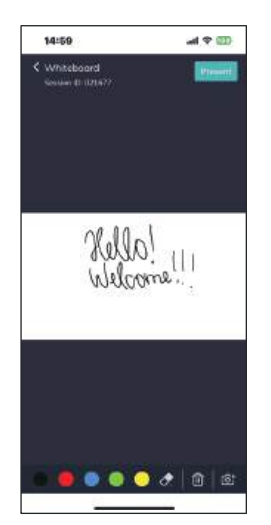

- Jelen vannak: Ossza meg a hordozható eszköz képernyőjét, vagy mutasson be egy videót a galériából.

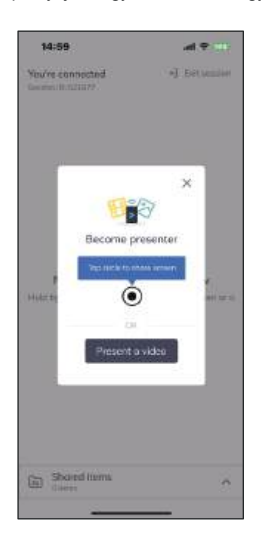

- Közös tárgyak: Elemek megtekintése és megosztása. Érintse meg a +Elemek hozzáadása elemet a megosztandó elemek feltöltéséhez, vagy érintse az elemet a megnyitásához.

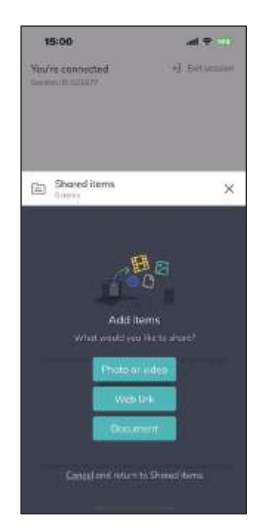

### 5.4 Fájl Manager

| File Manager     |           |         |            |               | ×         |
|------------------|-----------|---------|------------|---------------|-----------|
| Whiteboard       | Local     |         |            |               |           |
| E File           | -         |         |            |               | -         |
| 🖾 Images         | Alerro    | Antroid | Authobecks | bem           | Documents |
| D videos         |           |         |            |               |           |
| Audio            |           |         |            |               |           |
| Zip File         | Downlined | Movies: | Mate       | Natifications | Peter     |
| Apps             |           |         |            |               |           |
| Cocol            | Paum      | Potesti | Recordings | Regtones      |           |
| adata ued        |           |         |            |               |           |
| Add Remote Drive |           |         |            |               |           |
|                  |           |         |            |               |           |

A Fájlkezelő lehetővé teszi a belső/külső memóriába és a felhőmeghajtóra mentett fájlok kezelését.

A fájlok eléréséhez és kezeléséhez tegye a következőket:

- 1 A Kezdőképernyőn érintse meg a lehetőséget a Fájlkezelő megnyitásához.
- 2 Az Ön igényei alapján a következők bármelyikét elvégezheti:

 Érintse meg a tárolóeszközt a bal oldali panelen, vagy közvetlenül a fájlkategóriát: Fehér tábla, Fájl, Képek, videók, hangok, Zip-fájlok, alkalmazások, amelyeket kezelni szeretne.

- Érintse meg a elemet, és a keresősávba írjon be egy kulcsszót a fájl kereséséhez.

- Érintse meg a gombot, és rendezze a fájlokat név, idő és méret szerint.

- Érintés Erintés - Érintés - Érinté

- A fájl megnyitásához egyszerűen érintse meg. A fájl(ok) kiválasztásához először hosszan érintsen meg egy fájlt, vagy érintse meg a🗹 gombot a

kiválasztási módban, majd válassza ki a fájlokat. Ha az összes fájlt szeretné kiválasztani, érintse meg a gombot. Ezután érintse meg a másolás vagy 🔝 Mozgás, válassza ki a kívánt fájlhelyet, majd érintse meg a 💽 Beillesztés gombot. Új mappa létrehozásához érintse meg a 💽 , a 🗹 a

a kiválasztott fájl átnevezése, 🔟 a kiválasztott fájl(ok) törlése, és 🕲 a kiválasztási módból való kilépés.

#### Megjegyzés:

A felhőmeghajtón lévő fájlok kezeléséhez érintse meg a lehetőséget.

- 3 A Samba, ftp vagy felhőmeghajtó eléréséhez érintse meg a **Távoli meghajtó hozzáadása** elemet. Kövesse a bejelentkezési utasításokat az egyes meghajtók eléréséhez.
  - Samba: Adja meg az IP-címet, a felhasználónevet és a jelszót. Ezután érintse meg az ADD gombot a Samba-tároló eléréséhez.

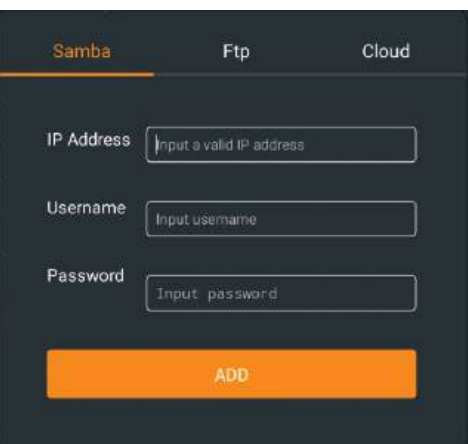

- Ftp: Adja meg az IP-címet, a portot, a felhasználónevet és a jelszót. Ezután érintse meg a TOVÁBB gombot az FTP-tároló eléréséhez.

| Samba      | Ftp                      | Cloud |
|------------|--------------------------|-------|
| IP Address | Input a valid IP address |       |
| Port       | Input ftp Port           |       |
| Username   | Input username           |       |
| Password   | Input password           |       |
|            | ADD                      |       |

- Felhő: Érintse meg a Google Drive vagy a One Drive elemet, majd adja meg a felhasználói hitelesítő adatokat a felhőfiókba való bejelentkezéshez.

|              |           | × |
|--------------|-----------|---|
|              | ~         |   |
|              |           |   |
| Add a new    | account   |   |
| ۵.           | 6         |   |
| Google Onive | One Drive |   |
|              |           |   |

4 Nyomja meg a gombot a Fájlkezelő bezárásához.

## 5.5 Annotation

Válasszon a különböző eszközök közül, amelyekkel a képernyőt megjegyzésekkel látja el. Az Annotáció aktiválásához érintse meg az Oldalsáv menü /> Annotáció menüpontot, vagy a Kezdőképernyő kivételével bármely képernyőn tartózkodva vegye ki az érintőképernyőt vagy az aktív tollat a mágneses elhelyezéséből. Írjon vagy rajzoljon a képernyőre közvetlenül az ujjával vagy az érintőtollal. A szöveg vagy a rajz színének megváltoztatása,

megoszthatja a megjegyzéseit másokkal, és még sok minden mást is, használja az alábbi megjegyzési eszközök bármelyikét az igényeinek megfelelően:

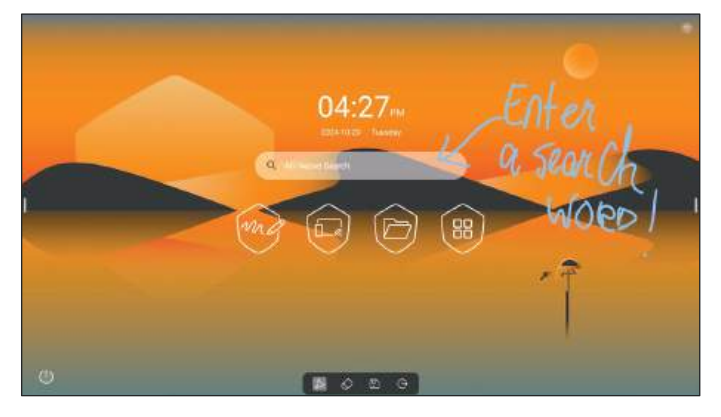

Érintse meg az alábbiak bármelyikét az igényei alapján:

Le A toll módjának (normál toll és törlő toll), vastagságának és betűszínének beállítása.

#### Megjegyzés:

٠ Törlő toll üzemmódban a toll alsó részével írjon/rajzoljon, a felső részével pedig töröljön. Normál toll Törlő toll

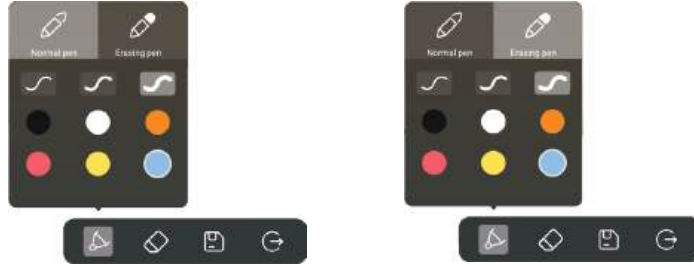

- E Az írott szöveg vagy alakzatok területeinek törlése. .
- 🖭: Érintse meg a 🕒 fájl mentése a képernyőkép mentéséhez, 🏭 kód megosztása a képernyőkép QR-kóddal történő megosztásához, vagy 🗹 WhiteBoard importálása a képernyőkép közvetlen Meetboardba történő importálásához.
- E: Kilépés a jegyzetelési módból.

### 5.6 ScreenShot

A képernyő rögzítéséhez tegye a következőket:

- 1 Válassza ki a képernyőn a rögzíteni kívánt területet. Alapértelmezés szerint egy téglalap alakú területet rögzíthet. Szabadkézi kijelölő eszköz használatához érintse meg a lehetőséget. A téglalap alakú terület kijelölő eszközre való visszakapcsoláshoz érintse meg a lehetőséget. A teljes képernyő rögzítéséhez érintse meg a lehetőséget. A téglalap alakú terület kijelölő eszközre való visszakapcsoláshoz érintse meg a lehetőséget.
- 2 Érintse meg a gombot a kiválasztott terület képernyőképének rögzítéséhez.
- 3 A ScreenShotból való kilépéshez érintse meg a gombot.

### 5.7 Kamera

Ez az interaktív kijelző beépített webkamerával van felszerelve az online ülések megtartásához és a fényképek rögzítéséhez. A Kamera megnyitásához érintse meg a

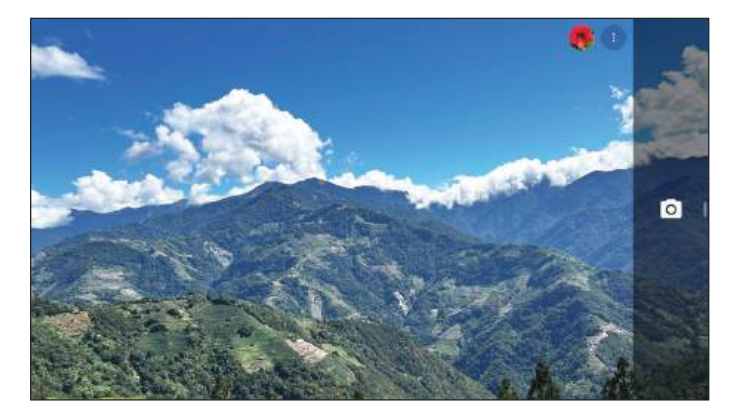

Érintse meg a 🖸 a fénykép rögzítéséhez. A fénykép rögzítése után érintse meg a képernyőn lévő miniatűr képet a fénykép megtekintéséhez.

#### Megjegyzés:

٠

- Az önkioldó beállításához és a rács megjelenítéséhez érintse meg a lehetőséget.
  - Érintés III/III a rács megjelenítéséhez vagy elrejtéséhez a képernyőn.
  - Érintse meg a 👿 /3s/10s lehetőséget az önkioldó 3 másodperces, 10 másodperces beállításához vagy az önkioldó kikapcsolásához.

# 6. FEJEZET: FÜGGELÉK

## 6.1 Figyelmeztető üzenetek

| Figyelmeztető üzenetek | Ok                                                                   | Megoldás                                                                                                    |
|------------------------|----------------------------------------------------------------------|----------------------------------------------------------------------------------------------------|
| 12                     | Az interaktív kijelző nem tudja érzékelni a bemeneti<br>forrásjelet. | <ul> <li>Ellenőrizze, hogy a bemeneti forrás be<br/>van-e kapcsolva.</li> </ul>                                    |
|                        |                                                                      | <ul> <li>Ellenőrizze, hogy a jelkábel<br/>megfelelően van-e csatlakoztatva.</li> </ul>                             |
|                        |                                                                      | <ul> <li>Ellenőrizze, hogy a kábelcsatlakozóban nincs-e<br/>elcsavarodva vagy eltört-e valamelyik csap.</li> </ul> |
|                        |                                                                      |                                                                                                    |

## 6.2 Támogatott médiaformátumok

Video formátum

| Fájl kiterjesztések |         | Codec                                             |                                           |
|---------------------|---------|---------------------------------------------------|-------------------------------------------|
|                     | Videó   | Audio                                             | Maximális átviteli arány                  |
| .3gp/3GP2           | mpeg1/2 | Mpeg1/2 Layer1/2/2/3, AACLC, vorbis, LPCM, AMR-NB | Spec: Max: 1920 x 1080                    |
|                     | Mpeg-4  |                                                   | 60 Fps, 80 Mbps                           |
|                     | H.263   | -                                                 |                                           |
|                     | H.264   |                                                   | Spec: 8192 x 4320                         |
|                     |         |                                                   | 60 Fps, 200 Mbps                          |
|                     | Mjpeg   |                                                   | Spec: Max: 1920 x 1080                    |
|                     |         |                                                   | 30 Fps, 30 Mbps                           |
|                     | vp8     |                                                   | Spec: Max: 1920 x 1080                    |
|                     |         |                                                   | OUPps, OU Mops                            |
| .asf/asx            | mpeg1/2 | Mpeg1/2 Layer1/2/2/3, AACLC, vorbis, LPCM, AMR-NB | Spec: Max: 1920 x 1080<br>60 Eps 80 Mbps  |
|                     | Mpeg-4  | -                                                 |                                           |
|                     | H.263   |                                                   |                                           |
|                     | H.264   |                                                   | Spec: 8192 x 4320                         |
|                     |         |                                                   |                                           |
| .avi                | H.265   | Mpeg1/2 Layer1/2/2/3, AACLC, vorbis, LPCM, AMR-NB | Spec: 8192 x 4320<br>60 Eps 200 Mbps      |
|                     |         |                                                   |                                           |
|                     | mpeg1/2 |                                                   | Spec: Max: 1920 x 1080<br>60 Fps, 80 Mbps |
|                     | Mpeg-4  |                                                   |                                           |
|                     | H.263   |                                                   |                                           |
|                     | H.264   |                                                   | Spec: 8192 x 4320<br>60 Eps 200 Mbps      |
|                     |         |                                                   |                                           |
|                     | Mjpeg   |                                                   | Spec: Max: 1920 x 1080<br>30 Fps, 30 Mbps |
|                     |         |                                                   |                                           |
|                     | νрв     |                                                   | 60 Fps, 60 Mbps                           |
| dat                 | mpeg1/2 | Mpeq1/2 Laver1/2/3 AACLC LPCM                     | Spec: May: 1920 x 1080                    |
|                     | Mpeq-4  |                                                   | 60 Fps, 80 Mbps                           |
|                     | H 264   |                                                   | Spec: 8192 x 4320                         |
|                     | 11.207  |                                                   | 60 Fps, 200 Mbps                          |
|                     |         |                                                   |                                           |

| Fájl kiterjesztések | Codec   |                                                                                                    |                                            |  |  |  |
|---------------------|---------|----------------------------------------------------------------------------------------------------|--------------------------------------------|--|--|--|
|                     | Videó   | Audio                                                                                               | Maximális átviteli arány                   |  |  |  |
| .flv                | H.265   | Mpeg1/2 Layer1/2/3, AACLC, LPCM                                                                     | Spec: 8192 x 4320                          |  |  |  |
|                     |         |                                                                                                    | 60 Fps, 200 Mbps                           |  |  |  |
|                     | Mpeg-4  | •                                                                                                   | Spec: Max: 1920 x 1080                     |  |  |  |
|                     | H.263   |                                                                                                    | 60 Fps, 80 Mbps                            |  |  |  |
|                     | H.264   |                                                                                                    | Spec: 8192 x 4320                          |  |  |  |
|                     |         |                                                                                                    | 60 Fps, 200 Mbps                           |  |  |  |
|                     | Мјред   |                                                                                                    | Spec: Max: 1920 x 1080<br>30 Fps, 30 Mbps  |  |  |  |
|                     | vp8     |                                                                                                    | Spec: Max: 1920 x 1080<br>60 Fps, 60 Mbps  |  |  |  |
| .mkv                | vp9     | Mpeg1/2 Layer1/2/3, AACLC, LPCM, opus, opus                                                         | Spec: 8192 x 4320                          |  |  |  |
|                     |         |                                                                                                    | 30 Fps, 60 Mbps                            |  |  |  |
|                     | H.265   |                                                                                                    | Spec: 8192 x 4320                          |  |  |  |
|                     |         |                                                                                                    | 60 Fps, 200 Mbps                           |  |  |  |
|                     | mpeg1/2 |                                                                                                    | Spec: Max: 1920 x 1080                     |  |  |  |
|                     | Mpeg-4  |                                                                                                    |                                            |  |  |  |
|                     | H.264   |                                                                                                    | Spec: Max: 3840 x 2160<br>30 Fps, 160 Mbps |  |  |  |
|                     | Мјред   |                                                                                                    | Spec: Max: 1920 x 1080<br>30 Fps, 30 Mbps  |  |  |  |
|                     | vp8     |                                                                                                    | Spec: Max: 1920 x 1080                     |  |  |  |
|                     |         |                                                                                                    | 60 Fps, 60 Mbps                            |  |  |  |
| .mov                | H.265   | Mpeg1/2 Layer1/2/3, AACLC, vorbis, LPCM, AMR-NB,<br>Mpeg1/2 Layer1/2/3, AACLC, vorbis, LPCM, AMR-NB | Spec: 8192 x 4320<br>60 Fps, 200 Mbps      |  |  |  |
|                     | mpeg1/2 |                                                                                                    | Spec: Max: 1920 x 1080                     |  |  |  |
|                     | Mpeg-4  |                                                                                                    | OUPS, 80 MDps                              |  |  |  |
|                     | H.263   |                                                                                                    |                                            |  |  |  |
|                     | H.264   |                                                                                                    | Spec: 8192 x 4320<br>60 Fps, 200 Mbps      |  |  |  |
|                     | Мјред   | -                                                                                                   | Spec: Max: 1920 x 1080                     |  |  |  |
|                     |         |                                                                                                    | 30 Fps, 30 Mbps                            |  |  |  |
|                     | vp8     |                                                                                                    | Spec: Max: 1920 x 1080<br>60 Fps, 60 Mbps  |  |  |  |
| .mp4                | H.265   | Mpeg1/2 Layer1/2/3, AACLC, vorbis, LPCM, AMR-NB,<br>Mpeg1/2 Layer1/2/3, AACLC, vorbis, LPCM, AMR-NB | Spec: 8192 x 4320<br>60 Fps, 200 Mbps      |  |  |  |
|                     | mpeg1/2 | 1                                                                                                   | Spec: Max: 1920 x 1080                     |  |  |  |
|                     | Mpeg-4  |                                                                                                    | 60 Fps, 80 Mbps                            |  |  |  |
|                     | H.263   |                                                                                                    |                                            |  |  |  |
|                     | H.264   |                                                                                                    | Spec: 8192 x 4320<br>60 Fps, 200 Mbps      |  |  |  |
|                     | Mjpeg   |                                                                                                    | Spec: Max: 1920 x 1080<br>30 Fps, 30 Mbps  |  |  |  |
|                     | vp8     |                                                                                                    | Spec: Max: 1920 x 1080<br>60 Fps, 60 Mbps  |  |  |  |
| .VOB                | mpeg1/2 | Mpeg1/2 Layer1/2/3, AACLC, LPCM                                                                     | Spec: Max: 1920 x 1080<br>60 Fps, 80 Mbps  |  |  |  |
|                     | Mpeg-4  |                                                                                                    | Spec: Max: 1920 x 1080<br>60 Fps, 80 Mbps  |  |  |  |

| Fájl kiterjesztések | Codec             |                                             |                                           |  |  |  |
|---------------------|-------------------|---------------------------------------------|-------------------------------------------|--|--|--|
|                     | Videó             | Audio                                       | Maximális átviteli arány                  |  |  |  |
| .mpg/.mpeg          | mpeg1/2           | Mpeg1/2 Layer1/2/3, AACLC, LPCM             | Spec: Max: 1920 x 1080                    |  |  |  |
|                     | Mpeg-4            |                                             | ou rps, ou mops                           |  |  |  |
|                     | H.264             |                                             | Spec: 8192 x 4320<br>60 Fps, 200 Mbps     |  |  |  |
| .webm               | vр9               | Mpeg1/2 Layer1/2/3, AACLC, LPCM, opus, opus | Spec: 8192 x 4320<br>30 Fps, 60 Mbps      |  |  |  |
|                     | H.265             |                                             | Spec: 8192 x 4320<br>60 Fps, 200 Mbps     |  |  |  |
|                     | mpeg1/2           |                                             | Spec: Max: 1920 x 1080                    |  |  |  |
|                     | Mpeg-4            |                                             | 60 Fps, 80 Mbps                           |  |  |  |
|                     | H.264             |                                             | Spec: 8192 x 4320<br>60 Fps, 200 Mbps     |  |  |  |
|                     | Мјред             |                                             | Spec: Max: 1920 x 1080<br>30 Fps, 30 Mbps |  |  |  |
|                     | vp8               |                                             | Spec: Max: 1920 x 1080<br>60 Fps, 60 Mbps |  |  |  |
| .ts                 | H.265             | Mpeg1/2 Layer1/2/3, AACLC, LPCM             | Spec: 8192 x 4320<br>60 Fps, 200 Mbps     |  |  |  |
|                     | mpeg1/2<br>Mpeg-4 |                                             | Spec: Max: 1920 x 1080<br>60 Fps, 80 Mbps |  |  |  |
|                     | H.264             |                                             | Spec: 8192 x 4320<br>60 Fps, 200 Mbps     |  |  |  |

#### Audio formátum

| Fájl kiterjesztések | Formátum          | Audio codec    | Támogatott tartomány             |
|---------------------|-------------------|----------------|----------------------------------|
| .aac                | AAC               | AAC-LC         | Mintavételi sebesség: KHz        |
|                     |                   |                | Bitsebesség: Kbps                |
| .ape                | Monkey's Audio    | Monkey's Audio | Mintavételi sebesség: 48 KHz     |
|                     |                   |                | Bitsebesség: Mbps-1.5 Mbps       |
| .flac               | FLAC              | FLAC           | Mintavételi sebesség: KHz        |
|                     |                   |                | Bitsebesség: Kbps                |
| .amr                | AMR-NB            | AMR-NB         | Mintavételi sebesség: 8 KHz      |
|                     |                   |                | Bitsebesség: Kbps                |
| .opus               | OPUS              | OPUS           | Mintavételi sebesség: KHz        |
|                     |                   |                | Bitsebesség: Kbps: 32K-9612 Kbps |
| .mp3                | MPEG Audio Layer3 | MPEG1/2 layer3 | Mintavételi sebesség: KHz        |
|                     |                   |                | Bitsebesség: Kbps                |
| .ogg                | Vorbis            | Vorbis         | Mintavételi sebesség: KHz        |
|                     |                   |                | Bitsebesség:8-500 Kbps           |
| .wav                | WAV               | LPCM           | Mintavételi sebesség: KHz        |

### Képformátum

| Fájl kiterjesztések | Formátum | Támogatott tartomány   | Megjegyzés                                               |
|---------------------|----------|------------------------|----------------------------------------------------------|
| .bmp                | BMP      | 9600 x 6400            | A maximális felbontás korlátozása a DRAM méretétől függ. |
| .gif                | GIF      | 6400 x 4800            |                                                          |
| .jpeg/jpg           | JPEG     | Alapvonal 15360 x 8640 |                                                          |
|                     |          | Progresszív 1024 x 768 |                                                          |
| .png                | PNG      | 9600 x 6400            |                                                          |

### Megjegyzés:

Előfordulhat, hogy a hang vagy a videó nem működik, ha a tartalom szabványos bitsebessége/képkockasebessége meghaladja a fenti táblázatban felsorolt kompatibilis képkocka/mp értéket.

A fenti táblázatban megadottnál nagyobb bitsebességű vagy képkockasebességű videótartalom a következő okokat okozhatja szaggatott videó lejátszás közben.

## 6.3 Támogatott Felbontás

| Jelzés időzítése     | Hivatkozás | Órafrekvencia | Vízszintes<br>frekvencia | Függőleges<br>frekvencia | HDMI         | USB-C        |
|----------------------|------------|---------------|--------------------------|--------------------------|--------------|--------------|
|                      |            | MHz           | KHz                      | Hz                       |              |              |
| 720 x 400 @70Hz      | IBM        | 28.322        | 31.788                   | 70                       | -            | -            |
| 640 x 480 @60Hz      | VESA       | 25.18         | 31.469                   | 59.94                    | $\checkmark$ | $\checkmark$ |
| 800 x 600 @56Hz      | VESA       | 36            | 35.156                   | 56.25                    | $\checkmark$ | $\checkmark$ |
| 800 x 600 @60Hz      | VESA       | 40            | 37.879                   | 60.317                   | V            | $\checkmark$ |
| 1024 x 768 @60Hz     | VESA       | 65            | 48.363                   | 60.004                   | V            | $\checkmark$ |
| 1280 x 768 @60Hz(RB) | CVTRB      | 68.25         | 47.396                   | 59.995                   | V            | V            |
| 1280 x 768 @60Hz     | VESA       | 79.5          | 47.776                   | 59.87                    | V            | V            |
| 1280 x 800 @60Hz     | VESA       | 83.5          | 49.702                   | 59.81                    | V            | $\checkmark$ |
| 1280 x 960 @60.000Hz | VESA       | 108           | 60                       | 60                       | V            | $\checkmark$ |
| 1280 x 1024 @60Hz    | VESA       | 108           | 63.981                   | 60.002                   | V            | $\checkmark$ |
| 1360 x 768 @60Hz     | VESA       | 85.5          | 47.712                   | 60.015                   | V            | V            |
| 1440 x 900 @60Hz(RB) | CVTRB      | 88.75         | 55.469                   | 59.901                   | V            | $\checkmark$ |
| 1440 × 900 @60Hz     | CVT        | 106.5         | 55.935                   | 59.887                   | V            | V            |
| 1680 × 1050 60Hz     | VESA       | 146.25        | 65.29                    | 59.954                   | $\checkmark$ | $\checkmark$ |
| 1920 × 1080 60Hz     | CEA        | 148.5         | 67.5                     | 60                       | $\checkmark$ | $\checkmark$ |
| 640 × 480P594:3      | CEA        | 25.175        | 31.469                   | 59.94                    | -            | $\checkmark$ |
| 640 × 480P604:3      | CEA        | 25.2          | 31.5                     | 60                       | -            | $\checkmark$ |
| 720 × 480P604:3      | CEA        | 27.027        | 31.5                     | 60                       | -            | $\checkmark$ |
| 720 × 480P6016:9     | CEA        | 27.027        | 31.5                     | 60                       | -            | $\checkmark$ |
| 1280 × 720P5916:9    | CEA        | 74.175        | 44.955                   | 59.939                   | -            | $\checkmark$ |
| 1280 × 720P6016:9    | CEA        | 74.25         | 45                       | 60                       | -            | $\checkmark$ |
| 1440 × 480P604:3     | CEA        | 54.054        | 31.5                     | 60                       | -            | $\checkmark$ |
| 1440 × 480P5916:9    | CEA        | 54            | 31.469                   | 59.94                    | -            | $\checkmark$ |
| 1440 × 480P6016:9    | CEA        | 54.054        | 31.5                     | 60                       | -            | $\checkmark$ |
| 1920 × 1080P5916:9   | CEA        | 148.35        | 67.432                   | 59.939                   | -            | $\checkmark$ |

| Jelzés időzítése   | Hivatkozás | Órafrekvencia | Vízszintes<br>frekvencia | Függőleges<br>frekvencia | HDMI         | USB-C        |
|--------------------|------------|---------------|--------------------------|--------------------------|--------------|--------------|
|                    |            | MHz           | KHz                      | Hz                       |              |              |
| 1920 × 1080P6016:9 | CEA        | 148.5         | 67.5                     | 60                       | -            | $\checkmark$ |
| 720 × 576P504:3    | CEA        | 27            | 31.25                    | 50                       | -            | $\checkmark$ |
| 720 × 576P5016:9   | CEA        | 27            | 31.25                    | 50                       | -            | ~            |
| 1280 × 720P5016:9  | CEA        | 74.25         | 37.5                     | 50                       | -            | $\checkmark$ |
| 1440 × 576P5016:9  | CEA        | 54            | 31.25                    | 50                       | -            | $\checkmark$ |
| 1920 × 1080P5016:9 | CEA        | 148.5         | 56.25                    | 50                       | -            | $\checkmark$ |
| 1920 × 1080P2316:9 | CEA        | 74.175        | 26.973                   | 23.976                   | -            | $\checkmark$ |
| 1920 × 1080P2416:9 | CEA        | 74.25         | 27                       | 24                       | -            | $\checkmark$ |
| 1920 × 1080P2516:9 | CEA        | 74.25         | 28.125                   | 25                       | -            | $\checkmark$ |
| 1920 × 1080P2916:9 | CEA        | 74.175        | 33.716                   | 29.97                    | -            | $\checkmark$ |
| 1920 × 1080P3016:9 | CEA        | 74.25         | 33.75                    | 30                       | -            | $\checkmark$ |
| 720(1440) × 480i   | CEA        | 27            | 15.734                   | 59.939                   | ~            | -            |
| 480p 59Hz          | CEA        | 27            | 31.469                   | 59.94                    | $\checkmark$ | -            |
| 480p 60Hz          | CEA        | 27.027        | 31.5                     | 60                       | $\checkmark$ | -            |
| 720(1440) × 576i   | CEA        | 27            | 15.625                   | 50                       | $\checkmark$ | -            |
| 576p 50Hz          | CEA        | 27            | 31.25                    | 50                       | $\checkmark$ | -            |
| 720p 60Hz          | CEA        | 74.25         | 45                       | 60                       | $\checkmark$ | -            |
| 720p 59Hz          | CEA        | 74.176        | 44.955                   | 59.94                    | $\checkmark$ | -            |
| 720p 50Hz          | CEA        | 74.25         | 37.5                     | 50                       | $\checkmark$ | -            |
| 1080i 60Hz         | CEA        | 74.25         | 33.75                    | 60                       | $\checkmark$ | -            |
| 1080i 59Hz         | CEA        | 74.176        | 33.716                   | 59.94                    | $\checkmark$ | -            |
| 1080i 50Hz         | CEA        | 74.25         | 28.125                   | 50                       | $\checkmark$ | -            |
| 1080p 60Hz         | CEA        | 148.5         | 67.5                     | 60                       | $\checkmark$ | -            |
| 1080p 50Hz         | CEA        | 148.5         | 56.25                    | 50                       | $\checkmark$ | -            |
| 1080p 30Hz         | CEA        | 74.25         | 33.75                    | 30                       | $\checkmark$ | -            |
| 1080p 29Hz         | CEA        | 74.176        | 33.716                   | 29.97                    | $\checkmark$ | -            |
| 1080p 25Hz         | CEA        | 74.25         | 28.125                   | 25                       | $\checkmark$ | -            |
| 1080p 24Hz         | CEA        | 74.25         | 27                       | 24                       | $\checkmark$ | -            |
| 1080p 23Hz         | CEA        | 74.176        | 26.973                   | 23.976                   | $\checkmark$ | -            |
| 3840 × 2160 60Hz   | CEA        | i 594         | 135                      | 60                       | $\checkmark$ | $\checkmark$ |
| 3840 × 2160 50Hz   | CEA        | 594           | 112.5                    | 50                       | $\checkmark$ | $\checkmark$ |
| 3840 × 2160 30Hz   | CEA        | 297           | 67.5                     | 29.97                    | V            | $\checkmark$ |
| 3840 × 2160 25Hz   | CEA        | 297           | 56.25                    | 25                       | V            | $\checkmark$ |
| 3840 x * 2160 24Hz | CEA        | 297           | 54                       | 23.982                   | $\checkmark$ | $\checkmark$ |

## 6.4 Hibaelhárítás

| Tünet                                                        | Lehetséges ok                                                                                                    | Jogorvoslat                                                                                                    |
|--------------------------------------------------------------|----------------------------------------------------------------------------------------------------|----------------------------------------------------------------------------------------------------|
| Nem jelenik meg kép                                          | <ul> <li>A tápkábelt kihúzták.</li> <li>A kijelző alján főkapcsoló nincs bekapcsolva.</li> <li>A kiválasztott bemenetnek nincs<br/>kapcsolata.</li> <li>A kijelző készenléti üzemmódban van.</li> </ul>   | <ol> <li>Csatlakoztassa a tápkábelt.</li> <li>Győződjön meg róla, hogy a hálózati kapcsoló<br/>be van kapcsolva.</li> <li>Csatlakoztasson egy jelcsatlakozást a<br/>kijelzőhöz.</li> </ol>                                                                                                    |
| A kijelzőn megjelenő zavar vagy hangjelzés<br>hallható       | A környező elektromos<br>készülékek vagy fénycsövek.                                                                                                    | Helyezze át a kijelzőt egy másik , hogy lássa, csökken-e<br>az interferencia, vagy csatlakoztassa a kijelzőt egy<br>másik konnektorhoz.                                                                                                    |
| A szín rendellenes                                           | A jelkábel nincs megfelelően csatlakoztatva.                                                                                                    | Győződjön meg róla, hogy a jelkábel<br>szilárdan rögzítve a kijelzőhöz.                                                                                                    |
| A kép torz, rendellenes mintázatokkal                        | <ul> <li>A jelkábel nincs megfelelően csatlakoztatva.</li> <li>A bemeneti jel meghaladja a kijelző<br/>képességeit.</li> </ul>                                                                            | <ul> <li>Győződjön meg róla, hogy a jelkábel<br/>szilárdan rögzítve.</li> <li>Ellenőrizze, hogy a videojel forrása nem esik-e<br/>túl a kijelző hatótávolságán. Ellenőrizze annak<br/>specifikációit a jelen kijelző specifikációs<br/>szakaszában.</li> </ul>                                                                                                    |
| megjelenített kép nem tölti ki a<br>a képernyő teljes mérete | A képformátum nincs helyesen beállítva.                                                                                                    | Nyissa meg a Forrás menüt, és próbálja ki a<br>különböző képarány-formátumokat.<br>Lásd a "3.2 A bemeneti forrásjel kiválasztása" című<br>részt.                                                                                                    |
| Hangot hallok, de nincs kép                                  | Helytelenül csatlakoztatott forrásjelkábel.                                                                                                    | Győződjön meg arról, hogy mind a videó bemenetek,<br>mind a hangbemenetek megfelelően csatlakoztatva<br>vannak.                                                                                                    |
| Képet látok, de hang nem hallható                            | <ul> <li>Helytelenül csatlakoztatott forrásjelkábel.</li> <li>A hangerő teljesen le van kapcsolva.</li> <li>A némítás funkció be van kapcsolva.</li> <li>Nincs külső hangszóró csatlakoztatva.</li> </ul> | <ul> <li>Győződjön meg róla, hogy mind a videó-,<br/>mind a hangbemenet megfelelően van-e<br/>csatlakoztatva.</li> <li>Nyomja meg a gombot a távirányítón a hang<br/>meghallgatásához.</li> <li>Kapcsolja ki a némítás funkciót a távirányító<br/>gombjának megnyomásával.</li> <li>Csatlakoztassa a külső hangszórókat, és<br/>állítsa be a hangerőt a megfelelő szintre.</li> </ul> |
| Egyes képelemek nem világítanak                              | Előfordulhat, hogy a kijelző egyes képpontjai nem<br>kapcsolnak be.                                                                                                    | Ezt a kijelzőt rendkívül magas szintű precíziós<br>technológiával gyártják: előfordulhat azonban, hogy a<br>kijelző egyes képpontjai nem jelennek meg. Ez nem<br>üzemzavar.                                                                                                    |
| rendszer lassan reagál, vagy a rendszer<br>összeomlik.       | <ul> <li>Túl sok alkalmazás fut a háttérben.</li> <li>A rendszer normál működését a környezeti<br/>feltételek, például zivatar, megzavarják.</li> </ul>                                                   | Húzza ki az interaktív kijelzőt a konnektorból, és várjon 1-<br>2 percet. Ezután csatlakoztassa újra a tápkábelt, és<br>indítsa újra a kijelzőt.                                                                                                    |

| Tünet                                          | Lehetséges ok                                                                               | Jogorvoslat                                                                                    |
|------------------------------------------------|---------------------------------------------------------------------------------------------|------------------------------------------------------------------------------------------------|
| Az érintésre adott válasz lassú és nem működik | Túl sok alkalmazás fut a háttérben.                                                         | <ul> <li>Zárja be a nem használt alkalmazásokat.</li> <li>Indítsa újra a rendszert.</li> </ul> |
| Az érintésre adott válasz lassú és nem működik | Túl sok alkalmazás fut a háttérben.                                                         | <ul> <li>Zárja be a nem használt alkalmazásokat.</li> <li>Indítsa újra a rendszert.</li> </ul> |
| Nem tud csatlakozni a Wi-Fihez                 | A Wi-Fi modul nincs telepítve az interaktív kijelzőre, vagy<br>nincs megfelelően telepítve. | (Újra)telepítse a Wi-Fi modult az interaktív kijelzőre.<br>Lásd a 21. oldalt.                  |
# 7. FEJEZET: ELŐÍRÁSOK

### 7.1 A kijelző specifikációi

|                           |                                 | IFP6504P                                                                                                    | IFP7504P                                                                                                    | IFP8604P                                                                                                    |
|---------------------------|---------------------------------|----------------------------------------------------------------------------------------------------|----------------------------------------------------------------------------------------------------|----------------------------------------------------------------------------------------------------|
| Panel                     | Panel típus                     | LED-háttérvilágítású TFT LCD (IPS technológia)                                                                                                    | LED-háttérvilágítású TFT LCD (IPS technológia)                                                                                                    | LED-háttérvilágítású TFT LCD (IPS technológia)                                                                                                    |
|                           | Panel mérete                    | 64.5"                                                                                                    | 74.5"                                                                                                    | 85.6"                                                                                                    |
|                           | Max. Felbontás                  | UHD 3840 x 2160                                                                                                    | UHD 3840 x 2160                                                                                                    | UHD 3840 x 2160                                                                                                    |
|                           | Pixel osztás                    | 0,372 mm                                                                                                    | 0,430 mm                                                                                                    | 0.494mm                                                                                                    |
|                           | Fényerő                         | 400 cd/m <sup>2</sup>                                                                                                    | 400 cd/m <sup>2</sup>                                                                                                    | 400 cd/m <sup>2</sup>                                                                                                    |
|                           | Kontrasztarány                  | 1200:1                                                                                                    | 1200:1                                                                                                    | 1200:1                                                                                                    |
|                           | Betekintési szög (H/V)          | 178°/178°                                                                                                    | 178°/178°                                                                                                    | 178°/178°                                                                                                    |
|                           | Megjelenítés színe              | 1,07G szín (10 bit).                                                                                                    | 1,07G szín (10 bit).                                                                                                    | 1,07G szín (10 bit).                                                                                                    |
|                           | Válaszidő                       | 5 ms                                                                                                    | 5 ms                                                                                                    | 5 ms                                                                                                    |
|                           | Felületkezelés                  | Fátyol 25%, 2H, tükröződésgátló                                                                                                    | Fátyol 25%, 3H, tükröződésgátló                                                                                                    | Fátyol 25%, 3H, tükröződésgátló                                                                                                    |
| Frekvencia (H/V)          | H Freq.                         | 30 kHz-135 kHz                                                                                                    | 30 kHz-135 kHz                                                                                                    | 30 kHz-135 kHz                                                                                                    |
|                           | V Freq.                         | 30Hz-76Hz                                                                                                    | 30Hz-76Hz                                                                                                    | 30Hz-76Hz                                                                                                    |
| Bemenet                   | HDMI                            | 2.1 x 1                                                                                                    | 2.1 x 1                                                                                                    | 2.1 x 1                                                                                                    |
|                           | C-típusú                        | x 1 (PD:60W)                                                                                                    | x 1 (PD:60W)                                                                                                    | x 1 (PD:60W)                                                                                                    |
| Kimenet                   | HDMI                            | 2.1 x 1                                                                                                    | 2.1 x 1                                                                                                    | 2.1 x 1                                                                                                    |
| Külső vezérlés            | RS232 bemenet                   | 9-pólusú D-Sub                                                                                                    | 9-pólusú D-Sub                                                                                                    | 9-pólusú D-Sub                                                                                                    |
|                           | LAN (RJ45)                      | RJ45 x 2                                                                                                    | RJ45 x 2                                                                                                    | RJ45 x 2                                                                                                    |
| Beágyazott rendszer       | OS                              | Android 13.0                                                                                                    | Android 13.0                                                                                                    | Android 13.0                                                                                                    |
|                           | CPU                             | Cortex A76+A55                                                                                                    | Cortex A76+A55                                                                                                    | Cortex A76+A55                                                                                                    |
|                           | Memória                         | 8G                                                                                                    | 8G                                                                                                    | 8G                                                                                                    |
|                           | Tárolás                         | 128G                                                                                                    | 128G                                                                                                    | 128G                                                                                                    |
| Egyéb csatlakoztathatóság | USB                             | USB 3.0 x 5 (médialejátszás) C típusú (PD:60W)                                                                                                    | USB 3.0 x 5 (médialejátszás) C típusú (PD:60W)                                                                                                    | USB 3.0 x 5 (médialejátszás) C típusú (PD:60W)                                                                                                    |
|                           | OPS slot                        | lgen                                                                                                    | lgen                                                                                                    | Igen                                                                                                    |
| Audio                     | Audio Out                       | S/PDIF                                                                                                    | S/PDIF                                                                                                    | S/PDIF                                                                                                    |
|                           | Belső hangszórók                | 15W x 2                                                                                                    | 15W x 2                                                                                                    | 15W x 2                                                                                                    |
| Érintőképernyő            | Technológia                     | Infravörös érintőkeret                                                                                                    | Infravörös érintőkeret                                                                                                    | Infravörös érintőkeret                                                                                                    |
|                           | Helymeghatározási pontosság     | ±1 mm                                                                                                    | ±1 mm                                                                                                    | ±1 mm                                                                                                    |
|                           | Panel interfész                 | USB (B-típusú)                                                                                                    | USB (B-típusú)                                                                                                    | USB (B-típusú)                                                                                                    |
|                           | Egyérintéses Plug &<br>Játsszon | Windows 2000/XP/Vista/CE<br>6.0 macOS                                                                                                    | Windows 2000/XP/Vista/CE<br>6.0 macOS                                                                                                    | Windows 2000/XP/Vista/CE<br>6.0 macOS                                                                                                    |
|                           | Multi-touch Plug & Play         | 40 pontos érintés Windows 7/8/10/11<br>operációs rendszerhez<br>20 pont Android/Linux (3.5 feletti kernel)<br>esetén<br>Chrome 39 vagy magasabb verzió | 40 pontos érintés Windows 7/8/10/11 operációs<br>rendszerhez<br>20 pont Android/Linux (3.5 feletti kernel) esetén<br>Chrome 39 vagy magasabb verzió | 40 pontos érintés Windows 7/8/10/11<br>operációs rendszerhez<br>20 pont Android/Linux (3.5 feletti kernel)<br>esetén<br>Chrome 39 vagy magasabb verzió |
|                           | Multi-touch támogatás az        | 20 pontos érintés a macOS-hez (az UPDD                                                                                                    | 20 pontos érintés a macOS-hez (az UPDD                                                                                                    | 20 pontos érintés a macOS-hez (az UPDD                                                                                                    |
|                           | illesztőprogrammal              | illesztőprogram támogatja)                                                                                                    | illesztőprogram támogatja)                                                                                                    | illesztőprogram támogatja)                                                                                                    |
| Kamera                    | Felbontás                       | 8M                                                                                                    | 8M                                                                                                    | 8M                                                                                                    |
|                           | Pixel                           | 3840x2106(30fps)                                                                                                    | 3840x2106(30fps)                                                                                                    | 3840x2106(30fps)                                                                                                    |
|                           | Mikrofon                        | 8-as tömb                                                                                                    | 8-as tömb                                                                                                    | 8-as tömb                                                                                                    |
| Teljesítmény              | Teljesítménykövetelmények       | AC100~240, 50Hz~60Hz                                                                                                    | AC100~240, 50Hz~60Hz                                                                                                    | AC100~240, 50Hz~60Hz                                                                                                    |
|                           | Bekapcsolt mód                  | 185W (bekapcsolva)                                                                                                    | 235W (bekapcsolva)                                                                                                    | 350W (bekapcsolva)                                                                                                    |
|                           | Készenléti üzemmód              | <0.5W                                                                                                    | <0.5W                                                                                                    | <0.5W                                                                                                    |
|                           | Kikapcsolt mód                  | OW                                                                                                    | OW                                                                                                    | 0W                                                                                                    |
|                           | Tápegység                       | Belső                                                                                                    | Belső                                                                                                    | Belső                                                                                                    |
| Üveg                      | Vastagság                       | 3,2 mm (0,13")                                                                                                    | 3,2 mm (0,13")                                                                                                    | 3,2 mm (0,13")                                                                                                    |
|                           | MOHS Keménység                  | 5                                                                                                    | 5                                                                                                    | 5                                                                                                    |
|                           | Ceruza keménysége               | 8H                                                                                                    | 8H                                                                                                    | 8H                                                                                                    |
|                           | IK minősítés                    | IK08                                                                                                    | IK08                                                                                                    | IK08                                                                                                    |
|                           | Fényes                          | ≤0,3 um                                                                                                    | ≤0,3 um                                                                                                    | ≤0,3 um                                                                                                    |
|                           | Haze                            | 3%~8%                                                                                                    | 3%~8%                                                                                                    | 3%~8%                                                                                                    |
| Működési feltételek       | Hőmérséklet                     | 0°C-40°C (32°F-104°F)                                                                                                    | 0°C-40°C (32°F-104°F)                                                                                                    | 0°C-40°C (32°F-104°F)                                                                                                    |
|                           | Páratartalom                    | 20%-80% (nem kondenzáló)                                                                                                    | 20%-80% (nem kondenzáló)                                                                                                    | 20%-80% (nem kondenzáló)                                                                                                    |

### SPECIFIKÁCIÓK

|                     |                                                | IFP6504P                                             | IFP7504P                                             | IFP8604P                                             |
|---------------------|------------------------------------------------|------------------------------------------------------|------------------------------------------------------|------------------------------------------------------|
| Tárolási feltételek | Hőmérséklet                                    | -10°C-60°C (-14°F-140°F)                             | -10°C-60°C (-14°F-140°F)                             | -10°C-60°C (-14°F-140°F)                             |
|                     | Páratartalom                                   | 10%-80% (nem kondenzáló)                             | 10%-80% (nem kondenzáló)                             | 10%-80% (nem kondenzáló)                             |
| Szerelés            | VESA FPMPMI                                    | lgen (600 x 400 mm)                                  | lgen (800 x 400 mm)                                  | lgen (800 x 600 mm)                                  |
| Méretek             | konzollal (Sz x H x<br>D)                      | 1482.1 x 929.9 x 117.5 mm<br>(58.4" x 36.6" x 4.6")  | 1716.5 x 1062.9 x 123.9 mm<br>(67.6" x 41.8" x 4.9") | 1961.8 x 1200.9 x 123.9 mm<br>(77,2" x 47,3" x 4,9") |
|                     | konzol nélkül (Sz x H x<br>D)                  | 1482,1 x 929,9 x 86,0 mm<br>(58,4" x 36,6" x 3,4")   | 1716,5 x 1062,9 x 86,0 mm<br>(67,6" x 41,8" x 3,4")  | 1961.8 x 1200.9 x 86.0 mm<br>(77,2" x 47,3" x 3,4")  |
|                     | Csomagolás (szélesség x magasság<br>x mélység) | 1600.0 x 220.0 x 1045.0 mm<br>(63.0" x 8.7" x 41.1") | 1900.0 x 225.0 x 1160.0 mm<br>(74,8" x 8,9" x 45,7") | 2160.0 x 225.0 x 1310.0 mm<br>(85.0" x 8.9" x 51.6") |
| Súly                | konzollal                                      | 43,3 kg (95,5 font)                                  | 57,3 kg (126,3 font)                                 | 72,0 kg (158,7 font)                                 |
|                     | konzol nélkül                                  | 40,5 kg (89,3 font)                                  | 50,7 kg (111,8 font)                                 | 68,7 kg (151,4 font)                                 |
|                     | Csomagolás                                     | 49,5 kg (109,1 font)                                 | 65,3 kg (144,0 font)                                 | 81,4 kg (179,5 font)                                 |

#### Megjegyzés:

Minden specifikáció előzetes értesítés nélkül változhat.

### 7.2 Kijelző Méretek

IFP6504P

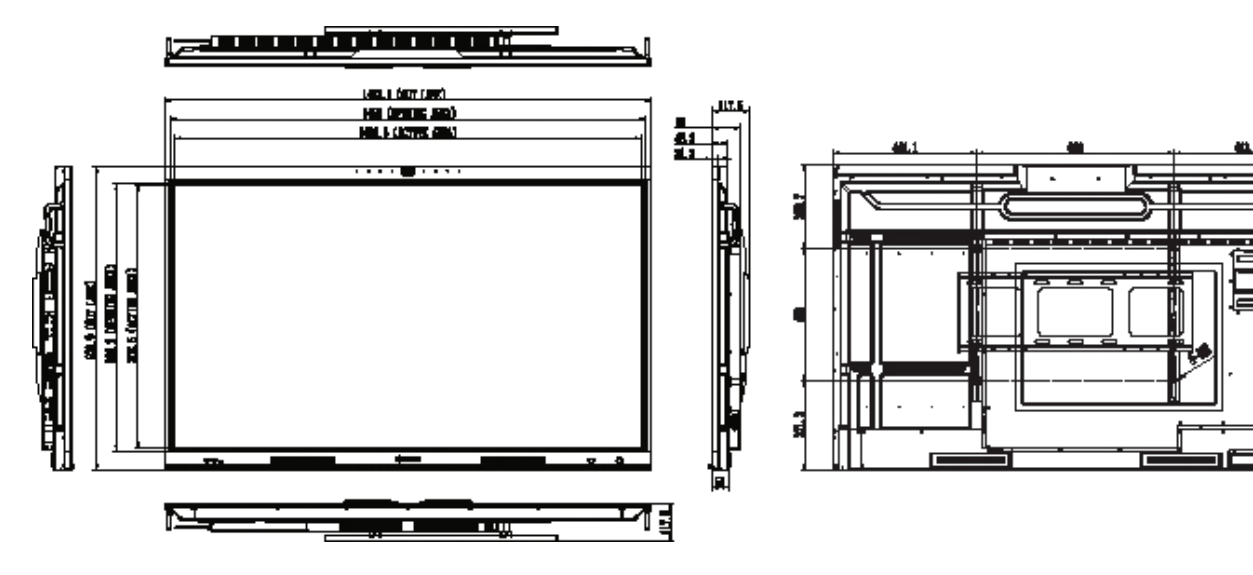

## SPECIFIKÁCIÓK

IFP7504P

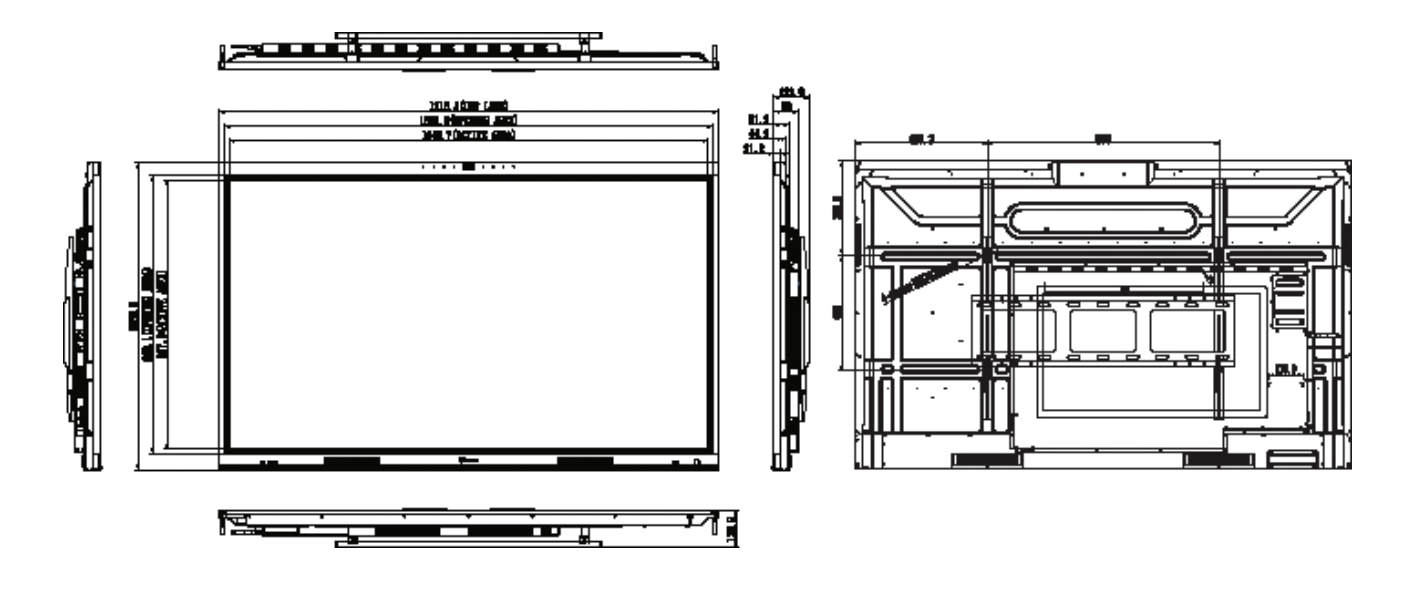

IFP8604P

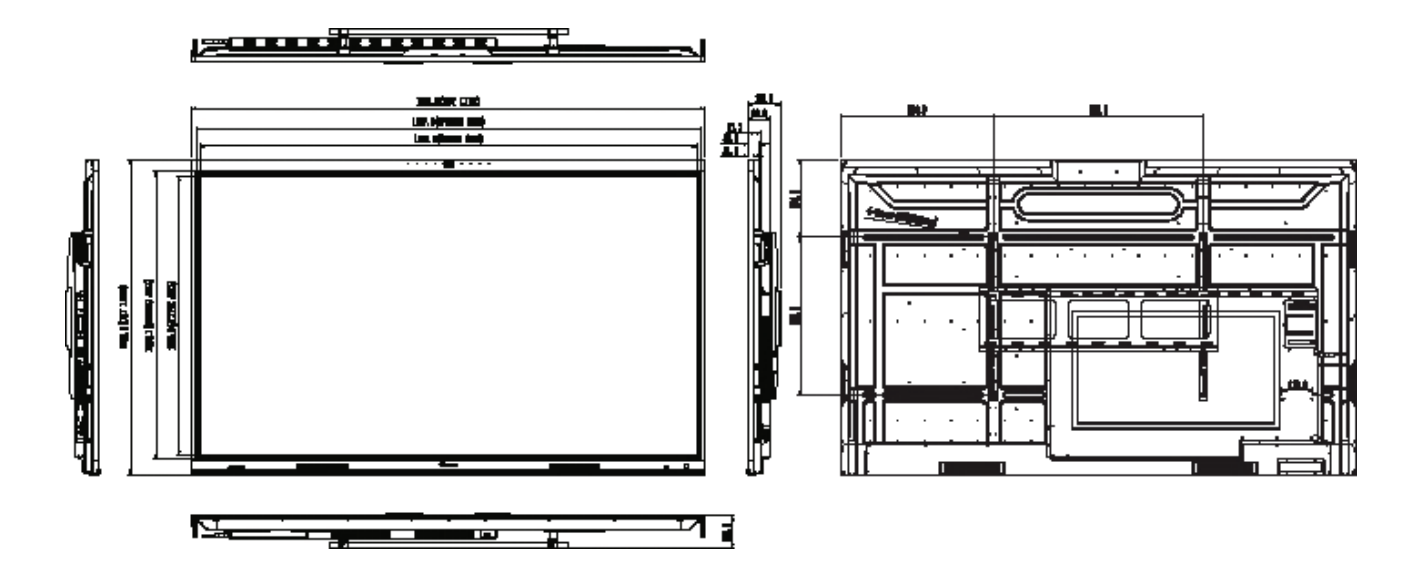

#### AG Neovo

Cég címe: 5F-1, No. 3-1, Park Street, Nangang District, Taipei, 11503, Taiwan. Szerzői jog© 2025 AG Neovo. Minden jog fenntartva.

IF6540/ IF7540/ IF8640\_UM\_V010